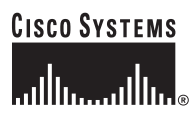

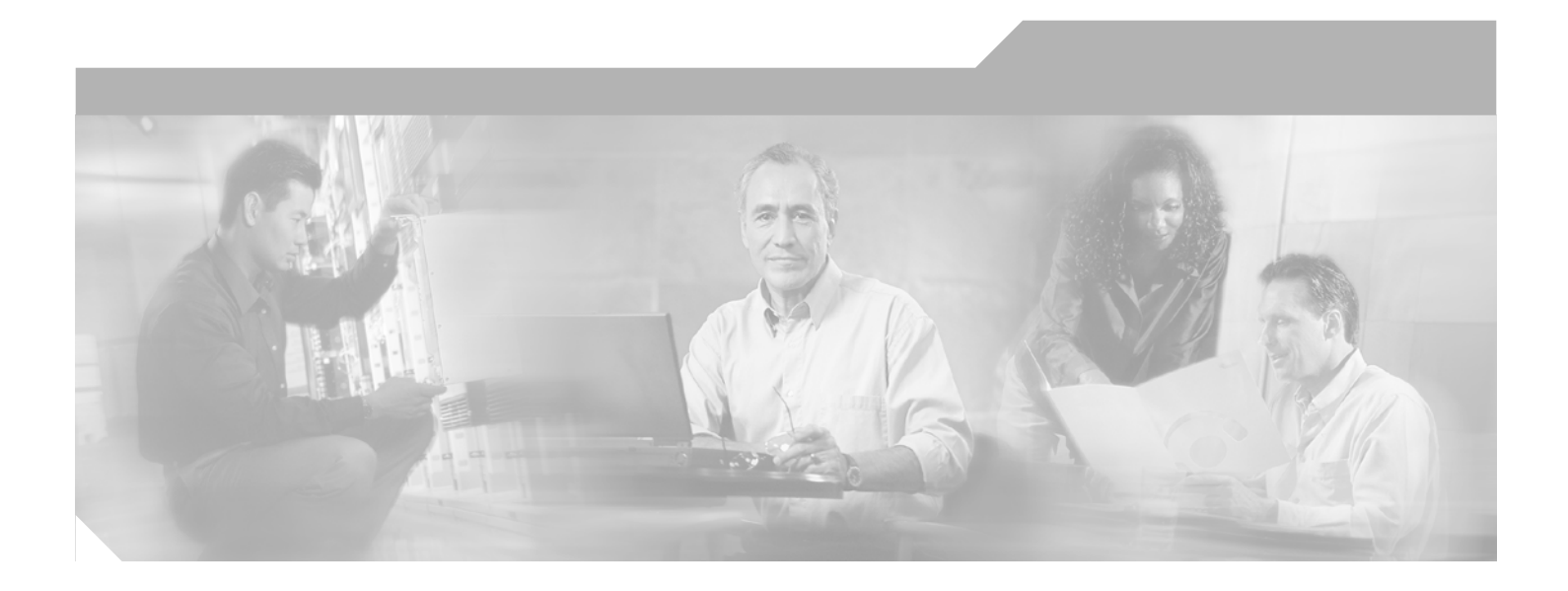

### **Cisco ONS 15501 User Guide**

Release 4.0 January 2003

#### **Corporate Headquarters**

Cisco Systems, Inc. 170 West Tasman Drive San Jose, CA 95134-1706 USA http://www.cisco.com Tel: 408 526-4000 800 553-NETS (6387) Fax: 408 526-4100

Customer Order Number: DOC-7814134= Text Part Number: 78-14134-03

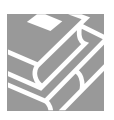

THE SPECIFICATIONS AND INFORMATION REGARDING THE PRODUCTS IN THIS MANUAL ARE SUBJECT TO CHANGE WITHOUT NOTICE. ALL STATEMENTS, INFORMATION, AND RECOMMENDATIONS IN THIS MANUAL ARE BELIEVED TO BE ACCURATE BUT ARE PRESENTED WITHOUT WARRANTY OF ANY KIND, EXPRESS OR IMPLIED. USERS MUST TAKE FULL RESPONSIBILITY FOR THEIR APPLICATION OF ANY PRODUCTS.

THE SOFTWARE LICENSE AND LIMITED WARRANTY FOR THE ACCOMPANYING PRODUCT ARE SET FORTH IN THE INFORMATION PACKET THAT SHIPPED WITH THE PRODUCT AND ARE INCORPORATED HEREIN BY THIS REFERENCE. IF YOU ARE UNABLE TO LOCATE THE SOFTWARE LICENSE OR LIMITED WARRANTY, CONTACT YOUR CISCO REPRESENTATIVE FOR A COPY.

The following information is for FCC compliance of Class A devices: This equipment has been tested and found to comply with the limits for a Class A digital device, pursuant to part 15 of the FCC rules. These limits are designed to provide reasonable protection against harmful interference when the equipment is operated in a commercial environment. This equipment generates, uses, and can radiate radio-frequency energy and, if not installed and used in accordance with the instruction manual, may cause harmful interference to radio communications. Operation of this equipment in a residential area is likely to cause harmful interference, in which case users will be required to correct the interference at their own expense.

The following information is for FCC compliance of Class B devices: The equipment described in this manual generates and may radiate radio-frequency energy. If it is not installed in accordance with Cisco's installation instructions, it may cause interference with radio and television reception. This equipment has been tested and found to comply with the limits for a Class B digital device in accordance with the specifications in part 15 of the FCC rules. These specifications are designed to provide reasonable protection against such interference in a residential installation. However, there is no guarantee that interference will not occur in a particular installation.

Modifying the equipment without Cisco's written authorization may result in the equipment no longer complying with FCC requirements for Class A or Class B digital devices. In that event, your right to use the equipment may be limited by FCC regulations, and you may be required to correct any interference to radio or television communications at your own expense.

You can determine whether your equipment is causing interference by turning it off. If the interference stops, it was probably caused by the Cisco equipment or one of its peripheral devices. If the equipment causes interference to radio or television reception, try to correct the interference by using one or more of the following measures:

- Turn the television or radio antenna until the interference stops.
- Move the equipment to one side or the other of the television or radio.
- Move the equipment farther away from the television or radio.

• Plug the equipment into an outlet that is on a different circuit from the television or radio. (That is, make certain the equipment and the television or radio are on circuits controlled by different circuit breakers or fuses.)

Modifications to this product not authorized by Cisco Systems, Inc. could void the FCC approval and negate your authority to operate the product.

The Cisco implementation of TCP header compression is an adaptation of a program developed by the University of California, Berkeley (UCB) as part of UCB's public domain version of the UNIX operating system. All rights reserved. Copyright © 1981, Regents of the University of California.

NOTWITHSTANDING ANY OTHER WARRANTY HEREIN, ALL DOCUMENT FILES AND SOFTWARE OF THESE SUPPLIERS ARE PROVIDED "AS IS" WITH ALL FAULTS. CISCO AND THE ABOVE-NAMED SUPPLIERS DISCLAIM ALL WARRANTIES, EXPRESSED OR IMPLIED, INCLUDING, WITHOUT LIMITATION, THOSE OF MERCHANTABILITY, FITNESS FOR A PARTICULAR PURPOSE AND NONINFRINGEMENT OR ARISING FROM A COURSE OF DEALING, USAGE, OR TRADE PRACTICE.

IN NO EVENT SHALL CISCO OR ITS SUPPLIERS BE LIABLE FOR ANY INDIRECT, SPECIAL, CONSEQUENTIAL, OR INCIDENTAL DAMAGES, INCLUDING, WITHOUT LIMITATION, LOST PROFITS OR LOSS OR DAMAGE TO DATA ARISING OUT OF THE USE OR INABILITY TO USE THIS MANUAL, EVEN IF CISCO OR ITS SUPPLIERS HAVE BEEN ADVISED OF THE POSSIBILITY OF SUCH DAMAGES.

CCIP, CCSP, the Cisco Arrow logo, the Cisco *Powered* Network mark, Cisco Unity, Follow Me Browsing, FormShare, and StackWise are trademarks of Cisco Systems, Inc.; Changing the Way We Work, Live, Play, and Learn, and iQuick Study are service marks of Cisco Systems, Inc.; and Aironet, ASIST, BPX, Catalyst, CCDA, CCDP, CCIE, CCNA, CCNP, Cisco, the Cisco Certified Internetwork Expert logo, Cisco IOS, the Cisco IOS logo, Cisco Press, Cisco Systems, Cisco Systems Capital, the Cisco Systems logo, Empowering the Internet Generation, Enterprise/Solver, EtherChannel, EtherFast, EtherSwitch, Fast Step, GigaDrive, GigaStack, HomeLink, Internet Quotient, IOS, IP/TV, iQ Expertise, the iQ logo, iQ Net Readiness Scorecard, LightStream, Linksys, MeetingPlace, MGX, the Networkers logo, Networking Academy, Network Registrar, *Packet*, PIX, Post-Routing, Pre-Routing, ProConnect, RateMUX, Registrar, ScriptShare, SlideCast, SMARTnet, StrataView Plus, SwitchProbe, TeleRouter, The Fastest Way to Increase Your Internet Quotient, TransPath, and VCO are registered trademarks of Cisco Systems, Inc. and/or its affiliates in the United States and certain other countries.

All other trademarks mentioned in this document or Website are the property of their respective owners. The use of the word partner does not imply a partnership relationship between Cisco and any other company. (0403R)

Cisco ONS 15501 User Guide Copyright © 2002-2003, Cisco Systems, Inc. All rights reserved.

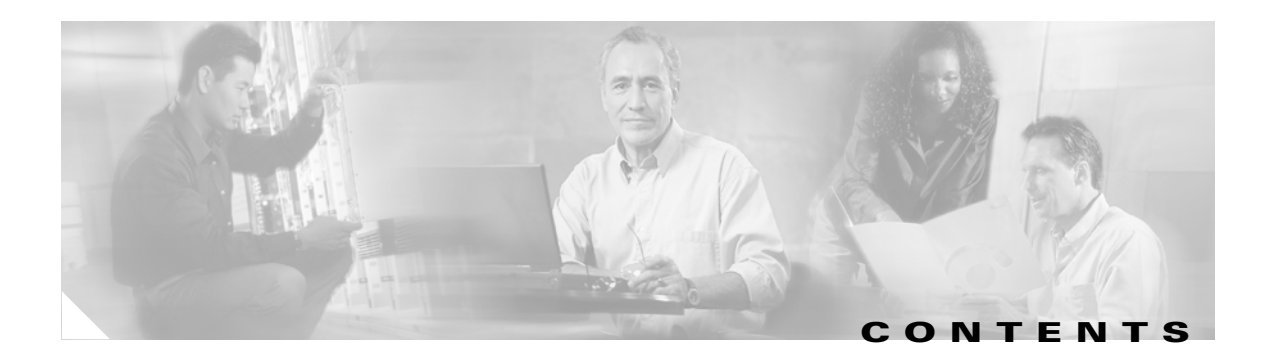

#### Preface ix

| Audience ix                                          |
|------------------------------------------------------|
| Organization ix                                      |
| Conventions x                                        |
| Related Documentation xii                            |
| Obtaining Documentation xii                          |
| Cisco.com xii                                        |
| Documentation CD-ROM xiii                            |
| Ordering Documentation xiii                          |
| Documentation Feedback xiii                          |
| Obtaining Technical Assistance xiv                   |
| Cisco.com xiv                                        |
| Technical Assistance Center xiv                      |
| Cisco TAC Website xiv                                |
| Cisco TAC Escalation Center xv                       |
| Obtaining Additional Publications and Information xv |

#### CHAPTER 1 Product Overview 1-1

| Product Description 1-1              |
|--------------------------------------|
| Optical Specifications 1-2           |
| Key Features 1-3                     |
| Constant Gain Flatness 1-3           |
| Optimized Automatic Gain Control 1-3 |
| Variable Gain 1-4                    |
| Transient Suppression 1-4            |
| Low Noise Figure 1-5                 |
| High Maximum Output Power 1-5        |
| Network Management 1-5               |
| Cisco ONS 15501 Applications 1-5     |
| Point-to-Point Topologies 1-5        |
| Ring Topologies 1-6                  |
| Adding or Dropping Wavelengths 1-7   |
| Adjusting to Span Loss Changes 1-7   |

|                  | Cisco ONS 15501 Front Panel 1-8             |
|------------------|---------------------------------------------|
|                  | Cisco ONS 15501 LED Alarm Definitions 1-9   |
| CHAPTER <b>2</b> | Installing the Cisco ONS 15501 2-1          |
|                  | Creating a Site Log <b>2-1</b>              |
|                  | Required Tools and Parts <b>2-2</b>         |
|                  | Installation Checklist <b>2-2</b>           |
|                  | Rack-Mounting the Chassis 2-3               |
|                  | Optical Connection 2-3                      |
|                  | DC Power Connection 2-4                     |
|                  | Grounding the Chassis <b>2-5</b>            |
|                  | Connecting the Power <b>2-5</b>             |
|                  | Communication Connections 2-6               |
|                  | Setting Up Alarm Contacts 2-7               |
|                  | Installation Commands 2-7                   |
|                  | Introductory Commands 2-7                   |
|                  | Review and Operational Commands 2-7         |
| CHAPTER <b>3</b> | Configuring the Cisco ONS 15501 3-1         |
|                  | Configuring Local Serial Communication 3-1  |
|                  | Setting Up the Software 3-1                 |
|                  | Configuring a Basic System <b>3-2</b>       |
|                  | Monitoring Alarms and Traps 3-2             |
|                  | Upgrading the Flash Image <b>3-3</b>        |
|                  | Configuring Remote Communication <b>3-3</b> |
|                  | Configuring for Telnet <b>3-3</b>           |
|                  | Configuring for SNMP <b>3-4</b>             |
|                  | Alarm Contact Closures <b>3-4</b>           |
| CHAPTER <b>4</b> | Command Reference 4-1                       |
|                  | add-snmp-com <b>4-2</b>                     |
|                  | add-snmp-mgr <b>4-3</b>                     |
|                  | alarm <b>4-4</b>                            |
|                  | boot-bank <b>4-5</b>                        |
|                  | copyright <b>4-6</b>                        |
|                  | del-snmp-com <b>4-7</b>                     |
|                  | del-snmp-mar <b>4-8</b>                     |
|                  |                                             |

Cisco ONS 15501 User Guide

ethmode 4-9 gain 4-10 gainmean 4-11 gaintrig 4-12 get-snmp-com 4-13 get-snmp-mgr 4-14 help **4-15** hide-trap 4-17 host-config 4-18 inpwr 4-19 inpwrmean 4-20 inpwrtrig 4-21 ip-config 4-22 logout 4-23 neighbor-in 4-24 neighbor-out 4-26 ntp 4-28 ntp-ip 4-29 optoutpwr 4-30 outsigpwr 4-31 outsigpwrmean 4-32 outsigpwrtrig 4-33 ping 4-34 ps1 4-35 ps2 4-36 reboot 4-37 resetmeantrig 4-38 restore 4-39 setgainmean 4-40 setgaintrig 4-41 setinpwrmean 4-42 setinpwrtrig 4-43 set-master-pwd 4-44 setoutsigpwrmean 4-45 setoutsigpwrtrig 4-46

settempmean 4-47 settemptrig 4-48 set-time 4-49 set-user-pwd 4-51 sgain 4-52 show-trap 4-53 sinpwr 4-54 soutsigpwr 4-55 sps1 4-56 sps2 4-57 spump 4-58 status 4-59 stemp 4-60 sw-download 4-61 sys-info 4-63 temp 4-64 tempmean 4-65 temptrig 4-66 time 4-67 timeout 4-68 timezone 4-69

#### CHAPTER 5

#### Troubleshooting 5-1

Basic Diagnostic Procedures 5-1 Verifying the Power Connection 5-1 Verifying the Ethernet Connection 5-2 Verifying the Alarm Connection 5-2 Isolating the Problem 5-2 Reading the Front Panel LEDs 5-2 Password Recovery 5-3 Technical Support 5-4

| APPENDIX <b>A</b> | Cisco ONS 15501 Alarms 5                        |
|-------------------|-------------------------------------------------|
| APPENDIX <b>B</b> | Technical Specifications B-1                    |
|                   | Cisco ONS 15501 Optical Specifications B-1      |
|                   | Cisco ONS 15501 Electrical Specifications B-1   |
|                   | Cisco ONS 15501 Mechanical Specifications B-2   |
|                   | Cisco ONS 15501 DC Input Power Requirements B-2 |
| APPENDIX C        | Connector Pinouts C-1                           |
| APPENDIX <b>D</b> | Time Zone Codes D-1                             |
| APPENDIX <b>E</b> | Translated Safety Warnings E-1                  |
|                   | Wrist Strap Warning E-1                         |
|                   | Restricted Area Warning E-2                     |
|                   | Qualified Personnel Warning E-3                 |
|                   | DC Protection E-4                               |
|                   | Disconnect Device Warning E-5                   |
|                   | Laser Radiation Warning E-6                     |

INDEX

Contents

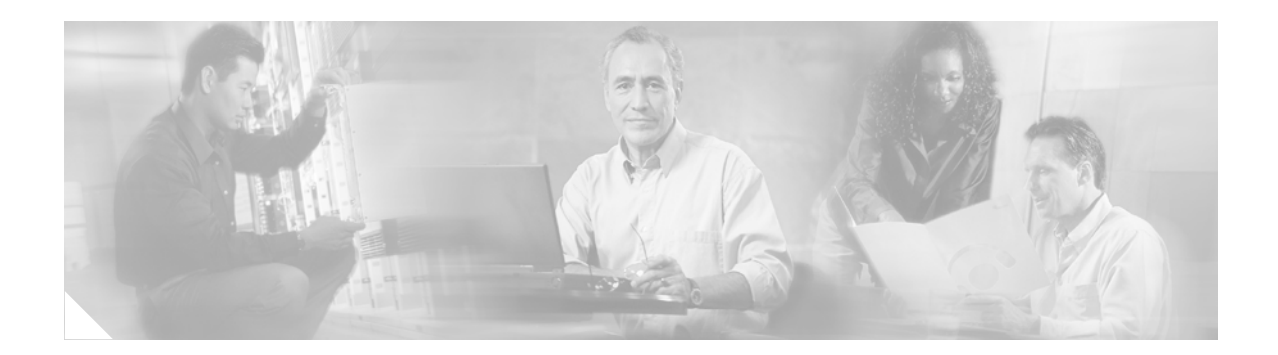

# Preface

This preface describes the audience, organization, and conventions for the *Cisco ONS 15501 User Guide*. It also provides information about how to obtain related documentation and technical assistance.

# Audience

Only trained and qualified personnel should be allowed to install, maintain, or troubleshoot the Cisco ONS 15501. Such individuals must be familiar with general optical transmission technology to properly utilize the unit.

# Organization

This guide includes the following chapters:

| Chapter    | Title                              | Description                                                                                                  |
|------------|------------------------------------|----------------------------------------------------------------------------------------------------|
| Chapter 1  | Product Overview                   | Describes the Cisco ONS 15501 and its key features and applications.                                         |
| Chapter 2  | Installing the Cisco<br>ONS 15501  | Describes how to install the Cisco ONS 15501.                                                                |
| Chapter 3  | Configuring the Cisco<br>ONS 15501 | Describes how to configure the Cisco ONS 15501 for onsite or remote monitoring.                              |
| Chapter 4  | Command Reference                  | Lists the CLI commands used in the Cisco ONS 15501 environment.                                              |
| Chapter 5  | Troubleshooting                    | Describes the basic fault investigation and diagnostic (troubleshooting) procedures for the Cisco ONS 15501. |
| Appendix A | Cisco ONS 15501<br>Alarms          | Lists the alarms defined for the Cisco ONS 15501.                                                            |
| Appendix B | Technical Specifica-<br>tions      | Lists the technical specifications for the Cisco ONS 15501.                                                  |
| Appendix C | Connector Pinouts                  | Illustrates the pin configuration of the RS-232 DB-9 type connector and the Alarm Out RJ-45 connector.       |

| Chapter    | Title                         | Description                                                                                               |
|------------|-------------------------------|----------------------------------------------------------------------------------------------------|
| Appendix D | Time Zone Codes               | Lists time zones and their correlating abbreviations, which are used when setting the time of the system. |
| Appendix E | Translated Safety<br>Warnings | Lists the warnings in this guide and translates them into different languages.                            |

## **Conventions**

Notes use the following conventions:

Note

Means *reader take note*. Notes contain helpful suggestions or references to material not covered in the publication.

Cautions use the following conventions:

Caution

Means *caution should be taken*. Cautions contain information that is important to follow so as not to cause harm to the equipment.

Warnings use the following conventions:

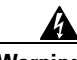

Warning This warning symbol means *danger.* You are in a situation that could cause bodily injury. Before you work on any equipment, be aware of the hazards involved with electrical circuitry and be familiar with standard practices for preventing accidents. To see translations of the warnings that appear in this publication, refer to the *Regulatory Compliance and Safety Information* document that accompanied this device.

Waarschuwing Dit waarschuwingssymbool betekent gevaar. U verkeert in een situatie die lichamelijk letsel kan veroorzaken. Voordat u aan enige apparatuur gaat werken, dient u zich bewust te zijn van de bij elektrische schakelingen betrokken risico's en dient u op de hoogte te zijn van standaard maatregelen om ongelukken te voorkomen. Voor vertalingen van de waarschuwingen die in deze publicatie verschijnen, kunt u het document *Regulatory Compliance and Safety Information* (Informatie over naleving van veiligheids- en andere voorschriften) raadplegen dat bij dit toestel is ingesloten.

Varoitus Tämä varoitusmerkki merkitsee vaaraa. Olet tilanteessa, joka voi johtaa ruumiinvammaan. Ennen kuin työskentelet minkään laitteiston parissa, ota selvää sähkökytkentöihin liittyvistä vaaroista ja tavanomaisista onnettomuuksien ehkäisykeinoista. Tässä julkaisussa esiintyvien varoitusten käännökset löydät laitteen mukana olevasta *Regulatory Compliance and Safety Information* -kirjasesta (määräysten noudattaminen ja tietoa turvallisuudesta).

- Attention Ce symbole d'avertissement indique un danger. Vous vous trouvez dans une situation pouvant causer des blessures ou des dommages corporels. Avant de travailler sur un équipement, soyez conscient des dangers posés par les circuits électriques et familiarisez-vous avec les procédures couramment utilisées pour éviter les accidents. Pour prendre connaissance des traductions d'avertissements figurant dans cette publication, consultez le document *Regulatory Compliance and Safety Information* (Conformité aux règlements et consignes de sécurité) qui accompagne cet appareil.
- Warnung Dieses Warnsymbol bedeutet Gefahr. Sie befinden sich in einer Situation, die zu einer Körperverletzung führen könnte. Bevor Sie mit der Arbeit an irgendeinem Gerät beginnen, seien Sie sich der mit elektrischen Stromkreisen verbundenen Gefahren und der Standardpraktiken zur Vermeidung von Unfällen bewußt. Übersetzungen der in dieser Veröffentlichung enthaltenen Warnhinweise finden Sie im Dokument *Regulatory Compliance and Safety Information* (Informationen zu behördlichen Vorschriften und Sicherheit), das zusammen mit diesem Gerät geliefert wurde.
- Avvertenza Questo simbolo di avvertenza indica un pericolo. La situazione potrebbe causare infortuni alle persone. Prima di lavorare su qualsiasi apparecchiatura, occorre conoscere i pericoli relativi ai circuiti elettrici ed essere al corrente delle pratiche standard per la prevenzione di incidenti. La traduzione delle avvertenze riportate in questa pubblicazione si trova nel documento *Regulatory Compliance and Safety Information* (Conformità alle norme e informazioni sulla sicurezza) che accompagna questo dispositivo.
  - Advarsel Dette varselsymbolet betyr fare. Du befinner deg i en situasjon som kan føre til personskade. Før du utfører arbeid på utstyr, må du vare oppmerksom på de faremomentene som elektriske kretser innebærer, samt gjøre deg kjent med vanlig praksis når det gjelder å unngå ulykker. Hvis du vil se oversettelser av de advarslene som finnes i denne publikasjonen, kan du se i dokumentet *Regulatory Compliance and Safety Information* (Overholdelse av forskrifter og sikkerhetsinformasjon) som ble levert med denne enheten.
    - Aviso Este símbolo de aviso indica perigo. Encontra-se numa situação que lhe poderá causar danos físicos. Antes de começar a trabalhar com qualquer equipamento, familiarize-se com os perigos relacionados com circuitos eléctricos, e com quaisquer práticas comuns que possam prevenir possíveis acidentes. Para ver as traduções dos avisos que constam desta publicação, consulte o documento *Regulatory Compliance and Safety Information* (Informação de Segurança e Disposições Reguladoras) que acompanha este dispositivo.

- Advertencia! Este símbolo de aviso significa peligro. Existe riesgo para su integridad física. Antes de manipular cualquier equipo, considerar los riesgos que entraña la corriente eléctrica y familiarizarse con los procedimientos estándar de prevención de accidentes. Para ver una traducción de las advertencias que aparecen en esta publicación, consultar el documento titulado *Regulatory Compliance and Safety Information* (Información sobre seguridad y conformidad con las disposiciones reglamentarias) que se acompaña con este dispositivo.
  - Varning! Denna varningssymbol signalerar fara. Du befinner dig i en situation som kan leda till personskada. Innan du utför arbete på någon utrustning måste du vara medveten om farorna med elkretsar och känna till vanligt förfarande för att förebygga skador. Se förklaringar av de varningar som förkommer i denna publikation i dokumentet *Regulatory Compliance and Safety Information* (Efterrättelse av föreskrifter och säkerhetsinformation), vilket medföljer denna anordning.

## **Related Documentation**

Refer to the following documents for additional information about the Cisco ONS 15501:

- Regulatory Compliance and Safety Information for the Cisco ONS 15501
- Introduction to DWDM Technology
- Cisco ONS 15540 ESP Planning and Design Guide
- Cisco ONS 15540 ESP Configuration Guide and Command Reference
- Cisco ONS 15540 ESP Troubleshooting Guide
- Cisco ONS 15540 ESP MIB Quick Reference
- Glossary of Optical Networking Terms

## **Obtaining Documentation**

Cisco provides several ways to obtain documentation, technical assistance, and other technical resources. These sections explain how to obtain technical information from Cisco Systems.

#### Cisco.com

You can access the most current Cisco documentation on the World Wide Web at this URL:

http://www.cisco.com/univercd/home/home.htm

You can access the Cisco website at this URL:

http://www.cisco.com

International Cisco web sites can be accessed from this URL:

http://www.cisco.com/public/countries\_languages.shtml

### **Documentation CD-ROM**

Cisco documentation and additional literature are available in a Cisco Documentation CD-ROM package, which may have shipped with your product. The Documentation CD-ROM is updated monthly and may be more current than printed documentation. The CD-ROM package is available as a single unit or through an annual subscription.

Registered Cisco.com users can order the Documentation CD-ROM (product number DOC-CONDOCCD=) through the online Subscription Store:

http://www.cisco.com/go/subscription

### **Ordering Documentation**

You can find instructions for ordering documentation at this URL:

http://www.cisco.com/univercd/cc/td/doc/es\_inpck/pdi.htm

You can order Cisco documentation in these ways:

• Registered Cisco.com users (Cisco direct customers) can order Cisco product documentation from the Networking Products MarketPlace:

http://www.cisco.com/en/US/partner/ordering/index.shtml

• Registered Cisco.com users can order the Documentation CD-ROM (Customer Order Number DOC-CONDOCCD=) through the online Subscription Store:

http://www.cisco.com/go/subscription

• Nonregistered Cisco.com users can order documentation through a local account representative by calling Cisco Systems Corporate Headquarters (California, U.S.A.) at 408 526-7208 or, elsewhere in North America, by calling 800 553-NETS (6387).

### **Documentation Feedback**

You can submit comments electronically on Cisco.com. On the Cisco Documentation home page, click **Feedback** at the top of the page.

You can email your comments to bug-doc@cisco.com.

You can submit your comments by mail by using the response card behind the front cover of your document or by writing to the following address:

Cisco Systems Attn: Customer Document Ordering 170 West Tasman Drive San Jose, CA 95134-9883

We appreciate your comments.

## **Obtaining Technical Assistance**

Cisco provides Cisco.com, which includes the Cisco Technical Assistance Center (TAC) Website, as a starting point for all technical assistance. Customers and partners can obtain online documentation, troubleshooting tips, and sample configurations from the Cisco TAC website. Cisco.com registered users have complete access to the technical support resources on the Cisco TAC website, including TAC tools and utilities.

#### Cisco.com

Cisco.com offers a suite of interactive, networked services that let you access Cisco information, networking solutions, services, programs, and resources at any time, from anywhere in the world.

Cisco.com provides a broad range of features and services to help you with these tasks:

- · Streamline business processes and improve productivity
- Resolve technical issues with online support
- Download and test software packages
- Order Cisco learning materials and merchandise
- · Register for online skill assessment, training, and certification programs

To obtain customized information and service, you can self-register on Cisco.com at this URL:

http://www.cisco.com

### **Technical Assistance Center**

The Cisco TAC is available to all customers who need technical assistance with a Cisco product, technology, or solution. Two levels of support are available: the Cisco TAC website and the Cisco TAC Escalation Center. The avenue of support that you choose depends on the priority of the problem and the conditions stated in service contracts, when applicable.

We categorize Cisco TAC inquiries according to urgency:

- Priority level 4 (P4)—You need information or assistance concerning Cisco product capabilities, product installation, or basic product configuration.
- Priority level 3 (P3)—Your network performance is degraded. Network functionality is noticeably impaired, but most business operations continue.
- Priority level 2 (P2)—Your production network is severely degraded, affecting significant aspects of business operations. No workaround is available.
- Priority level 1 (P1)—Your production network is down, and a critical impact to business operations will occur if service is not restored quickly. No workaround is available.

#### **Cisco TAC Website**

You can use the Cisco TAC website to resolve P3 and P4 issues yourself, saving both cost and time. The site provides around-the-clock access to online tools, knowledge bases, and software. To access the Cisco TAC website, go to this URL:

http://www.cisco.com/tac

All customers, partners, and resellers who have a valid Cisco service contract have complete access to the technical support resources on the Cisco TAC website. Some services on the Cisco TAC website require a Cisco.com login ID and password. If you have a valid service contract but do not have a login ID or password, go to this URL to register:

http://tools.cisco.com/RPF/register/register.do

If you are a Cisco.com registered user, and you cannot resolve your technical issues by using the Cisco TAC website, you can open a case online at this URL:

http://www.cisco.com/en/US/support/index.html

If you have Internet access, we recommend that you open P3 and P4 cases through the Cisco TAC website so that you can describe the situation in your own words and attach any necessary files.

#### **Cisco TAC Escalation Center**

The Cisco TAC Escalation Center addresses priority level 1 or priority level 2 issues. These classifications are assigned when severe network degradation significantly impacts business operations. When you contact the TAC Escalation Center with a P1 or P2 problem, a Cisco TAC engineer automatically opens a case.

To obtain a directory of toll-free Cisco TAC telephone numbers for your country, go to this URL:

http://www.cisco.com/warp/public/687/Directory/DirTAC.shtml

Before calling, please check with your network operations center to determine the level of Cisco support services to which your company is entitled: for example, SMARTnet, SMARTnet Onsite, or Network Supported Accounts (NSA). When you call the center, please have available your service agreement number and your product serial number.

# **Obtaining Additional Publications and Information**

Information about Cisco products, technologies, and network solutions is available from various online and printed sources.

• The *Cisco Product Catalog* describes the networking products offered by Cisco Systems as well as ordering and customer support services. Access the *Cisco Product Catalog* at this URL:

http://www.cisco.com/en/US/products/products\_catalog\_links\_launch.html

• Cisco Press publishes a wide range of networking publications. Cisco suggests these titles for new and experienced users: *Internetworking Terms and Acronyms Dictionary, Internetworking Technology Handbook, Internetworking Troubleshooting Guide,* and the *Internetworking Design Guide.* For current Cisco Press titles and other information, go to Cisco Press online at this URL:

http://www.ciscopress.com

• *Packet* magazine is the Cisco monthly periodical that provides industry professionals with the latest information about the field of networking. You can access *Packet* magazine at this URL:

http://www.cisco.com/en/US/about/ac123/ac114/about\_cisco\_packet\_magazine.html

• *iQ Magazine* is the Cisco monthly periodical that provides business leaders and decision makers with the latest information about the networking industry. You can access *iQ Magazine* at this URL:

http://business.cisco.com/prod/tree.taf%3fasset\_id=44699&public\_view=true&kbns=1.html

• *Internet Protocol Journal* is a quarterly journal published by Cisco Systems for engineering professionals involved in the design, development, and operation of public and private internets and intranets. You can access the *Internet Protocol Journal* at this URL:

 $http://www.cisco.com/en/US/about/ac123/ac147/about\_cisco\_the\_internet\_protocol\_journal.html$ 

• Training—Cisco offers world-class networking training, with current offerings in network training listed at this URL:

http://www.cisco.com/en/US/learning/le31/learning\_recommended\_training\_list.html

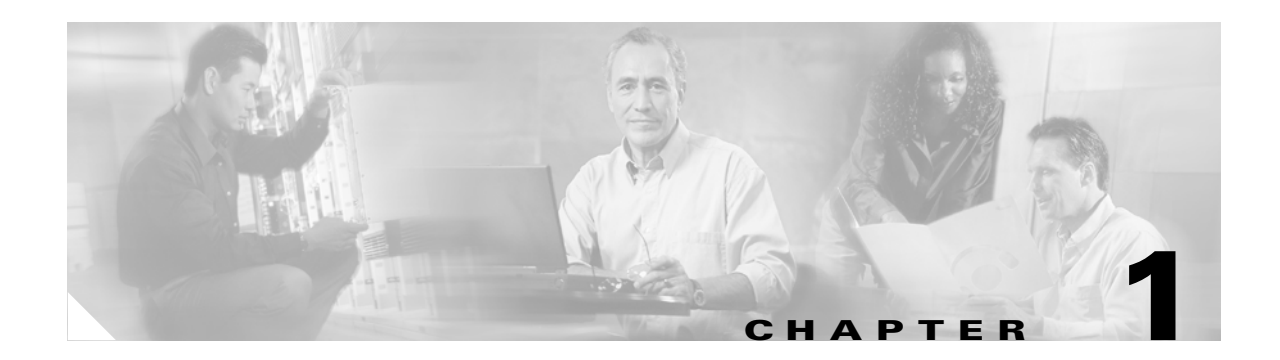

# **Product Overview**

The Cisco ONS 15501 is a low-noise, gain-flattened C-band optical EDFA (erbium-doped fiber amplifier). This guide describes how to install and operate the Cisco ONS 15501.

The Cisco ONS 15501 complements high-performance digital transmitters in topologies requiring amplification of 1550-nm optical signals.

This chapter includes the following sections:

- Product Description, page 1-1
- Optical Specifications, page 1-2
- Key Features, page 1-3
- Cisco ONS 15501 Applications, page 1-5
- Cisco ONS 15501 Front Panel, page 1-8

## **Product Description**

The Cisco ONS 15501 contains erbium-doped optical fiber, optical couplers, and one or more pump lasers and isolators. An optical signal (within a range of 1530 to 1563 nm) arrives at the input connector. The 1550- nm signal travels through a length of erbium-doped fiber cable. Inside the amplifier, light from a laser at a wavelength of 980 nm (called the pump laser) is used to amplify the signal at 1550 nm. The amplified signal is coupled to the output cable for transmission to a node. In longer cable runs, up to six Cisco ONS 15501 EDFAs can be connected in tandem.

The Cisco ONS 15501 uses 980-nm pump lasers that are built to meet Bellcore TR-NWT-000468 and MIL-883D standards. With a noise figure approaching the theoretical minimum, the amplifier achieves results superior to that obtained from a 1480-nm pump laser. The 980-nm pump laser has a long lifetime, exceeding one million hours. Use of a small number of high-quality components makes the Cisco ONS 15501 a highly reliable product.

The Cisco ONS 15501 is polarization, modulation, and frequency independent, and operates in gain-controlled mode. It is optimized for different input and output powers, and can be used as a preamplifier, inline amplifier, or booster. The unit provides excellent gain flatness for the cascading of amplifiers in DWDM applications.

The Cisco ONS 15501 is physically designed to fit into a 19-inch, 23-inch, or ETSI equipment rack, with front, middle, or rear mounting capability. It is equipped with connectors for optional monitoring either locally or remotely.

# **Optical Specifications**

Table 1-1 lists the Cisco ONS 15501 optical specifications and Table 1-2 lists the Alarms thresholds. For other technical specifications, see Appendix B, "Technical Specifications."

Table 1-1 Cisco ONS 15501 Optical Specifications

| Description                                         | Specification              |
|-----------------------------------------------------|----------------------------|
| Wavelength range                                    | 1530 to 1563 nm            |
| Input power range                                   | -29 to 0 dBm               |
| Saturated output power                              | $17.3 \pm 0.3 \text{ dBm}$ |
| Noise figure                                        | < 6.0 dB                   |
| Nominal gain                                        | +17 dB                     |
| Gain flatness                                       | < 1.5 dB                   |
| Settable variable gain                              | 7 dB to 17 dB <sup>1</sup> |
| Automatic gain control accuracy                     | ± 1.0 dB                   |
| Transient suppression response time                 | 50 microseconds            |
| Backward ASE (amplified spontaneous emission) power | < -25 dBm                  |
| PMD (polarization mode dispersion)                  | < 0.6 ps                   |
| Mode of operation                                   | Unidirectional             |
| Optical return loss                                 | > 27 dB                    |
| Input and output isolation                          | > 30 dB                    |
| Polarization sensitivity                            | < 0.5 dB                   |

1. Gain flatness is <1.5 dB for 13 to 17 dB; <2.0 dB for 7 to 13 dB.

| Threshold              | Minimum Value<br>Programmable | Factory<br>Default | Maximum Value<br>Programmable |
|------------------------|-------------------------------|--------------------|-------------------------------|
| Optical input mean     | -10                           | -10                | 0                             |
| Optical input trigger  | 0                             | 20                 | 20                            |
| Signal mean            | -6                            | 0                  | 0                             |
| Signal trigger         | 0                             | 17.5               | 18                            |
| Gain mean <sup>1</sup> | 7                             | 17.5               | 17.5                          |
| Gain trigger           | 0                             | 1                  | 2                             |
| Temperature mean       | 20                            | 30                 | 40                            |
| Temperature trigger    | 20                            | 25                 | 30                            |

#### Table 1-2 Alarm Thresholds

1. Gain mean is the only settable parameter that affects system performance.

Some attributes (optical input, optical output, temperature, and gain) allow alarm trigger points to be set on them. The alarms are triggered, or asserted, when the measured value crosses the value of *Mean*  $\pm$ *Trigger*. Once triggered the alarm is cleared only when the measured value is at *Mean*  $\pm$ 90% of *Trigger*. This approach builds a hysteresis window of 10% of ther trigger value. If chattering is noted for one of the alarms, increase the trigger value (so that the hysteresis is bigger) to eliminate the alarm chatter.

### **Key Features**

The Cisco ONS 15501 has the following key features:

- Constant flat gain of 17 dB over the 1530 to 1563 nm band
- Optimized automatic gain control for the MAN
- Variable gain for flexibility in network design
- Typical transient suppression within 50 microseconds
- Low noise figure of < 6.0 dB
- Input power range of -29 to 0 dBm
- Network management

#### **Constant Gain Flatness**

The Cisco ONS 15501 is a constant gain amplifier. It does not deliver a constant output, but rather ensures that the output energy spectrum is gain-flattened irrespective of input power (up to the maximum allowed). If a channel is removed, the output level will drop at the wavelength that is removed, but the remaining energy spectrum will remain nearly flat over its wavelength band. The gain flatness is also only minimally affected if the input signal is not flat by several decibels.

### **Optimized Automatic Gain Control**

The Cisco ONS 15501 has a wide input power range of -29 to 0 dBm, over which it maintains gain flatness as well as a low noise figure across the entire C band. The Cisco ONS 15501 maintains a high level of precision, as well as speed, which allows it to be used as a booster, inline or preamplifier, thus reducing sparing expenses. The constant gain and noise figure capabilities of the Cisco ONS 15501 make network designs simpler and more predictable.

The lower gain available in the Cisco ONS 15501, combined with its ability to handle input signal powers of up to 0 dBm, also enables the network designer to achieve much higher OSNR (optical signal-to-noise ratio) after cascading several EDFAs. In addition, it allows the network to expand beyond 32 wavelengths to a maximum of 128 wavelengths if necessary. The OSNR improvements of 6 dB is equivalent to a four-fold increase in the number of EDFAs that can be cascaded. Alternatively, the unit can accommodate signals with four times the data rate (for instance, OC-192 as opposed to OC-48). Thus, the limitations of higher gain EDFAs that have input powers limited to –6 dBm can be easily overcome by using the Cisco ONS 15501. Some representative figures are included in Table 1-3, assuming a flat input to the first Cisco ONS 15501.

| Number of<br>Cascaded<br>EDFAs | Number of<br>Wavelengths | Worst Case OSNR <sup>1</sup> at 17 dB Gain <sup>2</sup><br>at Gain Minimum | OSNR, 23 dB Gain <sup>3</sup> |
|--------------------------------|--------------------------|----------------------------------------------------------------------------|-------------------------------|
| 1                              | 32                       | 37.00 dB                                                                   | 31.00 dB                      |
| 2                              | 32                       | 33.25 dB                                                                   | 27.25 dB                      |
| 3                              | 32                       | 30.70 dB                                                                   | 24.70 dB                      |
| 4                              | 32                       | 28.75 dB                                                                   | 22.70 dB                      |
| 5                              | 32                       | 27.00 dB                                                                   | 21.00 dB                      |
| 6                              | 32                       | 25.50 dB                                                                   | 19.50 dB                      |

| Table 1-3 Relative USINK in Cascading EDF |
|-------------------------------------------|
|-------------------------------------------|

1. OSNR=optical signal-to-noise ratio.

2. 0 dBm total input power.

3. -6 dBm total; -21 dBm per channel.

#### Variable Gain

When the gain of an EDFA is fixed, the assumption is that all networks can be laid out with equally spaced EDFAs. In reality, this is rarely the case. For designs in which the spacing must be flexible, variable gain allows the network designer to tailor network requirements much more accurately. For instance, when an Cisco ONS 15501 is used as a preamplifier for receivers having an overload point of -8 dBm per wavelength, the output VOA (variable optical attenuator) can prevent overload by reducing the signal going to the receiver. Alternately, when EDFA spacing is only 10 dB, the output VOA can be enabled to avoid saturation of the next stage EDFA, ensuring that the entire network has good gain flatness and virtually consistent OSNR across all wavelengths.

The variable gain capabilities of the Cisco ONS 15501 greatly enhance the flexibility of an optical network. System operators can add or drop optical elements, such as OADM (optical add/drop multiplexer), without drastic network redesigns or costly equipment changes. When a change occurs in span loss, the adjustable gain can be used to reset the network to a better operating point.

### **Transient Suppression**

Transients in the performance of EDFAs are inevitable whenever the number of signals or the relative power of signals change. For example, when channel rerouting or system failure (caused by a fiber cut or equipment malfunction) transfers all incoming power to a single "surviving channel," that channel will momentarily experience a higher gain, which can cause BER (bit error rate) problems due to eye-pattern closure. The amount of time required by an amplifier to recover from such a change indicates its suitability for add/drop applications.

The most important parameters in transient suppression are the recovery time and the overshoot and undershoot amplitude. The recovery time for the signal amplitude to get within 10% of the "steady state" amplitude after the switching event is referred to as the *transient suppression time*. Smaller values are desirable. From a 10 dB change in power (simulating the adding or dropping of 29 out of 32 channels present), the Cisco ONS 15501 never exceeds 100 microseconds and is typically below 50 microseconds. The Cisco ONS 15501 can respond to the most drastic power changes with overshoots or undershoots of less than 1 dB.

### **Low Noise Figure**

The low noise characteristics of the Cisco ONS 15501 allow over six amplifiers to be cascaded and still achieve an excellent OSNR at input powers as low as -21 dBm per channel. This enables seamless migration to higher speeds beyond OC-48 and to a larger number of channels.

### **High Maximum Output Power**

The high maximum optical power of the Cisco ONS 15501 increases the number of wavelengths that can potentially be routed to it. The higher input power range available can be used to increase the number of wavelengths to 128 from 32, without having any spectral gain tilt effects.

### **Network Management**

The Cisco ONS 15501 supports SNMP, and it has a console port to facilitate setup and monitoring. With a customer-supplied network monitor and the provided MIB file, all monitorable and settable parameters are available remotely.

# **Cisco ONS 15501 Applications**

The Cisco ONS 15501 supports the following applications:

- Point-to-point topologies
- Ring topologies
- Adding or dropping wavelengths
- Adjusting to span loss changes

### **Point-to-Point Topologies**

In a metropolitan point-to-point DWDM network, the Cisco ONS 15501 can function as a pre-, post-, and/or inline amplifier. Most metropolitan point-to-point DWDM networks require post-amplifiers, but if a given span length exceeds the unit gain (>17 dB), a preamplifier may also be required to handle the optical link loss budget. When the span length greatly exceeds 17 dB, an inline amplifier might also be required.

Because of the wide input power range (-29 to 0 dBm) of the Cisco ONS 15501, trunk attenuation is typically also necessary, especially when the unit is used as a post-amplifier. For instance, when the per channel output power from the node is -5 dBm in a 32-channel system, the total output power from the node is +10 dBm. Thus, at least 10 dB of trunk attenuation is required directly preceding the amplifier.

The Cisco ONS 15501 can also be tuned to meet post- or inline amplification input power requirements.

Assuming that the typical per channel power levels in a point-to-point network are identical at the source node, and that there are fewer than four amplifiers between source and destination nodes, it is not necessary to maintain per channel power equalization to satisfy each amplifier's total input power requirement and maintain acceptable OSNR for each channel.

### **Ring Topologies**

An amplified ring topology requires more fine-tuning of power for each channel or band. Figure 1-1 illustrates a hubbed ring network utilizing counter-clockwise signal transmission. All bands (A, B, C and D) are transmitted from node 1. Node 2 terminates and transmits bands A and B; node 3 terminates and transmits band C; and node 4 terminates and transmits band D.

Figure 1-1 Power Equalization in an Amplified Ring Network

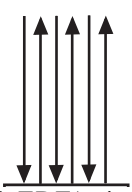

In general, EDFAs in a ring topology should be placed so they maintain the power level at the receiver, as well as the OSNR, of each channel. In this case, EDFAs serving as postamplifiers are located at nodes 2 and 4.

At node 2, the input power level of the EDFA is much higher than the input power level of the pass-through band (bands C and D), due to the added power from bands A and B. If trunk attenuation is employed directly before the EDFA at node 2 to keep the unit's total input power within the required range, the power levels of both the add bands (bands A and B) and the pass-through bands (bands C and D) are attenuated equally. As a result, the power level of the pass-through bands is much lower than that

of the add bands. This significantly degrades the OSNR of the pass-through bands, and in cases where there are more than two EDFAs in the ring, some of the channels in the ring will not meet OSNR requirements.

To solve this problem, optical power attenuation should be applied on a per channel or per band basis. More attenuation is typically required for the add bands than for the pass-through bands. At the EDFA input, the individual channel or band power levels should be equalized as close as possible to the maximum per channel input power level (for example, -15 dBm in a 32-channel system). This process of optical power equalization is necessary to obtain better OSNR.

Inserting attenuation devices such as VOAs (variable optical attenuators) between the OADM (optical add/drop multiplexer) and the transmitter allows optical power management of individual channels. Per band power management at the trunk line, between the OADM and the EDFA, is also an effective method. The Cisco ONS 15501 is capable of supporting either approach, and its wide input range (-29 to 0 dBm) makes it an ideal amplifier for a broad array of ring network designs.

### **Adding or Dropping Wavelengths**

Automatic gain control reacts to the adding or dropping of wavelengths in a network, without requiring power equalization tuning. The fast response of the Cisco ONS 15501 reduces the impact of adding or dropping channels, and prevents BER hits.

### **Adjusting to Span Loss Changes**

It is typically necessary to adjust gain and attenuation values both for trunk attenuation and channel or band power equalization.

# **Cisco ONS 15501 Front Panel**

Figure 1-2 shows the Cisco ONS 15501 front panel. The front panel provides an all-front access interface (fibers, power, alarm contact, and management) that complies with international standards. Table 1-4 explains the front panel features.

#### Figure 1-2 Cisco ONS 15501 Front Panel

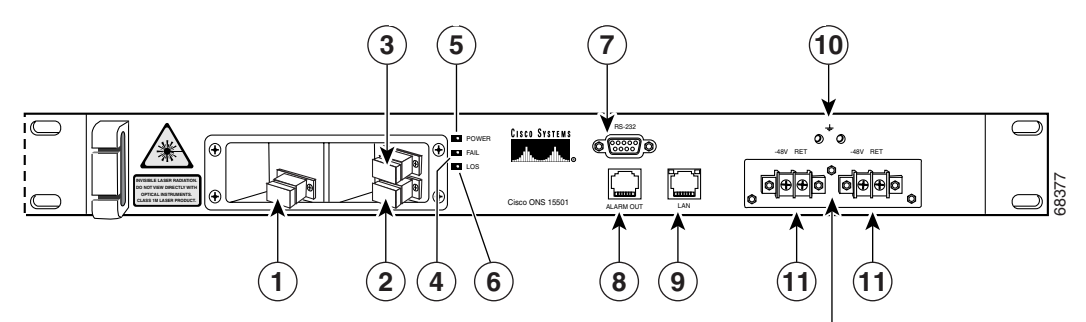

DC connectors shown with cover removed

| 1 | Output monitor (connector)        | 7  | RS-232 (connector)          |
|---|-----------------------------------|----|-----------------------------|
| 2 | Output (connector)                | 8  | Alarm out (connector)       |
| 3 | Input (connector)                 | 9  | LAN (connector)             |
| 4 | Fail (red LED)                    | 10 | Frame ground attachment     |
| 5 | Power (green LED)                 | 11 | Dual-circuit DC power input |
| 6 | LOS (loss of signal) (yellow LED) |    |                             |

#### Table 1-4 Cisco ONS 15501 Front Panel Features

| Feature                           | Description                                                                                                    |
|-----------------------------------|----------------------------------------------------------------------------------------------------|
| Output monitor (connector)        | Provides spectrum monitoring of the Cisco ONS 15501<br>output and uses an SC/UPC type bulkhead connector.<br>(A shutter automatically closes when the cable is removed.) |
| Output (connector)                | Provides output to an optical fiber cable and uses an SC/<br>UPC type standard connector. (A shutter automatically<br>closes when the cable is removed.)                 |
| Input (connector)                 | Provides optical fiber cable access to the input of the<br>Cisco ONS 15501 and uses an SC/UPC type standard con-<br>nector. (This is a nonshuttered connector.)          |
| Fail (red LED)                    | Indicates a major failure, such as the pump laser, power supply, or the temperature level.                                                                               |
| Power (green LED)                 | Indicates the unit is receiving normal operating power.                                                                                                    |
| LOS (loss of signal) (yellow LED) | Indicates a loss of input signal when the input signal falls below the LOS threshold.                                                                                    |

| Feature                     | Description                                                                                                    |
|-----------------------------|----------------------------------------------------------------------------------------------------|
| RS-232 (connector)          | Provides a console port for local monitoring of the<br>Cisco ONS 15501 and uses a DB-9 type female connector.<br>(See Appendix C, "Connector Pinouts.") This port should<br>only be used for the evaluation of the unit by a trained tech-<br>nician. It is not designed for permanent connection.                  |
| Alarm out (connector)       | Provides four pairs of dry contacts for an optional external<br>alarm-monitoring system. Normally has closed contacts and<br>uses an RJ-45 type connector. (See Appendix C, "Connector<br>Pinouts.")                                                                                                    |
| LAN (connector)             | Provides Ethernet access for connecting to a remote SNMP<br>monitoring location, and contains two LEDs. The left LED<br>(green) indicates that an Ethernet connection is established.<br>The right LED (yellow) indicates that a signal is being trans-<br>mitted to the Ethernet. It uses an RJ-45 type connector. |
| Frame ground attachment     | Provides tapped-screw mounting holes for attaching a frame ground lug and wiring.                                                                                                    |
| Dual-circuit DC power input | Provides two sets of DC input barrier strip terminals. The right-hand strip terminal is for the primary DC power wiring; the left-hand strip terminal is for an optional backup DC power source. The left screw terminal of each strip is for -48 VDC; the right screw terminal is for the return path.             |

Table 1-4 Cisco ONS 15501 Front Panel Features (continued)

### **Cisco ONS 15501 LED Alarm Definitions**

The Cisco ONS 15501 front panel has three LEDs:

- The green POWER LED turns on or off to reflect the following conditions:
  - On: Both power supply voltages are within tolerance (the Cisco ONS 15501 is powered normally).
  - Off: Both power supply voltages are outside of tolerance or unit is not powered up.
  - Blinking: One of the power supply voltages is outside of tolerance.
- The red FAIL LED turns on or off to reflect the following conditions:
  - On: The pump laser bias, pump laser temperature, or power supply is out of tolerance. This LED indicates a major internal failure, such as an overtemperature condition or a failure in the pump laser or power supply.
  - Off: The pump laser bias, pump laser temperature, and power supply are in the specified range.
- The yellow LOS LED turns on or off to reflect the following conditions:
  - On: Input signal level is below the loss-of-input threshold.
  - Off: Input signal level is above the minimum input power threshold.

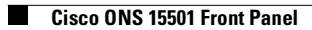

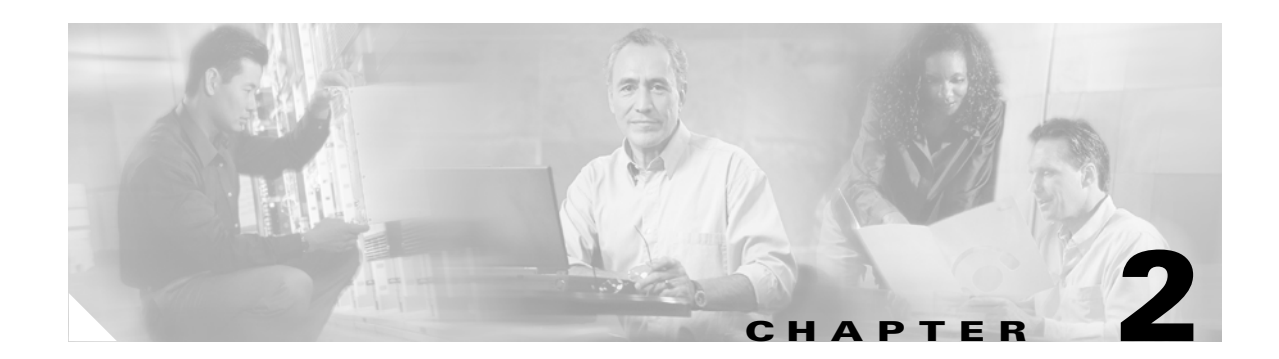

# Installing the Cisco ONS 15501

This chapter describes the installation procedures for the Cisco ONS 15501 chassis and its components. This chapter includes the following sections:

- Creating a Site Log, page 2-1
- Required Tools and Parts, page 2-2
- Installation Checklist, page 2-2
- Rack-Mounting the Chassis, page 2-3
- Optical Connection, page 2-3
- DC Power Connection, page 2-4
- Communication Connections, page 2-6
- Installation Commands, page 2-7

Before beginning any of the procedures in this document:

- Review the *Regulatory Compliance and Safety Information for the Cisco ONS 15501* document to avoid injury to yourself or damage to the equipment.
- Ensure that your equipment configuration meets the minimum requirements for the installation you will perform, and that you have all the parts and tools you need.

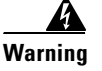

Only trained and qualified personnel should be allowed to install, replace, or service this equipment.

# **Creating a Site Log**

We recommend keeping a site log (or a section of a larger site log) to record all actions related to the Cisco ONS 15501. The log should be kept near the chassis where anyone who works on the equipment can access it. Site log entries might include the following:

- Background information.
- Installation progress.

Make a copy of the "Installation Checklist" section on page 2-2 and insert it into the site log. Make entries on the checklist as you complete each procedure.

• Maintenance procedures.

Use the site log as a record of ongoing system maintenance. Each time a procedure is performed on the Cisco ONS 15501, update the site log to reflect situations such as maintenance schedules and requirements, intermittent problems, changes and updates, configuration changes, and related comments and notes.

# **Required Tools and Parts**

You need the following tools and parts to install the Cisco ONS 15501:

- Phillips screwdriver
- Wire cutters, as needed (for DC power wiring)
- Wire strippers, as needed (for DC power wiring)
- Crimp tool (for grounding wire)
- Digital voltmeter (with ohmmeter function)
- Grounding wire (8 AWG)
- Power supply connection wire (18 AWG)
- Listed two-hole copper grounding lug (0.25 in. [0.635 cm] diameter bolt hole size, 0.625 in. [1.5875 cm] center-to-center hole spacing)

# **Installation Checklist**

The installation checklist includes the procedures for initial hardware installation of the Cisco ONS 15501. Mark the entries as you complete each procedure. Make a copy of this checklist, as needed, for the site log.

Installation checklist for site:

Product name:

| Task                                       | Verified By | Date |
|--------------------------------------------|-------------|------|
| Background information placed in site log  |             |      |
| Cisco printed documentation received       |             |      |
| Cisco ONS 15501 received                   |             |      |
| Accessories received                       |             |      |
| Required tools available                   |             |      |
| Additional equipment available             |             |      |
| Site power voltages verified               |             |      |
| Initial electrical connections established |             |      |
| Cisco ONS 15501 fully installed            |             |      |
| Operation verified                         |             |      |

## **Rack-Mounting the Chassis**

The Cisco ONS 15501 mounts in a standard 19-inch, 23-inch, or ETSI equipment rack and occupies 1RU (one rack unit is 1.75 inches) of vertical space. The unit is designed for front, middle, or rear mounting. It is attached to the rack as shown in Figure 2-1.

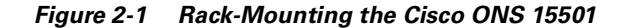

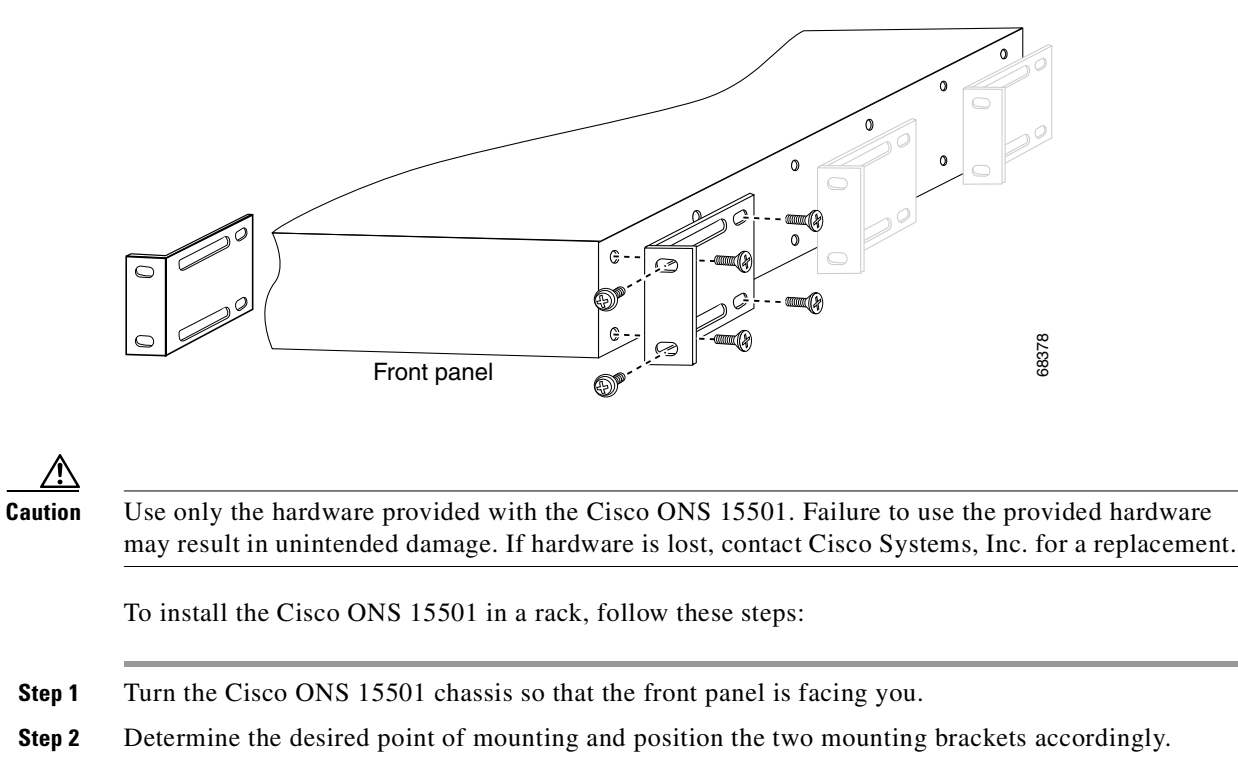

Step 3 Attach the mounting brackets to the unit with the supplied screws using a Phillips screwdriver.

**Step 4** Attach the unit to the rack with the supplied rack mounting screws using a Phillips screwdriver.

# **Optical Connection**

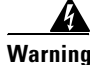

Infra-red laser energy may be present on the cable connected to the receiving (input) connector. The transmitting (output) optical fiber connector and the monitoring (output monitor) connector are equipped with shutters that automatically close when a cable is removed. To avoid potential damage to the eyes, do not look directly into an optical fiber cable or a connector (whether shuttered or not). When an optical cable is not attached, place the supplied protective cap over the cable's connector. The output monitor output connector should be capped when not in use.

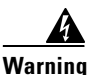

Invisible laser radiation may be emitted from the end of the unterminated fiber cable or connector. Do not stare into the beam or view directly with optical instruments. Viewing the laser output with certain optical instruments (for example, eye loupes, magnifiers, and microscopes) within a distance of 100 mm may pose an eye hazard. Use of controls or adjustments or performance of procedures other than those specified may result in hazardous radiation exposure.

To connect the customer-supplied optical fiber cable to the SC/UPC optical ports, follow these steps:

- **Step 1** Connect the input optical fiber cable to the input connector (see Figure 2-2). Avoid making sharp bends in the cable.
- **Step 2** Connect the output optical fiber cable to the output connector (see Figure 2-2). Avoid making sharp bends in the cable.

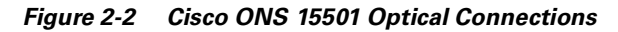

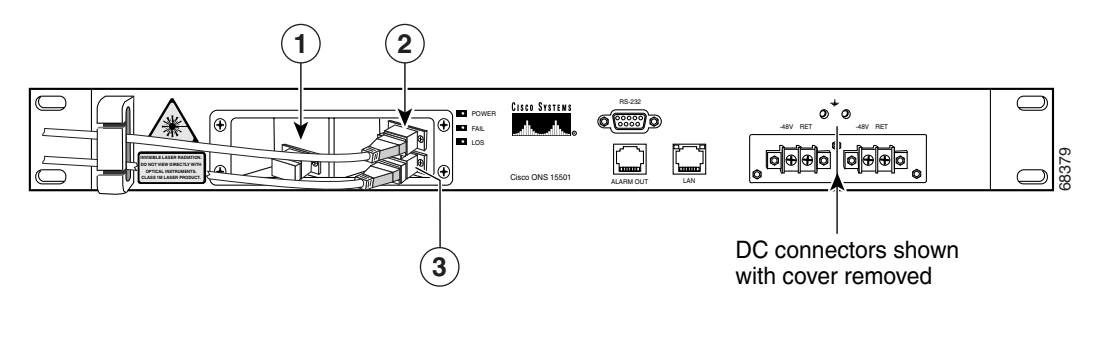

| 1 | Output monitor  | 3 | Output connector |
|---|-----------------|---|------------------|
| 2 | Input connector |   |                  |

# **DC Power Connection**

The section describe how to ground the chassis and then connect DC power to it.

Caution

Check the power at your site to ensure that you are receiving clean power (free of spikes and noise). Install a power conditioner, if necessary, to ensure proper voltages and power levels in the source voltage.

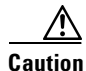

Use only the hardware provided with the Cisco ONS 15501. Failure to use the provided hardware may result in unintended damage. If hardware is lost, contact Cisco Systems for a replacement.

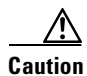

The protective cover for the DC power terminals should be installed at all times when the equipment is energized, except for any necessary maintenance or troubleshooting.

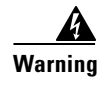

When installing or replacing the unit, the ground connection must always be made first and disconnected last.

### **Grounding the Chassis**

To connect the provided grounding lug to the tapped frame grounding holes and connect the customer-supplied grounding wire to the DC power terminal connectors, follow these steps:

- **Step 1** Verify that the primary and user-optional redundant external DC power circuits are disconnected at the source.
- **Step 2** Remove the cover from the DC power terminal connectors. Identify the two tapped frame grounding holes at the upper right side of the Cisco ONS 15501 front panel. (See Figure 2-3.)
- **Step 3** Remove the two screws provided for securing the ground lug to the Cisco ONS 15501.
- **Step 4** Connect the 8 AWG grounding wire to the grounding lug. The other end of the wire should be suitably grounded.
- **Step 5** Install the grounding lug on the Cisco ONS 15501, using the two provided screws and washers.
- **Step 6** Test for proper frame ground using the ohmmeter section of a digital voltmeter. Place one prod on the Cisco ONS 15501 and the other on the frame grounding bus to which the grounding lug and grounding wire is connected. Observe for a zero-resistance ground.

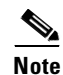

There is an alternate grounding point on the chassis, located on the left side of the rear panel.

### **Connecting the Power**

To connect the power wiring to the DC power terminal connectors, follow these steps:

| Step 1 | Cut and strip the customer-supplied 8 AWG primary and redundant power supply wires, if necessary. Identify the -48 VDC wire and power return wire for the primary and redundant circuit.           |
|--------|----------------------------------------------------------------------------------------------------|
| Step 2 | Install the primary DC power wiring to the right-hand barrier strip. (See Figure 2-3.) The left-hand screw is the -48 V connection. The right-hand screw, marked "RET," is the ground connection.  |
| Step 3 | Install the redundant DC power wiring to the left-hand barrier strip. (See Figure 2-3.) The left-hand screw is the -48 V connection. The right-hand screw, marked "RET," is the ground connection. |
| Step 4 | Replace the power connector cover.                                                                                                    |
| Step 5 | Apply power to the primary and redundant DC circuits.                                                                                                    |

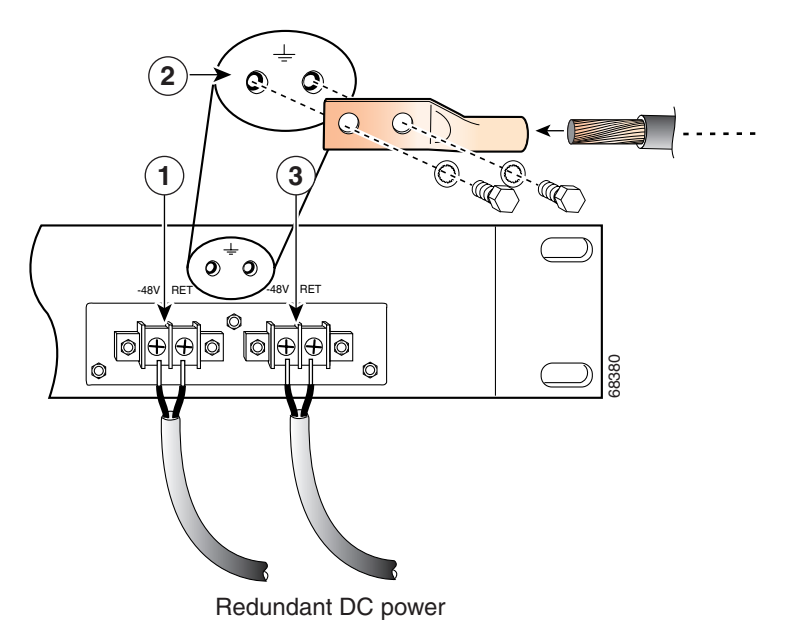

Figure 2-3 Connecting the Cisco ONS 15501 to a DC Power Source

| 1 | Primary DC power connections | 3 | Redundant DC power connections |
|---|------------------------------|---|--------------------------------|
| 2 | Tapped frame grounding holes |   |                                |

# **Communication Connections**

The Cisco ONS 15501 communicates in three ways:

- SNMP (through Ethernet)
- Alarm contacts (through RJ-45 connector)
- Console port (through RS-232)

See Appendix C, "Connector Pinouts," for the wiring layouts of the RJ-45 and RS-232 connectors.

See the "Configuring Local Serial Communication" section on page 3-1 for detailed information about the RS-232 console port.

### Setting Up Alarm Contacts

To set up alarm contacts, follow these steps:

- Step 1 Obtain an 8-conductor, 8 AWG solid-wire cable and terminate one end with an RJ-45 connector.
- **Step 2** Connect the stub end of the alarm cable to the alarm system contacts, either to miscellaneous discrete inputs on terminal equipment or to a central office alarm panel.
- **Step 3** Connect the RJ-45 connector to the Cisco ONS 15501.

See the "Alarm Contact Closures" section on page 3-4 and the "Cisco ONS 15501 LED Alarm Definitions" section on page 1-9.

## Installation Commands

You can connect to a Cisco ONS 15501 locally using a serial connection or remotely through SNMP. See the "Configuring Local Serial Communication" section on page 3-1 for instructions on setting up either of these options. After you establish a connection, use the following commands to complete the hardware installation. See Chapter 4, "Command Reference," for a complete list of available commands.

#### **Introductory Commands**

You can use the following commands to establish communication with the Cisco ONS 15501 and to access additional information about the amplifier.

- help Displays a list of all available commands
- **sys-info** Displays the basic information on the system, including CLEI (Common Language Equipment Identifier) code, model number, serial number, MAC address, firmware version, and firmware build date

### **Review and Operational Commands**

You can use the following commands to review the overall status of the Cisco ONS 15501.

- alarm Displays a list of alarms in the system
- **status** Displays the measured, alarm mean, and alarm trigger values for input power, internal case temperature, optical gain, and output signal power, as well as the measured values for optical output power

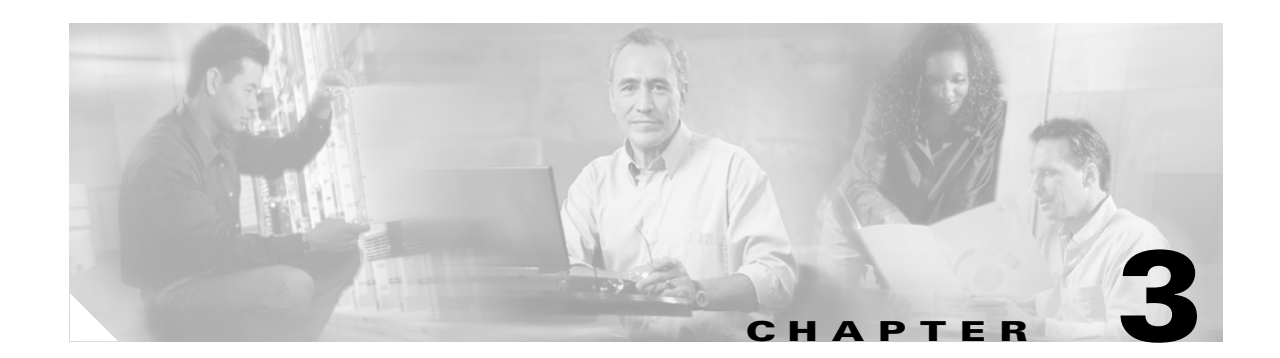

# **Configuring the Cisco ONS 15501**

The Cisco ONS 15501 supports monitoring using CLI commands from the console port. It also supports remote monitoring using SNMP or Telnet (using TCP/IP over the Ethernet).

This chapter describes how to set up communications with a Cisco ONS 15501 and includes the following sections:

- Configuring Local Serial Communication, page 3-1
- Monitoring Alarms and Traps, page 3-2
- Upgrading the Flash Image, page 3-3
- Configuring Remote Communication, page 3-3
- Alarm Contact Closures, page 3-4

## **Configuring Local Serial Communication**

To establish a serial communication link with a Cisco ONS 15501, the unit must first be properly installed and powered up. Table 3-1 lists the equipment required for setup.

 Table 3-1
 Equipment for Local Serial Communication Setup

| Hardware                                                                   | Comments          |
|----------------------------------------------------------------------------|-------------------|
| PC or Laptop                                                               | Customer-supplied |
| RS-232 cable with DB-9 connectors (see<br>Appendix C, "Connector Pinouts") | Customer-supplied |

#### Setting Up the Software

To set up the software on the Cisco ONS 15501 for local serial communication, follow these steps:

- Step 1Launch the serial port communication utility on the PC or laptop and configure it to communicate at<br/>9600 baud, no parity, 8 bit data, 1 stop bit, and no flow control.
- **Step 2** Connect the DB-9 end of the RS-232 data cable to the COM port on the PC or laptop.
- Step 3 Connect the other end of the RS-232 data cable to the RS-232 serial port on the Cisco ONS 15501 front panel. (See Figure 1-2 on page 1-8.)

| W<br>cc | Then connecting the serial port to a Cisco terminal server, configure the line for "no exec". When onnecting to a modem, configure the modem for no echo. |
|---------|----------------------------------------------------------------------------------------------------|
|         | nexpected characters sent to the Cisco ONS 15501 during the bootup sequence may cause undesirable                                                         |
| re      | sults.                                                                                                    |
| Pr      | ess Enter to get the login prompt.                                                                                                    |

The Cisco ONS 15501 is now ready for basic system configuration.

### **Configuring a Basic System**

To configure a basic system, follow these steps:

| ep 1     | Log in to the system using the default master password edfa1.                                                                                                    |  |  |  |
|----------|----------------------------------------------------------------------------------------------------|--|--|--|
| ep 2     | Enter <b>host-config</b> <i>hostname</i> to set the host name. The maximum allowed length for <i>hostname</i> is 15 characters.                                                                                                    |  |  |  |
| ep 3     | Enter <b>ip-config</b> <i>ip-addr ip-subnet-mask def-gateway-ip</i> to set the IP address, subnet mask, and gateway address. In the absence of any arguments for subnetmask and gateway address, default values are inserted.            |  |  |  |
| ep 4     | Enter <b>ntp</b> <i>status</i> to enable the NTP, if appropriate, and enter <b>ntp-ip</b> <i>ip-addr1 ip-addr2</i> to set the IP address of the NTP server.                                                                              |  |  |  |
| ep 5     | Enter <b>set-time</b> to set the time of the system if no NTP server is available. The time needs to be in the same format as this example, where PST is the time zone.                                                                  |  |  |  |
| <b>.</b> | Fri Aug 24 10:50:31 2001 PST.                                                                                                    |  |  |  |
| lote     | See Appendix D, "Time Zone Codes," for a list of time zones and correlating abbreviations.                                                                                                    |  |  |  |
| ep 6     | Enter <b>set-user-pwd</b> to set the user login password. The CLI then prompts the user for the default master password and the new user password. The default user password is <b>edfa</b> .                                            |  |  |  |
| ep 7     | Enter <b>set-master-pwd</b> to set a new master password if you logged in using the master password. The CLI prompts the user for the default master password and the new master password. The default master password is <b>edfa1</b> . |  |  |  |

# **Monitoring Alarms and Traps**

To configure the software on the Cisco ONS 15501 for console port-based monitoring, follow these steps:

**Step 1** Enter **show-trap** to display the traps of the system.
- **Step 2** Enter **alarm** to display the alarms in the system.
- **Step 3** Enter status to check the optical and environmental status of the system.

#### **Upgrading the Flash Image**

To perform a field upgrade of a Flash image, follow these steps:

- **Step 1** Ensure that the IP addresses and the FTP servers, user accounts, path names, and filenames of the Flash image are correctly set up.
- **Step 2** Enter **show-trap** to verify that the trap display is turned on.
- **Step 3** Enter **sw-download ftp** server-IP username password path filename flashbank or **sw-download tftp** server-IP filename flashbank to transfer the image from the FTP (TFTP) server and burn it to the specified Flash bank. Make sure that the FTP (TFTP) server is accessible using the same username, password, path name, and filename.

Note

• Two traps are generated to indicate the beginning and ending of the FTP burn process. The image cannot be downloaded to a currently active bank.

- **Step 4** Once the **sw-download ftp** process is complete, enter **boot-bank** *flashbank* to set the boot bank from which the system next boots up.
- **Step 5** Enter **reboot** to reboot the system.

## **Configuring Remote Communication**

To establish a remote communication link with a Cisco ONS 15501 through Telnet or SNMP, the unit must first be properly installed and powered up.

#### **Configuring for Telnet**

When the Ethernet pont on the Cisco ONS 15501 is connected to other Ethernet switches for network management purposes, we recommend that either end of the Ethernet port NOT be configured in autonegotiation mode, and that both ends of the Ethernet connection be configured in either 10 Mbps or 100 Mbps, half-duplex or full duplex mode.

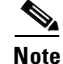

The Cisco ONS 15501 default Ethernet boot mode is half-duplex at 10 Mbps.

For additional information, refer to the ethmode command in Chapter 4, "Command Reference,".

To configure the Cisco ONS 15501 for Telnet, follow these steps:

- Step 1 Connect the Cisco ONS 15501 to an Ethernet LAN using a standard RJ-45 cable.
- **Step 2** Make sure that the system network is properly set up by using the **ping** command to the IP address of the system.
- **Step 3** Enter **telnet** *target-ip-address* to log in remotely to the Cisco ONS 15501.

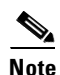

All commands supported by the Cisco ONS 15501 through the console port are also supported in a Telnet session.

#### **Configuring for SNMP**

When the Ethernet port on the Cisco ONS 15501 is connected to other Ethernet switches for network management purposes, we recommend that either end of the Ethernet port NOT be configured in autonegotiation mode, and that both ends of the Ethernet connection be configured in either 10 Mbps or 100 Mbps half-duplex or full duplex mode.

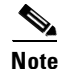

The Cisco ONS 15501 default Ethernet boot mode is half-duplex at 10 Mbps.

For additional information, refer to the **ethmode** command in Chapter 4, "Command Reference,". To configure the Cisco ONS 15501 for SNMP, follow these steps:

- **Step 1** Connect the Cisco ONS 15501 to an Ethernet LAN using a standard RJ-45 cable.
- **Step 2** Enter **add-snmp-mgr** *manager-ip* to set the SNMP manager IP addresses. The maximum number of SNMP manager IP addresses is 16.
- **Step 3** Enter **get-snmp-mgr** to display the list of SNMP managers.
- **Step 4** Enter **del-snmp-mgr** *manager-ip* to delete an SNMP manager entry.
- **Step 5** Enter **add-snmp-com** *community-string* [**ro** | **rw**] to set the SNMP community string for remote monitoring. The maximum number of SNMP community strings is 16.
- **Step 6** Enter **get-snmp-com** to display the list of SNMP community strings.
- **Step 7** Enter **del-snmp-com** community-string to delete an SNMP community string entry.

#### **Alarm Contact Closures**

The Cisco ONS 15501 provides a front panel, single form C, discrete external alarm output. (See the "Cisco ONS 15501 Front Panel" section on page 1-8.) The external alarm output is through the eight wires of an RJ-45 connector.

The following events are reported by the discrete external alarms through individual alarm contacts:

- Alarm 1-Loss of input signal or input signal power below threshold
- Alarm 2—Failure in the pump laser or pump laser temperature
- Alarm 3—Loss of input power supply or power supply out of range
- Alarm 4—Undefined (always on; may be used for power indication)

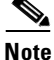

The default state of the alarm contacts is Normally Closed. Depending on which fault condition occurs, specific alarm contacts open. The corresponding Cisco ONS 15501 LEDs turn on/off. (See the "Cisco ONS 15501 LED Alarm Definitions" section on page 1-9.)

Table 3-2 lists the RJ-45 pinouts for the alarms.

| Pinout | Alarm                    |
|--------|--------------------------|
| 1      | Alarm 1+ (power)         |
| 2      | Alarm 1-                 |
| 3      | Alarm 2+ (major)         |
| 4      | Alarm 2-                 |
| 5      | Alarm 3+ (minor)         |
| 6      | Alarm 3-                 |
| 7      | Alarm 4+ (no connection) |
| 8      | Alarm 4-                 |

#### Table 3-2 Alarm Pinouts

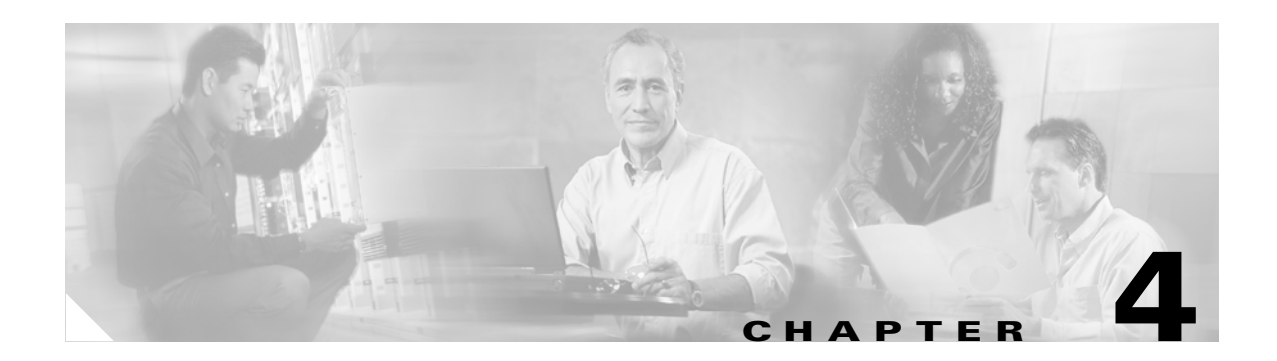

# **Command Reference**

This chapter describes the commands used in the Cisco ONS 15501 environment. The commands are listed alphabetically.

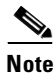

To display a list of available commands, enter **help**. To obtain the syntax for any individual command, enter **help** [*command*].

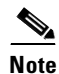

All commands are case insensitive.

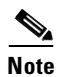

Commands that change the configuration of the control module are protected by the master password. Commands that allow access to information but do not change the configuration are protected by the user password.

# add-snmp-com

To add an SNMP community string to the system, use the **add-snmp-com** command.

add-snmp-com community-string [ro|rw]

| Syntax Description | community-string                                                                                           | Specifies the SNMP community string to be added to the system. The string can be comprised of any alphanumeric combination. The maximum number of characters allowed is 21. |
|--------------------|----------------------------------------------------------------------------------------------------|----------------------------------------------------------------------------------------------------|
|                    | [ro rw]                                                                                                    | Specifies read only or both read and write access associated with the community string.                                                                                     |
| Defaults           | <b>ro</b> is the default if ac                                                                             | cess mode is not specified.                                                                                                    |
| Command Types      | Changes configuration                                                                                      | n                                                                                                    |
| Command Modes      | Master password pro                                                                                        | tected                                                                                                    |
| Command History    | Release                                                                                                    | Modification                                                                                                    |
|                    | EDFA 1.0                                                                                                   | This command was introduced.                                                                                                    |
| Usage Guidelines   | The Cisco ONS 1550                                                                                         | 01 supports up to 16 SNMP community strings.                                                                                                    |
| Examples           | The following example shows how to add an SNMP community string to the system.<br>edfa > add-snmp-com abcd |                                                                                                    |
| Polatod Commande   | Command                                                                                                    | Description                                                                                                    |
| neialeu commanus   | del enme com                                                                                               | Deletes an SNMD community string from the system                                                                                                    |
|                    | dei-snmp-com                                                                                               | Deletes an SINIP community string from the system.                                                                                                    |
|                    | get-snmp-com                                                                                               | Displays an SNMP community string in the system.                                                                                                    |

# add-snmp-mgr

To add or modify an SNMP manager entry to the system, use the **add-snmp-mgr** command.

add-snmp-mgr manager-ip [version]

| Syntax Description | manager-ip                                                       | Specifies the IP address of the host running the SNMP manager.                                                                                                    |
|--------------------|------------------------------------------------------------------|----------------------------------------------------------------------------------------------------|
|                    | version                                                          | Specifies the SNMP version. Valid values are v1 or v2c.                                                                                                    |
| Defaults           | The default version i                                            | s v2c.                                                                                                    |
| Command Types      | Changes configuration                                            | on                                                                                                    |
| Command Modes      | Master password pro                                              | tected                                                                                                    |
| Command History    | Release                                                          | Modification                                                                                                    |
|                    | EDFA 1.0                                                         | This command was introduced.                                                                                                    |
|                    | EDFA 4.0                                                         | Added version option.                                                                                                    |
| Usage Guidelines   | The Cisco ONS 1550<br>No notifications are<br>Cisco ONS 15501 ac | 11 uses the SNMP manager address to direct SNMP trap and inform notifications.<br>sent unless at least one SNMP manager address is configured. The<br>cepts a maximum of 16 IP managers. |
| Examples           | The following exam                                               | ble shows how to add an SNMP manager entry to the system.                                                                                                    |
|                    | edfa > <b>add-snmp-mg</b>                                        | r 10.1.2.71                                                                                                    |
| Related Commands   | Command                                                          | Description                                                                                                    |
|                    | del-snmp-mgr                                                     | Deletes an SNMP manager entry from the system.                                                                                                    |
|                    | get-snmp-mgr                                                     | Displays an SNMP manager entry in the system.                                                                                                    |

# alarm

To display a list of alarms in the system, use the **alarm** command.

alarm

| Syntax Description | This command has no | o arguments or keywords. |
|--------------------|---------------------|--------------------------|
|--------------------|---------------------|--------------------------|

Defaults None

**Command Types** Does not change configuration

**Command Modes** User password protected

| Command History | Release  | Modification                 |  |
|-----------------|----------|------------------------------|--|
|                 | EDFA 1.0 | This command was introduced. |  |
|                 | EDFA 4.0 | Added time index to output.  |  |

**Examples** The following example shows how to display a list of alarms in the system.

edfa > **alarm** Power Supply voltage level out of range (PS1) - @ 9

# boot-bank

To display the active and planned boot bank or to modify the active boot bank, use the **boot-bank** command.

boot-bank [flash-bank]

| Syntax Description | flash-bank                                                                                                    | Specifies the Flash bank from which the system is booted. This should be 1, 2, or 3.                                        |  |
|--------------------|----------------------------------------------------------------------------------------------------|----------------------------------------------------------------------------------------------------|--|
| Defaults           | Displays the active                                                                                                    | e boot bank                                                                                                    |  |
| Command Types      | Changes configura                                                                                                    | tion                                                                                                    |  |
| Command Modes      | Master password p                                                                                                    | rotected                                                                                                    |  |
| Command History    | Release<br>EDFA 1.0                                                                                                    | Modification This command was introduced.                                                                                   |  |
| Usage Guidelines   | The active boot bar<br>Flash bank from w                                                                                                    | nk is the Flash bank from which the system was booted. The planned boot bank is the<br>hich the system will next be booted. |  |
| Examples           | The following example shows how to modify the active boot bank.<br>edfa > boot-bank 2                                                                      |                                                                                                    |  |
|                    | The following example shows how to display the active boot bank.<br>edfa > <b>boot-bank</b><br>Active flash bank number: 1<br>Planned flash bank number: 1 |                                                                                                    |  |

# copyright

to display the copyright information, use the copyright command.

copyright

| Syntax Description | This command h | as no arguments | or keywords. |
|--------------------|----------------|-----------------|--------------|
|--------------------|----------------|-----------------|--------------|

- Defaults None
- **Command Types** Does not change configuration
- Command Modes User password protected

| Command History | Release  | Modification                 |
|-----------------|----------|------------------------------|
|                 | EDFA 2.0 | This command was introduced. |

```
Examples
                The following example shows the copyright information.
                edfa > copyright
                                 *****
                                                 *****
                      Copyright - 2002, Motorola, Inc.
                *
                      Motorola, Broadband Communications Sector
                       101 Tournament Dr.
                      Horsham, PA 19044
                   Based on software developed by, licensed under or Copyright
                   by one or more of
                    - GNU GENERAL PUBLIC LICENSE Version 2, June 1991
                    - Carnegie Mellon University
                    - Regents of the University of California
                    - University of California, Berkeley and its contributors.
                        ********
```

# del-snmp-com

To delete an SNMP community string from the system, use the **del-snmp-com** command.

del-snmp-com community-string

| Syntax Description | community-string                        | Specifies the SNMP community string to be deleted from the system. |
|--------------------|-----------------------------------------|--------------------------------------------------------------------|
| Defaults           | None                                    |                                                                    |
| Command Types      | Changes configuration                   | n                                                                  |
| Command Modes      | Master password prot                    | ected                                                              |
| Command History    | Release<br>EDFA 1.0                     | Modification This command was introduced.                          |
| Examples           | The following exampledfa > del-snmp-com | le shows how to delete an SNMP community string from the system.   |
| Related Commands   | Command                                 | Description                                                        |
|                    | add-snmp-com                            | Adds an SNMP community string to the system.                       |
|                    | get-snmp-com                            | Displays an SNMP community string in the system.                   |

# del-snmp-mgr

To delete an SNMP manager entry from the system, use the **del-snmp-mgr** command.

del-snmp-mgr manager-ip

| Syntax Description | manager-ip                                         | Specifies the IP address of the host running the SNMP manager.                                                                             |
|--------------------|----------------------------------------------------|----------------------------------------------------------------------------------------------------|
|                    |                                                    |                                                                                                    |
| Defaults           | None                                               |                                                                                                    |
| Command Types      | Changes configuration                              | on                                                                                                    |
| Command Modes      | Master password pro                                | tected                                                                                                    |
| Command History    | Release                                            | Modification                                                                                                    |
|                    | EDFA 1.0                                           | This command was introduced.                                                                                                    |
| Usage Guidelines   | The Cisco ONS 1550<br>No notifications are s       | I uses the SNMP manager address to direct SNMP trap and inform notifications. sent unless at least one SNMP manager address is configured. |
| Examples           | The following examp<br>edfa > <b>del-snmp-mg</b> : | ple shows how to delete an SNMP manager entry from the system.                                                                             |
| Deleted Commonda   | Commond                                            | Description                                                                                                    |
| Kelated Commands   |                                                    |                                                                                                    |
|                    | add-snmp-mgr                                       | Adds or modifies an SNMP manager entry.                                                                                                    |
|                    | get-snmp-mgr                                       | Displays SNMP manager entry information.                                                                                                   |

# ethmode

To display or modify the Ethernet boot mode, use the **ethmode** command.

ethmode mode

| Syntax Description | mode                                             | Specifies the Ethernet boot mode. The boot mode is specified as <b>0</b> for auto-sense;<br><b>1</b> for full-duplex at 100 Mbps; <b>2</b> for half-duplex at 100 Mbps; <b>3</b> for full-duplex<br>at 10 Mbps; or <b>4</b> for half-duplex at10 Mbps. |  |
|--------------------|--------------------------------------------------|----------------------------------------------------------------------------------------------------|--|
| Defaults           | Displays the cur                                 | rrent Ethernet boot mode.                                                                                                    |  |
| Command Types      | Changes configu                                  | uration                                                                                                    |  |
| Command Modes      | Master password                                  | d protected                                                                                                    |  |
| Command History    | Release                                          | Modification                                                                                                    |  |
|                    | EDFA 1.0                                         | This command was introduced.                                                                                                    |  |
| Usage Guidelines   | The system defa<br>After setting a n             | ult Ethernet boot mode is <b>4</b> for half-duplex at 10 Mbps.<br>New Ethernet boot mode, the system must be rebooted for the change to take affect.                                                                                                   |  |
| Examples           | The following ex                                 | xample shows how to display the Ethernet boot mode.                                                                                                    |  |
| -                  | <b>edfa &gt; ethmode</b><br>ethernet init-mode 4 |                                                                                                    |  |
|                    | The following e                                  | xample shows how to modify the Ethernet boot mode.                                                                                                    |  |
|                    | <b>edfa &gt; ethmode</b><br>ethernet init-       | <b>3</b><br>mode updated to 3                                                                                                    |  |

# gain

|                    | To display the measured optical signal gain, use the gain command. |                                                                                                    |  |
|--------------------|--------------------------------------------------------------------|----------------------------------------------------------------------------------------------------|--|
|                    | gain                                                               |                                                                                                    |  |
| Syntax Description | This command has                                                   | no arguments or keywords.                                                                                                    |  |
| Defaults           | None                                                               |                                                                                                    |  |
| Command Types      | Does not change co                                                 | nfiguration                                                                                                    |  |
| Command Modes      | User password proto                                                | ected                                                                                                    |  |
| Command History    | Release                                                            | Modification                                                                                                    |  |
| -                  | EDFA 1.0                                                           | This command was introduced.                                                                                                    |  |
| Usage Guidelines   | The value for measu<br>The following exam                          | rred optical signal gain is displayed in decibels (dB).                                                                                                    |  |
| •                  | edfa > <b>gain</b><br>17.50 (dB)                                   |                                                                                                    |  |
| Related Commands   | Command                                                            | Description                                                                                                    |  |
|                    | gainmean                                                           | Displays the configured signal gain and alarm mean level.                                                                                                    |  |
|                    | gaintrig                                                           | Displays the gain alarm trigger level.                                                                                                    |  |
|                    | resetmeantrig                                                      | Resets the signal gain and alarm mean level, gain alarm trigger level, optical<br>input alarm mean level, optical input alarm trigger level, output signal alarm<br>mean level, output signal alarm trigger level, internal case temperature<br>alarm mean level, and internal case temperature alarm trigger level to the<br>manufacturer's default settings. |  |
|                    | setgainmean                                                        | Sets the signal gain and alarm mean level.                                                                                                    |  |
|                    | setgaintrig                                                        | Sets the gain alarm trigger level.                                                                                                    |  |

## gainmean

To display the configured signal gain and alarm mean level, use the gainmean command.

gainmean

- **Syntax Description** This command has no arguments or keywords.
- Defaults None
- **Command Types** Does not change configuration
- **Command Modes** User password protected

| Command History | Release  | Modification                 |  |
|-----------------|----------|------------------------------|--|
|                 | EDFA 1.0 | This command was introduced. |  |
|                 |          |                              |  |

- Usage Guidelines The value for configured Cisco ONS 15501 signal gain and alarm mean level is displayed in decibels (dB).
- Examples The following example shows how to display the configured signal gain and alarm mean level. edfa > gainmean 17.50 (dB)

| Related Commands | Command       | Description                                                                                                    |
|------------------|---------------|----------------------------------------------------------------------------------------------------|
|                  | gain          | Displays the measured optical signal gain.                                                                                                    |
|                  | gaintrig      | Displays the gain alarm trigger level.                                                                                                    |
|                  | resetmeantrig | Resets the signal gain and alarm mean level, gain alarm trigger level, optical<br>input alarm mean level, optical input alarm trigger level, output signal alarm<br>mean level, output signal alarm trigger level, internal case temperature<br>alarm mean level, and internal case temperature alarm trigger level to the<br>manufacturer's default settings. |
|                  | setgainmean   | Sets the signal gain and alarm mean level.                                                                                                    |
|                  | setgaintrig   | Sets the gain alarm trigger level.                                                                                                    |

# gaintrig

To display the gain alarm trigger level, use the **gaintrig** command.

gaintrig

| Syntax Description | This command h | has no arguments | or keywords |
|--------------------|----------------|------------------|-------------|
|--------------------|----------------|------------------|-------------|

- Defaults None
- **Command Types** Does not change configuration
- **Command Modes** User password protected

| Command History | Release  | Modification                 |
|-----------------|----------|------------------------------|
|                 | EDFA 1.0 | This command was introduced. |
|                 |          |                              |

#### **Usage Guidelines** The value for Cisco ONS 15501 gain alarm trigger level is displayed in decibels (dB).

- Examples The following example shows how to display the gain alarm trigger level.
  - edfa > gaintrig

1.00 (dB)

| Related Commands | Command       | Description                                                                                                    |
|------------------|---------------|----------------------------------------------------------------------------------------------------|
|                  | gain          | Displays the measured optical signal gain.                                                                                                    |
|                  | gainmean      | Displays the configured signal gain and alarm mean level.                                                                                                    |
|                  | resetmeantrig | Resets the signal gain and alarm mean level, gain alarm trigger level, optical<br>input alarm mean level, optical input alarm trigger level, output signal alarm<br>mean level, output signal alarm trigger level, internal case temperature<br>alarm mean level, and internal case temperature alarm trigger level to the<br>manufacturer's default settings. |
|                  | setgainmean   | Sets the signal gain and alarm mean level.                                                                                                    |
|                  | setgaintrig   | Sets the gain alarm trigger level.                                                                                                    |

## get-snmp-com

To display the SNMP community strings in the system, use the **get-snmp-com** command.

get-snmp-com community-string

| Syntax Description          | community-string                                                  | Specifies the SNMP community string to be displayed.                                         |  |
|-----------------------------|-------------------------------------------------------------------|----------------------------------------------------------------------------------------------|--|
| Defaults                    | Displays all SNMP co                                              | mmunity strings in the system                                                                |  |
| Command Types               | Does not change confi                                             | guration                                                                                     |  |
| Command Modes               | Master password prote                                             | ected                                                                                        |  |
| Command History<br>Examples | Release Modification                                              |                                                                                              |  |
|                             | EDFA 1.0                                                          | This command was introduced.                                                                 |  |
|                             | The following exampl<br>edfa > get-snmp-com<br>A list of the SNMM | e shows how to display an SNMP community string in the system.<br>abcd<br>P community string |  |
|                             | private<br>abcd                                                   |                                                                                              |  |
| Related Commands            | Command                                                           | Description                                                                                  |  |
|                             | add-snmp-com                                                      | Adds an SNMP community string to the system.                                                 |  |
|                             | del-snmp-com                                                      | Deletes an SNMP community string from the system.                                            |  |

## get-snmp-mgr

To display the SNMP manager entries in the system, use the **get-snmp-mgr** command.

get-snmp-mgr

| Syntax Description | manager-ip                                      | Specifies the IP address of the host running the SNMP manager.           |
|--------------------|-------------------------------------------------|--------------------------------------------------------------------------|
| Defaults           | Displays all IP values                          | of the SNMP manager                                                      |
| Command Types      | Does not change conf                            | iguration                                                                |
| Command Modes      | User password protec                            | ted                                                                      |
| Command History    | Release                                         | Modification                                                             |
|                    | EDFA 1.0                                        | This command was introduced.                                             |
| Usage Guidelines   | This command displa                             | ys SNMP manager configuration information for all entries on the system. |
| Examples           | The following example                           | le shows how to display the values of SNMP managers.                     |
|                    | edfa > <b>get-snmp-mgr</b><br>A list of the SNM | IP manager IP addresses                                                  |
|                    | 209.128.68.147<br>10.1.2.71                     |                                                                          |
| Related Commands   | Command                                         | Description                                                              |
|                    | add-snmp-mgr                                    | Adds or modifies an SNMP manager entry to the system.                    |
|                    | del-snmp-mgr                                    | Deletes an SNMP manager entry from the system.                           |

# help

To display the syntax for an individual command or to display a list of available user commands, use the **help** command.

help [command]

| Syntax Description | command                                                                                                    | Specifies the command                                                                                                    |  |
|--------------------|----------------------------------------------------------------------------------------------------|----------------------------------------------------------------------------------------------------|--|
|                    |                                                                                                    |                                                                                                    |  |
| Defaults           | Displays a lis                                                                                                    | t of available user commands                                                                                                    |  |
| Command Types      | Does not change configuration                                                                                                    |                                                                                                    |  |
| Command Modes      | User passwore                                                                                                    | d protected                                                                                                    |  |
| Command History    | Release                                                                                                    | Modification                                                                                                    |  |
|                    | EDFA 1.0                                                                                                    | This command was introduced.                                                                                                    |  |
| Usage Guidelines   | If there is a command specified, the corresponding help for that command is printed. Without any command specified, a list of all commands is shown. |                                                                                                    |  |
| Examples           | The following                                                                                                    | g example shows the list of available commands when logged on with the user password.                                                                                                    |  |
|                    | edfa > <b>help</b><br>STATUS:                                                                                                    | Alarm, Gain, GainMean, GainTrig, InPwr, InPwrMean, InPwrTrig,<br>OptOutPwr, OutSigPwr, OutSigPwrMean, OutSigPwrTrig, Ps1, Ps2,<br>SGain, SInPwr, SOutSigPwr, SPs1, SPs2, SPump, Status, STemp, Temp,<br>TempMean, TempTrig |  |
|                    | SYSTEM:                                                                                                    | copyright, ethmode, get-snmp-mgr, help, host-config, ip-config,<br>logout, neighbor-in, neighbor-out, ntp, ntp-ip, sys-info, time,<br>timeout, timezone                                                                    |  |
|                    | MAINTENANCE:                                                                                                    | hide-trap, show-trap                                                                                                    |  |

The following example shows the list of available commands when logged on with the master password.

edfa > help

STATUS: Alarm, Gain, GainMean, GainTrig, InPwr, InPwrMean, InPwrTrig, OptOutPwr, OutSigPwr, OutSigPwrMean, OutSigPwrTrig, Ps1, Ps2, SGain, SInPwr, SOutSigPwr, SPs1 SPs2, SPump, Status, STemp, Temp, TempMean, TempTrig

- SETUP: ResetMeanTrig, SetGainMean, SetGainTrig, SetInPwrMean, SetInPwrTrig, SetOutSigPwrMean, SetOutSigPwrTrig, SetTempMean, SetTempTrig
- SYSTEM: add-snmp-com, add-snmp-mgr, copyright, del-snmp-com, del-snmp-mgr, ethmode, get-snmp-com, get-snmp-mgr, help, host-config, ip-config, logout, neighbor-in, neighbor-out, ntp, ntp-ip, ping, set-master-pwd, set-time, set-user-pwd, sys-info, time, timeout, timezone
- MAINTENANCE: boot-bank, hide-trap, reboot, show-trap, sw-download

help

# hide-trap

To hide the trap message, use the **hide-trap** command.

hide-trap

| Syntax Description | This command has | s no arguments | or keywords. |
|--------------------|------------------|----------------|--------------|
|--------------------|------------------|----------------|--------------|

Defaults None

**Command Types** Changes configuration

**Command Modes** User password protected

| Command History | Release  | Modification                 |
|-----------------|----------|------------------------------|
|                 | EDFA 1.0 | This command was introduced. |
|                 |          |                              |

**Examples** The following example shows how to hide the trap message.

edfa > hide-trap

| Related Commands | Command   | Description                |
|------------------|-----------|----------------------------|
|                  | show-trap | Displays the trap message. |

# host-config

To display or modify the current host name, use the **host-config** command.

host-config [hostname]

| Syntax Description | hostname                               | Specifies the host name. <i>hostname</i> can have a maximum of 15 char-<br>acters. Use only alphanumeric characters, hyphens, dots, and under-<br>scores. |
|--------------------|----------------------------------------|----------------------------------------------------------------------------------------------------|
| Defaults           | Displays the curren                    | t host name                                                                                                    |
| Command Types      | Changes configurat                     | ion                                                                                                    |
| Command Modes      | Master password pr<br>modifications.   | otected. User password allows access to the current host name, but does not allow                                                                         |
| Command History    | Release                                | Modification                                                                                                    |
| -                  | EDFA 1.0                               | This command was introduced.                                                                                                    |
| Examples           | The following exam                     | ple shows how to modify the current host name.                                                                                                    |
|                    | edfa > <b>host-confi</b><br>ADM-EAST > | g ADM-EAST                                                                                                    |

## inpwr

To display the measured optical input power, use the **inpwr** command.

inpwr

| Syntax Description | This command | has no arguments | or keywords. |
|--------------------|--------------|------------------|--------------|
|--------------------|--------------|------------------|--------------|

Defaults None

**Command Types** Does not change configuration

**Command Modes** User password protected

| Command History | Release  | Modification                 |
|-----------------|----------|------------------------------|
|                 | EDFA 1.0 | This command was introduced. |

**Usage Guidelines** The value for optical input power is displayed in decibels per milliwatt (dBm).

Examples

The following example shows how to display the optical input power.

edfa > **inpwr** -46.03 (dBm)

| Related Commands | Command       | Description                                                                                                    |
|------------------|---------------|----------------------------------------------------------------------------------------------------|
|                  | inpwrmean     | Displays the optical input alarm mean level.                                                                                                    |
|                  | inpwrtrig     | Displays the optical input alarm trigger level.                                                                                                    |
|                  | resetmeantrig | Resets the signal gain and alarm mean level, gain alarm trigger level, optical<br>input alarm mean level, optical input alarm trigger level, output signal alarm<br>mean level, output signal alarm trigger level, internal case temperature<br>alarm mean level, and internal case temperature alarm trigger level to the<br>manufacturer's default settings. |
|                  | setinpwrmean  | Sets the optical input alarm mean level.                                                                                                    |
|                  | setinpwrtrig  | Sets the optical input alarm trigger level.                                                                                                    |

## inpwrmean

To display the optical input alarm mean level, use the inpwrmean command.

inpwrmean

| Syntax Description | This command ha | as no arguments o | or keywords. |
|--------------------|-----------------|-------------------|--------------|
|--------------------|-----------------|-------------------|--------------|

- Defaults None
- **Command Types** Does not change configuration
- **Command Modes** User password protected

| Command History | Release  | Modification                 |  |
|-----------------|----------|------------------------------|--|
|                 | EDFA 1.0 | This command was introduced. |  |

#### **Usage Guidelines** The value for optical input alarm mean level is displayed in decibels per milliwatt (dBm).

**Examples** The following example shows how to display the optical input alarm mean level.

edfa > **inpwrmean** -38.00 (dBm)

| Related Commands | Command       | Description                                                                                                    |
|------------------|---------------|----------------------------------------------------------------------------------------------------|
|                  | inpwr         | Displays the measured optical input power.                                                                                                    |
|                  | inpwrtrig     | Displays the optical input alarm trigger level.                                                                                                    |
|                  | resetmeantrig | Resets the signal gain and alarm mean level, gain alarm trigger level, optical<br>input alarm mean level, optical input alarm trigger level, output signal alarm<br>mean level, output signal alarm trigger level, internal case temperature<br>alarm mean level, and internal case temperature alarm trigger level to the<br>manufacturer's default settings. |
|                  | setinpwrmean  | Sets the optical input alarm mean level.                                                                                                    |
|                  | setinpwrtrig  | Sets the optical input alarm trigger level.                                                                                                    |

# inpwrtrig

To display the optical input alarm trigger level, use the inpwrtrig command.

inpwrtrig

- **Syntax Description** This command has no arguments or keywords.
- Defaults None
- **Command Types** Does not change configuration
- **Command Modes** User password protected

| Command History | Release  | Modification                 |
|-----------------|----------|------------------------------|
|                 | EDFA 1.0 | This command was introduced. |

- **Usage Guidelines** The value for optical input alarm trigger level is displayed in dBm
- **Examples** The following example shows how to display the optical input alarm trigger level.
  - edfa > **inpwrtrig** 1.00 (dBm)

| Related Commands | Command       | Description                                                                                                    |
|------------------|---------------|----------------------------------------------------------------------------------------------------|
|                  | inpwr         | Displays the measured optical input power.                                                                                                    |
|                  | inpwrmean     | Displays the optical input alarm mean level.                                                                                                    |
|                  | resetmeantrig | Resets the signal gain and alarm mean level, gain alarm trigger level, optical<br>input alarm mean level, optical input alarm trigger level, output signal alarm<br>mean level, output signal alarm trigger level, internal case temperature<br>alarm mean level, and internal case temperature alarm trigger level to the<br>manufacturer's default settings. |
|                  | setinpwrmean  | Sets the optical input alarm mean level.                                                                                                    |
|                  | setinpwrtrig  | Sets the optical input alarm trigger level.                                                                                                    |

# ip-config

To display or modify the IP address, IP subnet mask and IP default gateway, use the **ip-config** command.

**ip-config** [*ip-addr* [*ip-subnet-mask* [*def-gateway-ip*]]]

| Syntax Description | ip-addr                                                                                                    | Specifies the IP address.                                                                                                    |  |  |
|--------------------|----------------------------------------------------------------------------------------------------|----------------------------------------------------------------------------------------------------|--|--|
|                    | ip-subnet-mask                                                                                                    | Specifies the IP subnet mask.                                                                                                    |  |  |
|                    | def-gateway-ip                                                                                                    | Specifies the IP address of the default gateway.                                                                                                    |  |  |
|                    |                                                                                                    |                                                                                                    |  |  |
| Defaults           | If no values are entered, the command displays the current IP address, IP subnet mask, and default IP gateway.              |                                                                                                    |  |  |
|                    | If a value is entered for <i>ip-addr</i> , but not for <i>ip-subnet-mask</i> , the default IP subnet mask is 255.255.255.0. |                                                                                                    |  |  |
|                    | If a value is entered xx.yy.zz are obtained                                                                                 | I for <i>ip-addr</i> , but not for <i>def-gateway-ip</i> , the default IP gateway is xx.yy.zz.1, where d by binary AND of first three bytes of <i>ip-addr</i> and <i>ip-subnet-mask</i> . |  |  |
| Command Types      | Changes configurat                                                                                                    | ion                                                                                                    |  |  |
| Command Modes      | User password prot                                                                                                    | ected for display; master password protected for modification.                                                                                                    |  |  |
| Command History    | Release                                                                                                    | Modification                                                                                                    |  |  |
|                    | EDFA 1.0                                                                                                    | This command was introduced.                                                                                                    |  |  |
| Examples           | The following exan                                                                                                    | nple shows how to display the IP address, IP subnet mask, and default IP gateway.                                                                                                    |  |  |
|                    | edfa > <b>ip-config</b><br>10.1.2.221 2                                                                                     | 55.255.255.0 10.1.2.1                                                                                                    |  |  |
|                    | The following example shows how to modify the IP address, IP subnet mask, and default IP gateway.                           |                                                                                                    |  |  |
|                    | eura > ip-coniig                                                                                                    | 172.100.0.10 233.233.233.240 172.100.0.1                                                                                                    |  |  |

# logout

|                    | To log out of the s | system, use the <b>logout</b> command. |  |
|--------------------|---------------------|----------------------------------------|--|
|                    | logout              |                                        |  |
| Syntax Description | This command ha     | as no arguments or keywords.           |  |
| Defaults           | None                |                                        |  |
| Command Types      | Does not change of  | configuration                          |  |
| Command Modes      | User password pro   | otected                                |  |
| Command History    | Release             | Modification                           |  |
|                    | EDFA 1.0            | This command was introduced.           |  |

# neighbor-in

To display or modify the neighboring equipment details for optical input, use the **neighbor-in** command.

neighbor-in [[host link-host] [ip link-ip] [port link-port]] | [disable]

| Syntax Description | host link-host                                                                                      | Specif<br>32 cha                                                                                | ies the host name for input neighbor. The maximum length is racters.                                                                                                    |
|--------------------|----------------------------------------------------------------------------------------------------|-------------------------------------------------------------------------------------------------|----------------------------------------------------------------------------------------------------|
|                    | <b>ip</b> <i>link-ip</i> Specifies the IP address for input neighbor.                               |                                                                                                 |                                                                                                    |
|                    | <b>port</b> link-port                                                                               | Specif<br>optical                                                                               | ies the name for the port on the remote host providing the input<br>I signal. The maximum length is 32 characters.                                                                                                    |
|                    |                                                                                                    | Note                                                                                            | If the <b>host</b> or <b>ip</b> keywords are not present, the <b>port</b> keyword is not allowed.                                                                                                    |
|                    | disable                                                                                             | Delete                                                                                          | s the input neighbor information.                                                                                                    |
|                    |                                                                                                    | Note                                                                                            | The <b>disable</b> option is not allowed with any other options.                                                                                                    |
| Defaults           | If no values are entered                                                                            | ed, the command                                                                                 | displays the current input neighbor details.                                                                                                    |
| Command Types      | Changes configuration                                                                               | n                                                                                               |                                                                                                    |
| Command Modes      | User password protected                                                                             | ed for read. Maste                                                                              | er password protected for write.                                                                                                    |
| Command History    | Release                                                                                             | Modification                                                                                    | 1                                                                                                    |
|                    | EDFA 2.0                                                                                            | This comma                                                                                      | and was introduced.                                                                                                    |
| Usage Guidelines   | In the absence of all a shown.                                                                      | arguments, the co                                                                               | nfigured input neighbor network element (NE) information is                                                                                                    |
|                    | To include space char<br><b>"DWDM phoenix 10</b><br>value must be given. I<br>the neighbor NE infor | racters in the <b>hos</b><br>"). Excluding the<br>Either <b>host</b> or <b>ip</b> a<br>rmation. | t or <b>port</b> , use double quotes (for example, <b>neighbor-in host</b><br>e <b>disable</b> keyword, whenever a keyword is present, the keyword<br>are required, while <b>port</b> is optional. The <b>disable</b> keyword deletes |

Examples The following example shows how to configure the input neighbor equipment information. edfa > neighbor-in host box1 ip 192.168.0.4 port box1-port edfa > neighbor-in host box1 edfa > neighbor-in ip 192.168.0.4 edfa > neighbor-in host box1 port box1-port edfa > neighbor-in host box1 ip 192.168.0.4 edfa > neighbor-in ip 192.168.0.4 port box1-port edfa > neighbor-in disable edfa > neighbor-in HOST: source1 PORT: out-2 IP ADDRESS: 10.1.5.41 The following example shows how to issue the neighbor-in command with all the parameters. edfa > neighbor-in source1 ip 10.1.5.41 port out-2 edfa > neighbor-in HOST: source1 PORT: out-2 IP ADDRESS: 10.1.5.41

| Related Commands | Command      | Description                                                                     |
|------------------|--------------|---------------------------------------------------------------------------------|
|                  | neighbor-out | Displays and modifies the neighboring equipment information for optical output. |

# neighbor-out

To display or modify the neighboring equipment details for optical output, use the **neighbor-out** command.

neighbor-out [[host link-host] [ip link-ip] [port link-port]] | [disable]

| Syntax Description | host link-host                                                                                             | Specifies the host name for the output neighbor. The maximum length is 32 characters.                                                                                                    |  |
|--------------------|----------------------------------------------------------------------------------------------------|----------------------------------------------------------------------------------------------------|--|
|                    | ip link-ip                                                                                                 | Specifies the IP address for the output neighbor.                                                                                                    |  |
|                    | port link-port                                                                                             | Specifies the name for the port on the remote host receiving the output optical signal. The maximum length is 32 characters.                                                                                                    |  |
|                    |                                                                                                    | <b>Note</b> If the <b>host</b> or <b>ip</b> keywords are not present, the <b>port</b> keyword is not allowed.                                                                                                    |  |
|                    | disable                                                                                                    | Deletes the output neighbor information.                                                                                                    |  |
|                    |                                                                                                    | <b>Note</b> The <b>disable</b> option is not allowed with any other options.                                                                                                    |  |
| Defaults           | If no values are enter                                                                                     | ed, the command displays the current output neighbor details.                                                                                                    |  |
| Command Types      | Changes configuration                                                                                      | n                                                                                                    |  |
| Command Modes      | User password prote                                                                                        | ted for read. Master password protected for write.                                                                                                    |  |
| Command History    | Release                                                                                                    | Modification                                                                                                    |  |
|                    | EDFA 2.0                                                                                                   | This command was introduced.                                                                                                    |  |
| Usage Guidelines   | In the absence of all arguments, the configured output neighbor network element (NE) information is shown. |                                                                                                    |  |
|                    | To include space cha<br><b>"DWDM phoenix 1</b> 0<br>value must be given.<br>the neighbor NE info           | racters in the <b>host</b> or <b>port</b> , use double quotes (for example, <b>neighbor-out host</b><br>"). Excluding the <b>disable</b> keyword, whenever a keyword is present, the keyword<br>Either <b>host</b> or <b>ip</b> are required while <b>port</b> is optional. The <b>disable</b> keyword deletes<br>rmation. |  |

**Related Commands** 

```
Examples
                    The following example shows how to configure the output neighbor equipment information.
                    edfa > neighbor-out host box1 ip 192.168.0.4 port box1-port
                    edfa > neighbor-out host box1
                    edfa > neighbor-out ip 192.168.0.4
                    edfa > neighbor-out host box1 port box1-port
                    edfa > neighbor-out host box1 ip 192.168.0.4
                    edfa > neighbor-out ip 192.168.0.4 port box1-port
                    edfa > neighbor-out disable
                    edfa > neighbor-out
                                   HOST: dest1
                                   PORT: in-2
                             IP ADDRESS: 10.1.71.41
                    The following example shows how to issue the neighbor in command with all the parameters.
                    edfa > neighbor-out dest1 ip 10.1.7.31 port in-1
                    edfa > neighbor-out
                               HOST: dest1
                               PORT: in-1
                         IP ADDRESS: 10.1.5.41
```

| Command     | Description                                                                    |
|-------------|--------------------------------------------------------------------------------|
| neighbor-in | Displays and modifies the neighboring equipment information for optical input. |

## ntp

|                    | To modify or disp                                                                  | play the NTP (Network Time Protocol) status for the system, use the <b>ntp</b> command.                                         |  |
|--------------------|------------------------------------------------------------------------------------|----------------------------------------------------------------------------------------------------|--|
|                    | ntp [status]                                                                       |                                                                                                    |  |
| Syntax Description | status                                                                             | Specifies <b>on</b> to enable the NTP or <b>off</b> to disable the NTP.                                                         |  |
| Defaults           | Displays the curr<br>the primary and s                                             | rent configuration of the NTP (that is, <b>on</b> or <b>off</b> ), as well as the current IP addresses of secondary NTP servers |  |
| Command Types      | Changes configu                                                                    | ration                                                                                                    |  |
| Command Modes      | User password p                                                                    | rotected for display; master password protected for modification.                                                               |  |
| Command History    | Release<br>EDFA 1.0                                                                | Modification This command was introduced.                                                                                       |  |
| Usage Guidelines   | When the NTP is for the command                                                    | on, the status (up or down) of the NTP servers is displayed if no argument is provided.                                         |  |
| Examples           | The following example shows how to enable the NTP for the system.<br>edfa > ntp on |                                                                                                    |  |
|                    | The following ex<br>edfa > ntp<br>ON, 209.128.68.                                  | ample shows how to display the current configuration of the NTP.                                                                |  |
| Related Commands   | Command                                                                            | Description Modifies the IP addresses of the NTP server                                                                         |  |

To modify or display the IP addresses of the NTP (Network Time Protocol) server, use the **ntp-ip** command.

ntp-ip [ip-addr1 [ip-addr2]]

| Syntax Description      | ip-addr1                                                                                                    | Specifies the IP address of the primary NTP server.                           |  |
|-------------------------|----------------------------------------------------------------------------------------------------|-------------------------------------------------------------------------------|--|
|                         | ip-addr2                                                                                                    | Specifies the IP address of the secondary NTP server.                         |  |
| Defaults                | Displays the curre                                                                                            | nt IP addresses of the primary and secondary NTP servers.                     |  |
|                         | If only one value i                                                                                           | s entered, that value is applied to the IP address of the primary NTP server. |  |
| Command Types           | Changes configura                                                                                             | ition                                                                         |  |
| Command Modes           | User password pro                                                                                             | stected for display; master password protected for modification.              |  |
| Command History         | Release                                                                                                    | Modification                                                                  |  |
|                         | EDFA 1.0                                                                                                    | This command was introduced.                                                  |  |
| Examples                | The following example shows how to modify the IP address of the primary NTP server.                           |                                                                               |  |
|                         | edfa > ntp-ip 209.128.68.149 209.128.68.147                                                                   |                                                                               |  |
|                         | The following example shows how to display the current IP addresses of the primary and secondary NTP servers. |                                                                               |  |
|                         | edfa > <b>ntp-ip</b><br>209.128.68.149, 209.128.68.147                                                        |                                                                               |  |
|                         |                                                                                                    |                                                                               |  |
| <b>Related Commands</b> | Command                                                                                                    | Description                                                                   |  |

| ited Commands | Command | Description                                 |
|---------------|---------|---------------------------------------------|
|               | ntp     | Enables or disables the NTP for the system. |
|               |         |                                             |

#### optoutpwr

To display the optical output power, use the **optoutpwr** command.

optoutpwr

Defaults None

**Command Types** Does not change configuration

**Command Modes** User password protected

| Command History | Release  | Modification                 |
|-----------------|----------|------------------------------|
|                 | EDFA 1.0 | This command was introduced. |

#### **Usage Guidelines** The value for optical output power is displayed in decibels per milliwatt (dBm).

**Examples** The following example shows how to display the optical output power.

edfa > **optoutpwr** -28.53 (dBm)

# outsigpwr

To display the calculated output signal power, use the **outsigpwr** command.

outsigpwr

- **Syntax Description** This command has no arguments or keywords.
- Defaults None
- **Command Types** Does not change configuration
- **Command Modes** User password protected

| Command History | Release  | Modification                 |
|-----------------|----------|------------------------------|
|                 | EDFA 1.0 | This command was introduced. |

#### **Usage Guidelines** The value for calculated output signal power is displayed in decibels per milliwatt (dBm).

**Examples** The following example shows how to display the calculated output signal power.

edfa > **outsigpwr** -28.53 (dBm)

| Related Commands | Command          | Description                                                                                                    |
|------------------|------------------|----------------------------------------------------------------------------------------------------|
|                  | outsigpwrmean    | Displays the output signal alarm mean level.                                                                                                    |
|                  | outsigpwrtrig    | Displays the output signal alarm trigger level.                                                                                                    |
|                  | resetmeantrig    | Resets the signal gain and alarm mean level, gain alarm trigger level, optical<br>input alarm mean level, optical input alarm trigger level, output signal alarm<br>mean level, output signal alarm trigger level, internal case temperature<br>alarm mean level, and internal case temperature alarm trigger level to the<br>manufacturer's default settings. |
|                  | setoutsigpwrmean | Sets the output signal alarm mean level.                                                                                                    |
|                  | setoutsigpwrtrig | Sets the output signal alarm trigger level.                                                                                                    |

# outsigpwrmean

To display the output signal alarm mean level, use the **outsigpwrmean** command.

|                              | outsigpwrmean                                   |                                                                                                    |
|------------------------------|-------------------------------------------------|----------------------------------------------------------------------------------------------------|
| Syntax Description           | This command has no                             | arguments or keywords.                                                                                                    |
| Defaults                     | None                                            |                                                                                                    |
| Command Types                | Does not change conf                            | iguration                                                                                                    |
| Command Modes                | User password protect                           | ted                                                                                                    |
| Command History              | Release                                         | Modification                                                                                                    |
| -                            | EDFA 1.0                                        | This command was introduced.                                                                                                    |
| Usage Guidelines<br>Examples | The value for output s<br>The following example | ignal alarm mean level is displayed in decibels per milliwatt (dBm).<br>e shows how to display the output signal alarm mean level.                                                                                                    |
|                              | eara > <b>outsigpwrmea</b><br>2.00 (dBm)        | n                                                                                                    |
| Related Commands             | Command                                         | Description                                                                                                    |
|                              | outsigpwr                                       | Displays the calculated output signal power.                                                                                                    |
|                              | outsigpwrtrig                                   | Displays the output signal alarm trigger level.                                                                                                    |
|                              | resetmeantrig                                   | Resets the signal gain and alarm mean level, gain alarm trigger level, optical input alarm mean level, optical input alarm trigger level, output signal alarm mean level, output signal alarm trigger level, internal case temperature alarm mean level, and internal case temperature alarm trigger level to the manufacturer's default settings. |
|                              | setoutsigpwrmean                                | Sets the output signal alarm mean level.                                                                                                    |
|                              | setoutsigpwrtrig                                | Sets the output signal alarm trigger level.                                                                                                    |
### outsigpwrtrig

To display the output signal alarm trigger level, use the outsigpwrtrig command.

outsigpwrtrig

| Syntax Description | This command | has no arguments | or keywords. |
|--------------------|--------------|------------------|--------------|
|--------------------|--------------|------------------|--------------|

Defaults None

**Command Types** Does not change configuration

**Command Modes** User password protected

| Command History | Release  | Modification                 |
|-----------------|----------|------------------------------|
|                 | EDFA 1.0 | This command was introduced. |

**Usage Guidelines** The value for output signal alarm trigger level is displayed in decibels per milliwatt (dBm).

**Examples** The following example shows how to display the output signal alarm trigger level. edfa > outsigpwrtrig

20.00 (dBm)

| Related Commands | Command          | Description                                                                                                    |
|------------------|------------------|----------------------------------------------------------------------------------------------------|
|                  | outsigpwr        | Displays the calculated output signal power.                                                                                                    |
|                  | outsigpwrmean    | Displays the output signal alarm mean level.                                                                                                    |
|                  | resetmeantrig    | Resets the signal gain and alarm mean level, gain alarm trigger level, optical<br>input alarm mean level, optical input alarm trigger level, output signal alarm<br>mean level, output signal alarm trigger level, internal case temperature<br>alarm mean level, and internal case temperature alarm trigger level to the<br>manufacturer's default settings. |
|                  | setoutsigpwrmean | Sets the output signal alarm mean level.                                                                                                    |
|                  | setoutsigpwrtrig | Sets the output signal alarm trigger level.                                                                                                    |

## ping

To ping an IP address, use the **ping** command.

ping ip-address [count]

| Syntax Description. | ip-address                                                                         | Specifies the IP address of the host to ping.                                                                                  |  |
|---------------------|------------------------------------------------------------------------------------|----------------------------------------------------------------------------------------------------|--|
|                     | count                                                                              | Specifies the number of ping packets to be sent. The range is 1 to 20.                                                         |  |
| Defaults            | The default count i                                                                | s 5.                                                                                                    |  |
| Command Types       | Changes configura                                                                  | tion                                                                                                    |  |
| Command Modes       | Master password p                                                                  | rotected                                                                                                    |  |
| Command History     | Release                                                                            | Modification                                                                                                    |  |
|                     | EDFA 1.0                                                                           | This command was introduced.                                                                                                   |  |
| Usage Guidelines    | If no value is entere                                                              | ed for the count, the system defaults to 5. The system accepts a maximum count of $20$ .                                       |  |
|                     | If the <b>ping</b> commar<br>from a serial port, o                                 | nd is issued from a Telnet session, Ctrl-c stops the ping. If the <b>ping</b> command is issued Ctrl-c does not stop the ping. |  |
| Examples            | The following example shows how to ping an IP address.                             |                                                                                                    |  |
|                     | <b>edfa &gt; ping 192.168.0.1</b><br>PING 192.168.0.1 (192.168.0.1): 56 data bytes |                                                                                                    |  |
|                     | 192.168.0.1 p<br>5 packets transmi                                                 | ping statistics<br>itted, 0 packets received, 100% packet loss                                                                 |  |

### ps1

|                    | To display the volta              | age of power supply 1, use the <b>ps1</b> command.       |   |
|--------------------|-----------------------------------|----------------------------------------------------------|---|
|                    | ps1                               |                                                          |   |
| Syntax Description | This command has                  | no arguments or keywords.                                |   |
| Defaults           | None                              |                                                          |   |
| Command Types      | Does not change co                | onfiguration                                             |   |
| Command Modes      | User password pro                 | tected                                                   |   |
| Command History    | Release                           | Modification                                             | _ |
|                    | EDFA 1.0                          | This command was introduced.                             |   |
|                    |                                   |                                                          | _ |
| Examples           | The following exar                | nple shows how to display the voltage of power supply 1. |   |
|                    | edfa > <b>ps1</b><br>-49.51 (vDC) |                                                          |   |

| ps2                |                                                     |                                                          |
|--------------------|-----------------------------------------------------|----------------------------------------------------------|
|                    | To display the volt<br><b>ps2</b>                   | age of power supply 2, use the <b>ps2</b> command.       |
| Syntax Description | This command ha                                     | s no arguments or keywords.                              |
| Defaults           | None                                                |                                                          |
| Command Types      | Does not change c                                   | onfiguration                                             |
| Command Modes      | User password pro                                   | tected                                                   |
| Command History    | Release                                             | Modification                                             |
|                    | EDFA 1.0                                            | This command was introduced.                             |
| Examples           | The following examedfa > <b>ps2</b><br>-49.43 (vDC) | nple shows how to display the voltage of power supply 2. |

### reboot

 To reboot the software on the Cisco ONS 15501, use the reboot command.

 reboot

 Syntax Description
 This command has no arguments or keywords.

 Defaults
 The system reboots using the image for planned boot bank.

 Command Types
 Does not change configuration

 Command Modes
 Master password protected

 EDFA 1.0
 This command was introduced.

### resetmeantrig

To reset the alarm mean and trigger levels for signal gain, optical input power, output signal power, and internal case temperature to the manufacturer's default settings, use the **resetmeantrig** command.

#### resetmeantrig

| Syntax Description | This command has no arguments or keywords.                                                                                                    |                                                                                                    |
|--------------------|----------------------------------------------------------------------------------------------------|----------------------------------------------------------------------------------------------------|
|                    |                                                                                                    |                                                                                                    |
| Defaulte           | None                                                                                                    |                                                                                                    |
| Derauns            | None                                                                                                    |                                                                                                    |
|                    |                                                                                                    |                                                                                                    |
| Command Types      | Changes configuration                                                                                                    |                                                                                                    |
|                    |                                                                                                    |                                                                                                    |
| Commond Modes      | M                                                                                                    |                                                                                                    |
| Command Modes      | Master password protect                                                                                                    | ed                                                                                                    |
|                    |                                                                                                    |                                                                                                    |
| Command History    | Release                                                                                                    | Modification                                                                                                    |
|                    | EDFA 1.0                                                                                                    | This command was introduced.                                                                                                    |
|                    |                                                                                                    |                                                                                                    |
|                    |                                                                                                    |                                                                                                    |
| Usage Guidelines   | The manufacturer's defa                                                                                                    | ult setting can be found in Table 1-2 on page 1-2.                                                                                                    |
|                    |                                                                                                    |                                                                                                    |
|                    |                                                                                                    |                                                                                                    |
| Related Commands   | Command                                                                                                    | Description                                                                                                    |
| Related Commands   | <b>Command</b><br>gainmean                                                                                                    | <b>Description</b><br>Displays the configured signal gain and alarm mean level.                                                                                                    |
| Related Commands   | Command<br>gainmean<br>gaintrig                                                                                                    | Description         Displays the configured signal gain and alarm mean level.         Displays the gain alarm trigger level.                                                                                                    |
| Related Commands   | <b>Command</b><br>gainmean<br>gaintrig<br>inpwrmean                                                                                                    | Description         Displays the configured signal gain and alarm mean level.         Displays the gain alarm trigger level.         Displays the optical input alarm mean level.                                                                                                    |
| Related Commands   | Command<br>gainmean<br>gaintrig<br>inpwrmean<br>inpwrtrig                                                                                                    | Description         Displays the configured signal gain and alarm mean level.         Displays the gain alarm trigger level.         Displays the optical input alarm mean level.         Displays the optical input alarm trigger level.                                                                                                    |
| Related Commands   | Command<br>gainmean<br>gaintrig<br>inpwrmean<br>inpwrtrig<br>outsigpwrmean                                                                                                    | DescriptionDisplays the configured signal gain and alarm mean level.Displays the gain alarm trigger level.Displays the optical input alarm mean level.Displays the optical input alarm trigger level.Displays the output signal alarm mean level.                                                                                                    |
| Related Commands   | Commandgainmeangaintriginpwrmeaninpwrtrigoutsigpwrmeanoutsigpwrtrig                                                                                                    | DescriptionDisplays the configured signal gain and alarm mean level.Displays the gain alarm trigger level.Displays the optical input alarm mean level.Displays the optical input alarm trigger level.Displays the output signal alarm mean level.Displays the output signal alarm trigger level.                                                                                                    |
| Related Commands   | Commandgainmeangaintriginpwrmeaninpwrtrigoutsigpwrmeanoutsigpwrtrigsetgainmean                                                                                                    | DescriptionDisplays the configured signal gain and alarm mean level.Displays the gain alarm trigger level.Displays the optical input alarm mean level.Displays the optical input alarm trigger level.Displays the output signal alarm mean level.Displays the output signal alarm trigger level.Sets the signal gain and alarm mean level.                                                                                                    |
| Related Commands   | Commandgainmeangaintriginpwrmeaninpwrtrigoutsigpwrmeanoutsigpwrtrigsetgainmeansetgaintrig                                                                                              | DescriptionDisplays the configured signal gain and alarm mean level.Displays the gain alarm trigger level.Displays the optical input alarm mean level.Displays the optical input alarm trigger level.Displays the output signal alarm mean level.Displays the output signal alarm mean level.Sets the signal gain and alarm mean level.Sets the gain alarm trigger level.                                                                                                    |
| Related Commands   | Commandgainmeangaintriginpwrmeaninpwrtrigoutsigpwrmeanoutsigpwrtrigsetgainmeansetgaintrigsetoutsigpwrmean                                                                              | DescriptionDisplays the configured signal gain and alarm mean level.Displays the gain alarm trigger level.Displays the optical input alarm mean level.Displays the optical input alarm trigger level.Displays the output signal alarm mean level.Displays the output signal alarm trigger level.Sets the signal gain and alarm mean level.Sets the signal gain and alarm mean level.Sets the gain alarm trigger level.Sets the gain alarm trigger level.Sets the gain alarm trigger level.                                                                                                    |
| Related Commands   | Commandgainmeangaintriginpwrmeaninpwrtrigoutsigpwrmeanoutsigpwrtrigsetgainmeansetgaintrigsetoutsigpwrmeansetoutsigpwrtrig                                                              | DescriptionDisplays the configured signal gain and alarm mean level.Displays the gain alarm trigger level.Displays the optical input alarm mean level.Displays the optical input alarm trigger level.Displays the output signal alarm mean level.Displays the output signal alarm mean level.Sets the signal gain and alarm mean level.Sets the signal gain and alarm mean level.Sets the gain alarm trigger level.Sets the output signal alarm mean level.Sets the output signal alarm mean level.Sets the output signal alarm mean level.Sets the output signal alarm mean level.Sets the output signal alarm mean level.Sets the output signal alarm mean level.Sets the output signal alarm mean level.Sets the output signal alarm trigger level.Sets the output signal alarm trigger level.                                                                                                    |
| Related Commands   | Commandgainmeangaintriginpwrmeaninpwrtrigoutsigpwrmeanoutsigpwrtrigsetgainmeansetgaintrigsetoutsigpwrmeansetoutsigpwrtrigsetoutsigpwrtrigsetoutsigpwrtrigsetoutsigpwrtrig              | DescriptionDisplays the configured signal gain and alarm mean level.Displays the gain alarm trigger level.Displays the optical input alarm mean level.Displays the optical input alarm trigger level.Displays the output signal alarm mean level.Displays the output signal alarm trigger level.Sets the signal gain and alarm mean level.Sets the gain alarm trigger level.Sets the output signal alarm mean level.Sets the output signal alarm mean level.Sets the output signal alarm mean level.Sets the output signal alarm trigger level.Sets the output signal alarm trigger level.Sets the output signal alarm trigger level.Sets the output signal alarm trigger level.                                                                                                    |
| Related Commands   | Commandgainmeangaintriginpwrmeaninpwrtrigoutsigpwrmeanoutsigpwrtrigsetgainmeansetgaintrigsetoutsigpwrmeansetoutsigpwrtrigsetoutsigpwrtrigsetinpwrtrigsetinpwrtrigsettempmean           | DescriptionDisplays the configured signal gain and alarm mean level.Displays the gain alarm trigger level.Displays the optical input alarm mean level.Displays the optical input alarm trigger level.Displays the output signal alarm mean level.Displays the output signal alarm mean level.Sets the signal gain and alarm mean level.Sets the signal gain and alarm mean level.Sets the output signal alarm mean level.Sets the output signal alarm mean level.Sets the output signal alarm mean level.Sets the output signal alarm mean level.Sets the output signal alarm mean level.Sets the output signal alarm mean level.Sets the output signal alarm mean level.Sets the output signal alarm mean level.Sets the output signal alarm trigger level.Sets the output signal alarm trigger level.Sets the output signal alarm trigger level.Sets the output signal alarm trigger level.Sets the internal case temperature alarm mean level. |
| Related Commands   | Commandgainmeangaintriginpwrmeaninpwrtrigoutsigpwrmeanoutsigpwrtrigsetgainmeansetgaintrigsetoutsigpwrmeansetoutsigpwrtrigsetoutsigpwrtrigsetinpwrtrigsettempmeansettempmeansettemptrig | DescriptionDisplays the configured signal gain and alarm mean level.Displays the gain alarm trigger level.Displays the optical input alarm mean level.Displays the optical input alarm trigger level.Displays the output signal alarm mean level.Displays the output signal alarm mean level.Sets the signal gain and alarm mean level.Sets the gain alarm trigger level.Sets the output signal alarm mean level.Sets the output signal alarm mean level.Sets the output signal alarm mean level.Sets the output signal alarm mean level.Sets the output signal alarm trigger level.Sets the output signal alarm trigger level.Sets the optical input alarm trigger level.Sets the internal case temperature alarm mean level.Sets the internal case temperature alarm trigger level.                                                                                                    |
| Related Commands   | Commandgainmeangaintriginpwrmeaninpwrtrigoutsigpwrmeanoutsigpwrtrigsetgainmeansetgaintrigsetoutsigpwrtrigsetoutsigpwrtrigsetinpwrtrigsettempmeansettemptrigsettemptrigtempmean         | DescriptionDisplays the configured signal gain and alarm mean level.Displays the gain alarm trigger level.Displays the optical input alarm mean level.Displays the output signal alarm mean level.Displays the output signal alarm mean level.Sets the signal gain and alarm mean level.Sets the gain alarm trigger level.Sets the output signal alarm mean level.Sets the output signal alarm mean level.Sets the output signal alarm mean level.Sets the output signal alarm mean level.Sets the output signal alarm mean level.Sets the output signal alarm trigger level.Sets the optical input alarm trigger level.Sets the internal case temperature alarm mean level.Displays the internal case temperature alarm mean level.Displays the internal case temperature alarm mean level.Displays the internal case temperature alarm mean level.                                                                                              |

To restore the system and network settings of the control module, including all passwords, to the manufacturer's default settings, use the **restore** command.

restore

| Syntax Description | This command h                                        | as no arguments or keywords.                                                                                                    |  |
|--------------------|-------------------------------------------------------|----------------------------------------------------------------------------------------------------|--|
| Defaults           | None                                                  |                                                                                                    |  |
| Command Types      | Changes configu                                       | ration                                                                                                    |  |
| Command Modes      | No password is r                                      | equired.                                                                                                    |  |
| Command History    | Release                                               | Modification                                                                                                    |  |
|                    | EDFA 1.0                                              | This command was introduced.                                                                                                    |  |
| Usage Guidelines   | This command ca                                       | an be used only from a serial port, not in a Telnet session.                                                                                   |  |
|                    | Once connected t<br>prompt appears f                  | b the serial port, the user must press the <b>Enter</b> key within 15 seconds after the password ollowing a system reboot.                     |  |
|                    | The command resets the user password to <b>edfa</b> . |                                                                                                    |  |
|                    | The command do purpose.                               | es not reset any of the module settings; use the <b>resetmeantrig</b> command for that                                                         |  |
|                    | We recommend r<br>until the system i                  | ebooting the system after using this command; the default settings are not activated s rebooted.                                               |  |
|                    | The <b>restore</b> componies only a valid comp        | mand does not appear in the <b>help</b> command output, because the <b>restore</b> command is mand during the first 15 seconds after a reboot. |  |
|                    |                                                       |                                                                                                    |  |

## setgainmean

To modify the signal gain and alarm mean, use the **setgainmean** command.

setgainmean mean

| Contra Description |                                                                |                                                                                                    |
|--------------------|----------------------------------------------------------------|----------------------------------------------------------------------------------------------------|
| Syntax Description | mean                                                           | Specifies the desired signal gain and alarm mean.                                                                                                    |
| Defaults           | 17.5 dB                                                        |                                                                                                    |
| Command Types      | Changes configurat                                             | ion                                                                                                    |
| Command Modes      | Master password pr                                             | otected                                                                                                    |
| Command History    | Release                                                        | Modification                                                                                                    |
|                    | EDFA 1.0                                                       | This command was introduced.                                                                                                    |
| Usage Guidelines   | The signal gain and<br>7 dB and a maximu<br>command is ignored | alarm mean are measured in decibels (dB). The system accepts a minimum value of m value of 17.5 dB. If a value entered falls outside of this acceptable range, the I and has no effect.                                                                                                    |
| Examples           | The following exam                                             | ple shows how to modify the signal gain and alarm mean.                                                                                                    |
|                    | edfa > <b>setgainmea</b> :                                     | n 17.00                                                                                                    |
| Related Commands   | Command                                                        | Description                                                                                                    |
|                    | gain                                                           | Displays the measured optical signal gain.                                                                                                    |
|                    | gainmean                                                       | Displays the configured signal gain and alarm mean level.                                                                                                    |
|                    | gaintrig                                                       | Displays the gain alarm trigger level.                                                                                                    |
|                    | resetmeantrig                                                  | Resets the signal gain and alarm mean level, gain alarm trigger level, optical<br>input alarm mean level, optical input alarm trigger level, output signal alarm<br>mean level, output signal alarm trigger level, internal case temperature<br>alarm mean level, and internal case temperature alarm trigger level to the<br>manufacturer's default settings. |
|                    | setgaintrig                                                    | Sets the gain alarm trigger level.                                                                                                    |

## setgaintrig

To modify the signal gain alarm trigger level, use the **setgaintrig** command.

setgaintrig trigger

| Contro Decembration |                                       |                                                                                                    |
|---------------------|---------------------------------------|----------------------------------------------------------------------------------------------------|
| Syntax Description  | trigger                               | Specifies the desired signal gain and alarm trigger.                                                                                                    |
| Defaults            | 1.00 dB                               |                                                                                                    |
| Command Types       | Changes configura                     | tion                                                                                                    |
| Command Modes       | Master password p                     | rotected                                                                                                    |
| Command History     | Release                               | Modification                                                                                                    |
|                     | EDFA 1.0                              | This command was introduced.                                                                                                    |
| Evamplas            | minimum and max<br>is ignored and has | imum values. If a value entered falls outside of this acceptable range, the command<br>no effect.                                                                                                    |
| Examples            |                                       | npie snows now to modify the gain afarm trigger level.                                                                                                    |
|                     | eura > setgarntr.                     | IG 2.00                                                                                                    |
| Related Commands    | Command                               | Description                                                                                                    |
|                     | gain                                  | Displays the measured optical signal gain.                                                                                                    |
|                     | gainmean                              | Displays the configured signal gain and alarm mean level.                                                                                                    |
|                     | gaintrig                              | Displays the gain alarm trigger level.                                                                                                    |
|                     | resetmeantrig                         | Resets the signal gain and alarm mean level, gain alarm trigger level, optical<br>input alarm mean level, optical input alarm trigger level, output signal alarm<br>mean level, output signal alarm trigger level, internal case temperature<br>alarm mean level, and internal case temperature alarm trigger level to the<br>manufacturer's default settings. |
|                     | setgainmean                           | Sets the signal gain and alarm mean level.                                                                                                    |
|                     |                                       |                                                                                                    |

## setinpwrmean

To set the optical input alarm mean level, use the **setinpwrmean** command.

setinpwrmean mean

| Syntax Description | mean                                                              | Specifies the desired optical input alarm mean level.                                                                                                    |
|--------------------|-------------------------------------------------------------------|----------------------------------------------------------------------------------------------------|
| Defaults           | -20.00 dBm                                                        |                                                                                                    |
| Command Types      | Changes configurati                                               | on                                                                                                    |
| Command Modes      | Master password pro                                               | otected                                                                                                    |
| Command History    | Release                                                           | Modification                                                                                                    |
|                    | EDFA 1.0                                                          | This command was introduced.                                                                                                    |
| Usage Guidelines   | The optical input ala<br>for the minimum an<br>command is ignored | arm mean is measured in decibels per milliwatt (dBm). See Table 1-2 on page 1-2 d maximum values. If a value entered falls outside of this acceptable range, the and has no effect.                                                                                                    |
| Examples           | The following exam                                                | ple shows how to set the optical input alarm mean level.                                                                                                    |
|                    | edfa > <b>setinpwrme</b> a                                        | an -28.00                                                                                                    |
| Related Commands   | Command                                                           | Description                                                                                                    |
|                    | inpwr                                                             | Displays the measured optical input power.                                                                                                    |
|                    | inpwrmean                                                         | Displays the optical input alarm mean level.                                                                                                    |
|                    | inpwrtrig                                                         | Displays the optical input alarm trigger level.                                                                                                    |
|                    | resetmeantrig                                                     | Resets the signal gain and alarm mean level, gain alarm trigger level, optical input alarm mean level, optical input alarm trigger level, output signal alarm mean level, output signal alarm trigger level, internal case temperature alarm mean level, and internal case temperature alarm trigger level to the manufacturer's default settings. |
|                    | setinpwrtrig                                                      | Sets the optical input alarm trigger level.                                                                                                    |

## setinpwrtrig

To set the optical input alarm trigger level, use the setinpwrtrig command.

setinpwrtrig trigger

| trigger                                                          | Specifies the desired optical input alarm trigger level.                                                                                                    |
|------------------------------------------------------------------|----------------------------------------------------------------------------------------------------|
| 10.00 dBm                                                        |                                                                                                    |
| Changes configurati                                              | on                                                                                                    |
| Master password pr                                               | otected                                                                                                    |
| Release                                                          | Modification                                                                                                    |
| EDFA 1.0                                                         | This command was introduced.                                                                                                    |
| The optical input ala<br>and maximum value<br>and has no effect. | arm trigger is measured in decibels (dB). See Table 1-2 on page 1-2 for the minimum<br>es. If a value entered falls outside of this acceptable range, the command is ignored                                                                                                    |
| The following exam                                               | ple shows how to set the optical input alarm trigger level.                                                                                                    |
| edfa > <b>setinpwrtr</b>                                         | ig 2.00                                                                                                    |
| Command                                                          | Description                                                                                                    |
| inpwr                                                            | Displays the measured optical input power.                                                                                                    |
| inpwrmean                                                        | Displays the optical input alarm mean level.                                                                                                    |
| inpwrtrig                                                        | Displays the optical input alarm trigger level.                                                                                                    |
| resetmeantrig                                                    | Resets the signal gain and alarm mean level, gain alarm trigger level, optical<br>input alarm mean level, optical input alarm trigger level, output signal alarm<br>mean level, output signal alarm trigger level, internal case temperature<br>alarm mean level, and internal case temperature alarm trigger level to the<br>manufacturer's default settings. |
| setinpwrmean                                                     | Sets the optical input alarm mean level.                                                                                                    |
|                                                                  | trigger         10.00 dBm         Changes configuration         Master password property <b>Release</b> EDFA 1.0         The optical input alar         and maximum value         and has no effect.         The following exame         edfa > setinpwrtr: <b>Command</b> inpwr         inpwrtrig         resetmeantrig                                       |

### set-master-pwd

To modify the master password for the system, use the **set-master-pwd** command.

|                    | set-master-pwo                                                                                                    | 3                                                                                                    |
|--------------------|----------------------------------------------------------------------------------------------------|----------------------------------------------------------------------------------------------------|
| Syntax Description | This command has                                                                                                    | no arguments or keywords.                                                                                                    |
| Defaults           | None                                                                                                    |                                                                                                    |
| Command Types      | Changes configurat                                                                                                    | ion                                                                                                    |
| Command Modes      | Master password pr                                                                                                    | otected                                                                                                    |
| Command History    | Release<br>EDFA 1.0                                                                                                    | Modification This command was introduced.                                                                                                    |
| Usage Guidelines   | This command pron<br>new password enter                                                                                                    | npts the user for the old password, and then prompts twice for the new password. The ed for both prompts must match. The default master password is <b>edfa1</b> . |
| Examples           | The following example shows how to modify the master password for the system.<br>edfa > <b>set-master-pwd</b><br>Old Master Password:<br>New Password:<br>New Password: |                                                                                                    |
| Related Commands   | Command                                                                                                    | Description                                                                                                    |
|                    | set-user-pwd                                                                                                    | Sets a new user password for the system.                                                                                                    |

## setoutsigpwrmean

To set the output signal alarm mean level, use the setoutsigpwrmean command.

setoutsigpwrmean mean

| Syntax Description      | mean                                                                  | Specifies the desired output signal alarm mean level.                                                                                                    |
|-------------------------|-----------------------------------------------------------------------|----------------------------------------------------------------------------------------------------|
|                         |                                                                       |                                                                                                    |
| Defaults                | 2.00 dBm                                                              |                                                                                                    |
| Command Types           | Changes configuration                                                 | 1                                                                                                    |
| Command Modes           | Master password prot                                                  | ected                                                                                                    |
| Command History         | Release                                                               | Modification                                                                                                    |
|                         | EDFA 1.0                                                              | This command was introduced.                                                                                                    |
|                         |                                                                       |                                                                                                    |
| Usage Guidelines        | The output signal alar<br>for the minimum and<br>command is ignored a | m mean is measured in decibels per milliwatt (dBm). See Table 1-2 on page 1-2 maximum values. If a value entered falls outside of this acceptable range, the nd has no effect.                                                                                                    |
| Examples                | The following exampl                                                  | e shows how to set the output signal alarm mean level.                                                                                                    |
|                         | edfa > <b>setoutsigpwr</b>                                            | mean 1.00                                                                                                    |
| Dela de d. O a marca da | 0                                                                     | Description                                                                                                    |
| Related Commands        | Command                                                               | Displays the calculated output signal power                                                                                                    |
|                         | outsignwrmean                                                         | Displays the output signal alarm mean level                                                                                                    |
|                         | outsigpwrtrig                                                         | Displays the output signal alarm trigger level.                                                                                                    |
|                         | resetmeantrig                                                         | Resets the signal gain and alarm mean level, gain alarm trigger level, optical input alarm mean level, optical input alarm trigger level, output signal alarm mean level, output signal alarm trigger level, internal case temperature alarm mean level, and internal case temperature alarm trigger level to the manufacturer's default settings. |
|                         | setoutsigpwrtrig                                                      | Sets the output signal alarm trigger level.                                                                                                    |

## setoutsigpwrtrig

To set the output signal alarm trigger level, use the setoutsigpwrtrig command.

setoutsigpwrtrig trigger

| Syntax Description | trigger                                                              | Specifies the desired output signal alarm trigger level.                                                                                                    |
|--------------------|----------------------------------------------------------------------|----------------------------------------------------------------------------------------------------|
| Defaults           | 20.00 dBm                                                            |                                                                                                    |
| Command Types      | Changes configuration                                                | 1                                                                                                    |
| Command Modes      | Master password prote                                                | ected                                                                                                    |
| Command History    | Release                                                              | Modification                                                                                                    |
|                    | EDFA 1.0                                                             | This command was introduced.                                                                                                    |
| Usage Guidelines   | The output signal alarn<br>and maximum values.<br>and has no effect. | n trigger is measured in decibels (dB). See Table 1-2 on page 1-2 for the minimum<br>If a value entered falls outside of this acceptable range, the command is ignored                                                                                                    |
| Examples           | The following exampl                                                 | e shows how to set the output signal alarm trigger level.                                                                                                    |
|                    | edfa > <b>setoutsigpwr</b>                                           | trig 18.00                                                                                                    |
| Related Commands   | Command                                                              | Description                                                                                                    |
|                    | outsigpwr                                                            | Displays the calculated output signal power.                                                                                                    |
|                    | outsigpwrmean                                                        | Displays the output signal alarm mean level.                                                                                                    |
|                    | outsigpwrtrig                                                        | Displays the output signal alarm trigger level.                                                                                                    |
|                    | resetmeantrig                                                        | Resets the signal gain and alarm mean level, gain alarm trigger level, optical input alarm mean level, optical input alarm trigger level, output signal alarm mean level, output signal alarm trigger level, internal case temperature alarm mean level, and internal case temperature alarm trigger level to the manufacturer's default settings. |
|                    | setoutsigpwrmean                                                     | Sets the output signal alarm mean level.                                                                                                    |

#### settempmean

To modify the internal case temperature alarm mean level, use the **settempmean** command.

settempmean mean

| Syntax Description | <i>mean</i> Specifies the desired internal case temperature alarm mean level. |                                                                                                    |  |
|--------------------|-------------------------------------------------------------------------------|----------------------------------------------------------------------------------------------------|--|
| Defaults           | 30°C                                                                          |                                                                                                    |  |
| Command Types      | Changes configuration                                                         | on                                                                                                    |  |
| Command Modes      | Master password pro                                                           | otected                                                                                                    |  |
| Command History    | Release                                                                       | Modification                                                                                                    |  |
|                    | EDFA 1.0                                                                      | This command was introduced.                                                                                                    |  |
| Usage Guidelines   | The internal case ten<br>minimum and maxin<br>and has no effect.              | nperature mean is measured in degrees Celsius. See Table 1-2 on page 1-2 for the<br>num values. If the value falls outside the acceptable range, the command is ignored                                                                                                    |  |
| Examples           | The following exam                                                            | ple shows how to modify the internal case temperature alarm mean level.                                                                                                    |  |
|                    | edfa > <b>settempmean</b>                                                     | 29.00                                                                                                    |  |
| Related Commands   | Command                                                                       | Description                                                                                                    |  |
|                    | resetmeantrig                                                                 | Resets the signal gain and alarm mean level, gain alarm trigger level, optical<br>input alarm mean level, optical input alarm trigger level, output signal alarm<br>mean level, output signal alarm trigger level, internal case temperature<br>alarm mean level, and internal case temperature alarm trigger level to the<br>manufacturer's default settings. |  |
|                    | settemptrig                                                                   | Sets the internal case temperature alarm trigger level.                                                                                                    |  |
|                    | temp                                                                          | Displays the internal case temperature level.                                                                                                    |  |
|                    | tempmean                                                                      | Displays the internal case temperature alarm mean level.                                                                                                    |  |
|                    | temptrig                                                                      | Displays the internal case temperature alarm trigger level.                                                                                                    |  |
|                    |                                                                               |                                                                                                    |  |

### settemptrig

To set the internal case temperature alarm trigger level, use the settemptrig command.

settemptrig trigger

| Suntax Description | tuiacau                                                             | Specifies the desired internal asso temperature elern trigger level                                                                                                    |
|--------------------|---------------------------------------------------------------------|----------------------------------------------------------------------------------------------------|
| Syntax Description | ingger                                                              | Specifies the desired internal case temperature afarm trigger level.                                                                                                    |
| Defaults           | 30°C                                                                |                                                                                                    |
| Command Types      | Changes configuration                                               | on                                                                                                    |
| Command Modes      | Master password pro                                                 | otected                                                                                                    |
| Command History    | Release                                                             | Modification                                                                                                    |
|                    | EDFA 1.0                                                            | This command was introduced.                                                                                                    |
| Usage Guidelines   | The internal case ten<br>minimum and maxin<br>is ignored and has no | nperature trigger is measured in degrees Celsius. See Table 1-2 on page 1-2. for the num values. If a value entered falls outside of this acceptable range, the command o effect.                                                                                                    |
| Examples           | The following exampled fa > settemptrig                             | ple shows how to set the internal case temperature alarm trigger level.                                                                                                    |
| Related Commands   | Command                                                             | Description                                                                                                    |
|                    | resetmeantrig                                                       | Resets the signal gain and alarm mean level, gain alarm trigger level, optical<br>input alarm mean level, optical input alarm trigger level, output signal alarm<br>mean level, output signal alarm trigger level, internal case temperature<br>alarm mean level, and internal case temperature alarm trigger level to the<br>manufacturer's default settings. |
|                    | settempmean                                                         | Sets the internal case temperature alarm mean level.                                                                                                    |
|                    | temp                                                                | Displays the internal case temperature level.                                                                                                    |
|                    | tempmean                                                            | Displays the internal case temperature alarm mean level.                                                                                                    |
|                    | temptrig                                                            | Displays the internal case temperature alarm trigger level.                                                                                                    |

### set-time

To display or modify the time of the system, use the **set-time** command.

set-time time

| Syntax Description | time                                                                                                    | Specifies the desired time of the system. The time must be entered in the same format as this example:                                                                                                  |  |
|--------------------|----------------------------------------------------------------------------------------------------|----------------------------------------------------------------------------------------------------|--|
|                    |                                                                                                    | Fri Aug 24 20:50:31 2001 PST<br>PST is the time zone. See Appendix D, "Time Zone Codes," for a list<br>of time zones and correlating abbreviations.                                                     |  |
| Defaults           | The default time zo                                                                                                    | one is GMT, Greenwich Mean Time.                                                                                                    |  |
| Command Types      | Changes configura                                                                                                    | tion                                                                                                    |  |
| Command Modes      | Master password p                                                                                                    | rotected                                                                                                    |  |
| Command History    | Release                                                                                                    | Modification                                                                                                    |  |
|                    | EDFA 1.0                                                                                                    | This command was introduced.                                                                                                    |  |
| Usage Guidelines   | The day of the weel with a capitalized f                                                                                                    | k must be specified as <b>mon, tue, wed, thu, fri, sat</b> , or <b>sun</b> . The system accepts entries<br>first character, such as <b>Mon</b> , or entries entirely in lowercase, such as <b>mon</b> . |  |
|                    | The month must be specified as <b>jan</b> , <b>feb</b> , <b>mar</b> , <b>apr</b> , <b>may</b> , <b>jun</b> , <b>jul</b> , <b>aug</b> , <b>sep</b> , <b>oct</b> , <b>nov</b> , or <b>dec</b> . The system accepts entries with a capitalized first character, such as <b>Jan</b> , or entries entirely in lowercase, such as <b>jan</b> . |                                                                                                    |  |
|                    | The day, hour, minute and second can all be specified by a one- or two-digit number. For example, the system accepts 1 and 01 as the same value.                                                                                                    |                                                                                                    |  |
|                    | The year must be a four-digit number, such as 2002.                                                                                                    |                                                                                                    |  |
|                    | See Appendix D, "Time Zone Codes," for a list of time zones and correlating abbreviations. The system accepts entries entirely in uppercase, such as PST, or entirely in lowercase, such as pst.                                                                                                    |                                                                                                    |  |
|                    |                                                                                                    |                                                                                                    |  |

ExamplesThe following example shows how to display the time of the system.edfa > timeTime zone is set to PSTThu Jan 01 00:00:00 1970 PSTThe following example shows how to modify the time of the system.edfa > set-time fri feb 8 1:2:30 2002 pstTime zone is set to PSTFri Feb 08 01:02:30 2002 PST

| Command  | Description                                       |                                                                                                    |
|----------|---------------------------------------------------|----------------------------------------------------------------------------------------------------|
| time     | Displays the time of the system.                  |                                                                                                    |
| timezone | Displays or modifies the time zone of the system. |                                                                                                    |
|          | Command<br>time<br>timezone                       | CommandDescriptiontimeDisplays the time of the system.timezoneDisplays or modifies the time zone of the system. |

#### Cisco ONS 15501 User Guide

#### set-user-pwd

To modify the user password for the system, use the **set-user-pwd** command.

set-user-pwd

**Syntax Description** This command has no arguments or keywords.

Defaults None

**Command Types** Changes configuration

**Command Modes** Master password protected

| Command History | Release  | Modification                 |
|-----------------|----------|------------------------------|
|                 | EDFA 1.0 | This command was introduced. |

**Usage Guidelines** This command prompts the user for the old password, and then prompts twice for the new password. The new password entered for both prompts must match. The default user password is **edfa**.

**Examples** The following example shows how to set the time of the system.

edfa > **set-user-pwd** Old Master Password: New Password: New Password:

| Related Commands | Command        | Description                                |
|------------------|----------------|--------------------------------------------|
|                  | set-master-pwd | Sets a new master password for the system. |

## sgain

To display the state of the gain error monitor, use the **sgain** command.

sgain

| Syntax Description | This command has no arguments | or keywords. |
|--------------------|-------------------------------|--------------|
|--------------------|-------------------------------|--------------|

Defaults None

**Command Types** Does not change configuration

**Command Modes** User password protected

| Command History | Release  | Modification                 |
|-----------------|----------|------------------------------|
|                 | EDFA 4.0 | This command was introduced. |

**Usage Guidelines** Display values for this command are NORMAL and OUT-OF-RANGE.

**Examples** The following example shows how to display the state of the gain error monitor. edfa > sgain NORMAL

#### show-trap

To display the trap message, use the **show-trap** command.

show-trap

| Syntax Description | This command has no a | arguments or keywords. |
|--------------------|-----------------------|------------------------|
|--------------------|-----------------------|------------------------|

Defaults None

**Command Types** Does not change configuration

**Command Modes** User password protected

| Command History | Release  | Modification                 |
|-----------------|----------|------------------------------|
|                 | EDFA 1.0 | This command was introduced. |
|                 |          |                              |

**Examples** The following example shows how to display the trap message.

edfa > **show-trap** 

| Related Commands | Command   | Description             |
|------------------|-----------|-------------------------|
|                  | hide-trap | Hides the trap message. |

### sinpwr

To display the state of the optical input level alarm monitor, use the **sinpwr** command.

sinpwr

| Syntax Description | This command h | has no arguments | or keywords. |
|--------------------|----------------|------------------|--------------|
|--------------------|----------------|------------------|--------------|

Defaults None

**Command Types** Does not change configuration

**Command Modes** User password protected

| Command History | Release  | Modification                 |
|-----------------|----------|------------------------------|
|                 | EDFA 4.0 | This command was introduced. |

**Usage Guidelines** Display values for this command are NORMAL and OUT-OF-RANGE.

**Examples** The following example shows how to display the state of the optical input level alarm monitor. edfa > sinpwr NORMAL

## soutsigpwr

To display the state of the signal output power monitor, use the **soutsigpwr** command.

soutsigpwr

| Syntax Description | This command has no a | arguments or keywords. |
|--------------------|-----------------------|------------------------|
|--------------------|-----------------------|------------------------|

Defaults None

**Command Types** Does not change configuration

**Command Modes** User password protected

| Command History | Release  | Modification                 |
|-----------------|----------|------------------------------|
|                 | EDFA 4.0 | This command was introduced. |

#### **Usage Guidelines** Display values for this command are NORMAL and OUT-OF-RANGE.

**Examples** The following example shows how to display the state of the signal output power monitor. edfa > soutsigpwr NORMAL

## sps1

|                    | To display the status        | of the power supply 1 alarm monitor, use the <b>sps1</b> command.       |
|--------------------|------------------------------|-------------------------------------------------------------------------|
|                    | sps1                         |                                                                         |
| Syntax Description | This command has no          | o arguments or keywords.                                                |
| Defaults           | None                         |                                                                         |
| Command Types      | Does not change conf         | figuration                                                              |
| Command Modes      | User password protec         | ted                                                                     |
| Command History    | Release                      | Modification                                                            |
|                    | EDFA 4.0                     | This command was introduced.                                            |
| Usage Guidelines   | Display values for thi       | is command are NORMAL and OUT-OF-RANGE.                                 |
| Examples           | The following examp          | le shows how to display the status of the power supply 1 alarm monitor. |
|                    | edfa > <b>spsl</b><br>NORMAL |                                                                         |

\_\_\_\_

## sps2

|                    | To display the status                               | of the power supply 2 alarm monitor, use the <b>sps2</b> command.        |
|--------------------|-----------------------------------------------------|--------------------------------------------------------------------------|
|                    | sps2                                                |                                                                          |
| Syntax Description | This command has r                                  | no arguments or keywords.                                                |
| Defaults           | None                                                |                                                                          |
| Command Types      | Does not change con                                 | figuration                                                               |
| Command Modes      | User password prote                                 | cted                                                                     |
| Command History    | Release                                             | Modification                                                             |
| -                  | EDFA 4.0                                            | This command was introduced.                                             |
| Usage Guidelines   | Display values for th                               | is command are NORMAL and OUT-OF-RANGE.                                  |
| Examples           | The following examp<br>edfa > <b>sps2</b><br>NORMAL | ple shows how to display the status of the power supply 2 alarm monitor. |

#### spump

To display the state of the laser pump, use the **spump** command.

spump

| Syntax Description This command has no arguments of |
|-----------------------------------------------------|
|-----------------------------------------------------|

Defaults None

**Command Types** Does not change configuration

**Command Modes** User password protected

| Command History | Release  | Modification                 |
|-----------------|----------|------------------------------|
|                 | EDFA 4.0 | This command was introduced. |

#### **Examples** The following example shows how to display the state of the laser pump.

edfa > **spump** GOOD

#### status

Defaults

To display the measured, alarm mean and alarm trigger values for input power, internal case temperature, optical gain and output signal power, as well as the measured values for optical output power, use the status command.

status

None

| Syntax Description | This command has no | arguments or keywords. |
|--------------------|---------------------|------------------------|
|--------------------|---------------------|------------------------|

| Command History | Release Modification          |
|-----------------|-------------------------------|
| Command Modes   | User password protected       |
| Command Types   | Does not change configuration |
|                 |                               |

#### EDFA 1.0 This command was introduced.

#### Examples

The following example shows how to display the status of the system.

| edfa > <b>status</b> |              |              |              |             |
|----------------------|--------------|--------------|--------------|-------------|
|                      |              |              |              |             |
|                      | Status       | Measured     | Mean         | Trigger     |
|                      |              |              |              |             |
| Input Optical Power  | NORMAL       | -15.84 (dBm) | -10.00 (dBm) | 15.00 (dBm) |
| Optical Gain         | NORMAL       | 6.99 (dB)    | 7.00 (dB)    | 0.50 (dB)   |
| Optical Output Power |              | -8.72 (dBm)  |              |             |
| Output Signal Power  | NORMAL       | -8.77 (dBm)  | -6.00 (dBm)  | 18.00 (dBm) |
| Power Supply 1       | OUT-OF-RANGE | -3.48 (vDC)  |              |             |
| Power Supply 2       | NORMAL       | -49.70 (vDC) |              |             |
| Pump Laser           | GOOD         |              |              |             |
| Temperature          | NORMAL       | 29.53 (C)    | 25.10 (C)    | 29.90 (C)   |
|                      |              |              |              |             |

#### stemp

To display the state of the case temperature monitor, use the **stemp** command.

stemp

| <b>Syntax Description</b> This command has no arguments or keyword |
|--------------------------------------------------------------------|
|--------------------------------------------------------------------|

Defaults None

**Command Types** Does not change configuration

**Command Modes** User password protected

| Command History | Release  | Modification                 |
|-----------------|----------|------------------------------|
|                 | EDFA 4.0 | This command was introduced. |

**Usage Guidelines** Display values for this command are NORMAL and OUT-OF-RANGE.

**Examples** The following example shows how to display the state of the case temperature monitor. edfa > stemp NORMAL

### sw-download

To download an image via FTP or TFTP and burn it to a specified Flash bank, use the **sw-download** command.

sw-download ftp server-ip username password path filename flashbank [passive]

sw-download tftp server-ip filepath flashbank

sw-download terminate

sw-download

#### Defaults

| ftp       | Specifies an FTP download.                                                                            |
|-----------|----------------------------------------------------------------------------------------------------|
| server-ip | Specifies the IP address of the FTP or TFTP server that contains the image.                           |
| username  | Specifies the username to log in to the FTP server.                                                   |
| password  | Specifies the password of the user on the FTP server.                                                 |
| path      | Specifies the path of the directory that contains the image on the FTP server.                        |
| filename  | Specifies the name of the image file.                                                                 |
| flashbank | Specifies the Flash bank where the image is to be transferred. It should be designated as 1, 2, or 3. |
| passive   | Specifies the string for FTP across a firewall. This is not required for FTP.                         |
| tftp      | Specifies a TFTP download.                                                                            |
| filepath  | Specifies the fully qualified filename for the TFTP transfer.                                         |
| terminate | Ends the software transfer in progress.                                                               |

None

#### **Command Types** Changes configuration

**Command Modes** Master password protected

| Command History | Release  | Modification                 |
|-----------------|----------|------------------------------|
|                 | EDFA 1.0 | This command was introduced. |

**Usage Guidelines** Use the **terminate** keyword to end the current download. For FTP failures across firewalls, try using the **passive** option. When burning a new image, the Flash bank specified cannot be the current Flash bank.

# **Examples** The following example shows how to download an image using FTP and burn the image to a specified Flash bank.

edfa > sw-download ftp 209.128.68.145 opruser oprpassword /home/load/bin EdfaImg.0.2 2

The following example shows how to download an image using TFTP and burn the image to a specified Flash bank.

edfa > sw-download tftp 209.128.68.145 EdfaImg.0.2 2

To display basic information about the system, including CLEI (Common Language Equipment Identifier) code, model number, serial number, MAC address, firmware version, and firmware build date, use the **sys-info** command.

sys-info

| Syntax Description | This command has no arguments or keywords.                                                                                                    |                                                                                                    |                                                                                                    |                         |
|--------------------|----------------------------------------------------------------------------------------------------|----------------------------------------------------------------------------------------------------|----------------------------------------------------------------------------------------------------|-------------------------|
| Defaults           | None                                                                                                    |                                                                                                    |                                                                                                    |                         |
| Command Types      | Does not change configuration                                                                                                    |                                                                                                    |                                                                                                    |                         |
| Command Modes      | User password protected                                                                                                    |                                                                                                    |                                                                                                    |                         |
| Command History    | Release                                                                                                    | Modific                                                                                                    | ation                                                                                                    |                         |
|                    | EDFA 1.0                                                                                                    | This co                                                                                                    | mmand was introduced.                                                                                                    |                         |
| Usage Guidelines   | This command ret<br>version, amplifier                                                                                                    | rieves information<br>model number,                                                                                                    | on about the system. This include the manufacturer's name<br>serial number, Ethernet MAC address, and firmware upda                                                                                                    | e, firmware<br>te date. |
| Examples           | The following exa<br>edfa > <b>sys-info</b><br>CLEI: WM<br>Amplifie<br>Serial m<br>MAC Addr<br>Firmware<br>Hardware<br>Software<br>System U<br>Software | mple shows how<br>M8T00BRA<br>er model number<br>number: MOR0643<br>ress: 00044DFFC<br>e version: 2.9<br>e Revision: 515<br>build date: T<br>p Time : 89839<br>e in various Ba | <pre>x to display basic system information.<br/>c: ONS15501<br/>0001G<br/>CC75<br/>S150<br/>Chu Jan 2 17:15:07 PST 2003<br/>o seconds<br/>unks: 1) ons15501-sw.2.0<br/>2) ons15501-sw.2.0<br/>3) ons15501-sw.2.0</pre> |                         |
|                    | Active                                                                                                    | bank : 1                                                                                                    | Planned bank : 1                                                                                                    |                         |

#### temp

To display the internal case temperature, use the **temp** command.

temp

| Syntax Description | This command l | has no arguments | or keywords. |
|--------------------|----------------|------------------|--------------|
|--------------------|----------------|------------------|--------------|

Defaults None

**Command Types** Does not change configuration

**Command Modes** User password protected

| Command History | Release  | Modification                 |
|-----------------|----------|------------------------------|
|                 | EDFA 1.0 | This command was introduced. |

#### Examples

The following example shows how to display the internal case temperature.

edfa > **temp** 85.28 (C)

| Related Commands | Command       | Description                                                                                                    |
|------------------|---------------|----------------------------------------------------------------------------------------------------|
|                  | resetmeantrig | Resets the signal gain and alarm mean level, gain alarm trigger level, optical input alarm mean level, optical input alarm trigger level, output signal alarm mean level, output signal alarm trigger level, internal case temperature alarm mean level, and internal case temperature alarm trigger level to the manufacturer's default settings. |
|                  | settempmean   | Sets the internal case temperature alarm mean level.                                                                                                    |
|                  | settemptrig   | Sets the internal case temperature alarm trigger level.                                                                                                    |
|                  | tempmean      | Displays the internal case temperature alarm mean level.                                                                                                    |
|                  | temptrig      | Displays the internal case temperature alarm trigger level.                                                                                                    |

#### tempmean

To display the internal case temperature alarm mean level, use the tempmean command.

tempmean

- **Syntax Description** This command has no arguments or keywords.
- Defaults None
- **Command Types** Does not change configuration
- **Command Modes** User password protected

| Command History | Release  | Modification                 |
|-----------------|----------|------------------------------|
|                 | EDFA 1.0 | This command was introduced. |

#### Examples

The following example shows how to display the internal case temperature alarm mean level.

edfa > **tempmean** 29.00 (C)

| Related Commands | Command       | Description                                                                                                    |
|------------------|---------------|----------------------------------------------------------------------------------------------------|
|                  | resetmeantrig | Resets the signal gain and alarm mean level, gain alarm trigger level, optical<br>input alarm mean level, optical input alarm trigger level, output signal alarm<br>mean level, output signal alarm trigger level, internal case temperature<br>alarm mean level, and internal case temperature alarm trigger level to the<br>manufacturer's default settings. |
|                  | settempmean   | Sets the internal case temperature alarm mean level.                                                                                                    |
|                  | settemptrig   | Sets the internal case temperature alarm trigger level.                                                                                                    |
|                  | temp          | Displays the internal case temperature level.                                                                                                    |
|                  | temptrig      | Displays the internal case temperature alarm trigger level.                                                                                                    |

### temptrig

To display the internal case temperature alarm trigger level, use the **temptrig** command.

temptrig

| Sy  | ntax Description | This command has no argur | nents or keywords. |
|-----|------------------|---------------------------|--------------------|
| - 1 |                  | This command has no argan | nemes of neg nords |

- Defaults None
- **Command Types** Does not change configuration
- **Command Modes** User password protected

| Command History | Release  | Modification                 |
|-----------------|----------|------------------------------|
|                 | EDFA 1.0 | This command was introduced. |

#### **Examples** The following example shows how to display the internal case temperature alarm trigger level.

edfa > **temptrig** 29.00 (C)

| Related Commands | Command       | Description                                                                                                    |
|------------------|---------------|----------------------------------------------------------------------------------------------------|
|                  | resetmeantrig | Resets the signal gain and alarm mean level, gain alarm trigger level, optical<br>input alarm mean level, optical input alarm trigger level, output signal alarm<br>mean level, output signal alarm trigger level, internal case temperature<br>alarm mean level, and internal case temperature alarm trigger level to the<br>manufacturer's default settings. |
|                  | settempmean   | Sets the internal case temperature alarm mean level.                                                                                                    |
|                  | settemptrig   | Sets the internal case temperature alarm trigger level.                                                                                                    |
|                  | temp          | Displays the internal case temperature level.                                                                                                    |
|                  | tempmean      | Displays the internal case temperature alarm mean level.                                                                                                    |

#### time

### time

|                    | To display the tin                                                                                                | ne of the system, use the <b>time</b> command.                                    |  |
|--------------------|----------------------------------------------------------------------------------------------------|-----------------------------------------------------------------------------------|--|
|                    | time                                                                                                    |                                                                                   |  |
| Syntax Description | This command h                                                                                                    | as no arguments or keywords.                                                      |  |
| Defaults           | None                                                                                                    |                                                                                   |  |
| Command Types      | Does not change                                                                                                   | configuration                                                                     |  |
| Command Modes      | User password protected                                                                                           |                                                                                   |  |
| Command History    | Release                                                                                                    | Modification                                                                      |  |
|                    | EDFA 1.0                                                                                                    | This command was introduced.                                                      |  |
| Usage Guidelines   | The time is displ                                                                                                 | ayed in the same format as this example.                                          |  |
|                    | PST is the time z abbreviations.                                                                                  | zone. See Appendix D, "Time Zone Codes," for a list of time zones and correlating |  |
| Examples           | The following example shows how to display the time of the system.<br>edfa > time<br>Thu Dec 13 19:29:02 2001 GMT |                                                                                   |  |
| Related Commands   | Command                                                                                                    | Description                                                                       |  |
|                    | set-time                                                                                                    | Sets the time of the system.                                                      |  |

|      |       | 5                                                 |
|------|-------|---------------------------------------------------|
| time | ezone | Displays or modifies the time zone of the system. |

## timeout

To display or modify the timeout interval, use the **timeout** command.

timeout [seconds]

| Currente Description |                                                                                                    |                                                                       |
|----------------------|----------------------------------------------------------------------------------------------------|-----------------------------------------------------------------------|
| Syntax Description   | seconas                                                                                                    | Spectries the number of seconds for the timeout interval.             |
| Defaults             | 600 secs                                                                                                    |                                                                       |
| Command Types        | Does not change                                                                                                    | configuration                                                         |
| Command Modes        | User password pr                                                                                                    | rotected                                                              |
| Command History      | Release                                                                                                    | Modification                                                          |
|                      | EDFA 1.0                                                                                                    | This command was introduced.                                          |
| Usage Guidelines     | If there is no activity from the user for a given amount of time (the timeout period), the system automatically logs the user off. The value for the timeout period is displayed in seconds. The default setting is 600 seconds. Any modification to this setting applies only to the user session in progress; once the user logs off, the setting automatically resets to the default value. |                                                                       |
| Examples             | The following exactly edfa > timeout                                                                                                    | ample shows how to modify the timeout period setting.<br>500          |
|                      | The following exactly edfa > timeout<br>Timeout period                                                                                                    | ample shows how to view the timeout period setting.<br>is 500 seconds |
# timezone

To display or modify the time zone of the system, use the **timezone** command.

timzone [zone]

| Syntax Description | zone                                        | Specifies the time zone at which to set the system.                        |
|--------------------|---------------------------------------------|----------------------------------------------------------------------------|
| -                  |                                             |                                                                            |
| Defaults           | None                                        |                                                                            |
| Command Types      | Does not change of                          | configuration                                                              |
| Command Modes      | User password pro                           | otected                                                                    |
| Command History    | Release                                     | Modification                                                               |
|                    | EDFA 1.0                                    | This command was introduced.                                               |
| Usage Guidelines   | See Appendix D,                             | "Time Zone Codes," for a list of time zones and correlating abbreviations. |
| Examples           | The following exa<br>edfa > timezone<br>GMT | ample shows how to display the time zone of the system.                    |
|                    | The following exa<br>edfa > timezone        | mple shows how to modify the time zone of the system.                      |
| Related Commands   | Command                                     | Description                                                                |
|                    | set-time                                    | Sets the time of the system.                                               |
|                    | time                                        | Displays the time of the system.                                           |

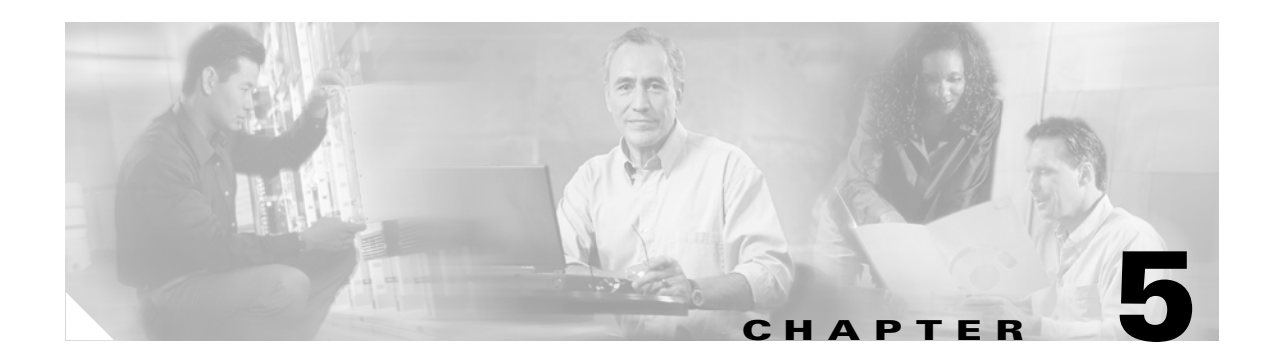

# **Troubleshooting**

This chapter discusses basic fault investigation and diagnostic (troubleshooting) procedures for the Cisco ONS 15501.

This chapter includes the following sections:

- Basic Diagnostic Procedures, page 5-1
- Isolating the Problem, page 5-2
- Password Recovery, page 5-3
- Technical Support, page 5-4

## **Basic Diagnostic Procedures**

When a problem occurs over the network, use the following basic diagnostic procedures to determine if the Cisco ONS 15501 is the source of the problem:

- Verify the power connection.
- Verify the Ethernet connection.
- Verify the alarm connection.

## **Verifying the Power Connection**

To verify the power connection, follow these steps:

| Step 1 | Make sure that power is securely connected to the unit and that external DC power is being applied.                                                                                                 |
|--------|----------------------------------------------------------------------------------------------------|
| Step 2 | Check for LED lamp activity on the front panel. Disregard the color or number of LEDs illuminated at this time. Verify only that one or more is on, indicating that the chassis is receiving power. |
| Step 3 | Check the following areas for possible problems if no LEDs are on:                                                                                                    |
|        | • Verify that the power connection to the chassis is firmly made.                                                                                                    |
|        |                                                                                                    |

- Verify that the circuit power switch(es) are in the ON position.
- Verify that the external source DC power circuit breaker(s) are on.
- Verify that the external power wires are delivering power correctly.

## Verifying the Ethernet Connection

To verify the Ethernet connection, follow these steps:

- **Step 1** Make sure that the RJ-45 connector is in good working condition and plug it into the LAN port.
- **Step 2** Check for LED activity on the LAN port. The left LED is green when an Ethernet connection is established. The right LED flickers yellow when a signal is being transmitted to the Ethernet.
- **Step 3** Check the following areas for possible problems if no LEDs are on:
  - Verify that the RJ-45 connection to the chassis is firmly made.
  - Verify that the RJ-45 connector is in good working condition.
  - Verify that the external Ethernet source is on and delivering a signal.

## Verifying the Alarm Connection

To verify the alarm connection, connect an ohmmeter to the Alarm Out port, through an RJ-45 connector.

If the ohmmeter shows a reading of any kind, a connection is present. A very high resistance reading indicates that there are no alarm conditions; a low resistance reading indicates that alarm conditions do exist. See Appendix C, "Connector Pinouts."

## **Isolating the Problem**

The key to troubleshooting the Cisco ONS 15501 is to isolate the problem to a specific component.

When troubleshooting, consider the following components of the Cisco ONS 15501:

- Power supply—Includes the power input wiring and associated switches and fuses.
- Cooling system—Includes the fan, which should go on when power is supplied. The air intake vents and exhaust vents must have adequate ventilation.
- Front panel indicators—Includes the LEDs on the front panel, which help to identify a failure.
- Connecting cables—Includes all of the interface cables that connect the equipment to any transmission circuit or external device.

## **Reading the Front Panel LEDs**

The front panel LEDs provide the activity or alarm status of the interfaces or internal circuitry to which they correspond. If an LED is connected to an active circuit and registers an alarm condition or is not on, a problem may exist. Table 5-1 lists the front panel LEDs and what the conditions indicate.

| LED              | Status | Description            |
|------------------|--------|------------------------|
| Power            | Green  | Power is on.           |
| Fail             | Red    | Component failure.     |
| LOS <sup>1</sup> | Yellow | No signal is detected. |

| IADIE 5-1 CISCO CINS 15501 FRONT PANEL LEI | able 5-1 | Front Panel LE | -1 | ble 5-1 | Ιá |
|--------------------------------------------|----------|----------------|----|---------|----|
|--------------------------------------------|----------|----------------|----|---------|----|

1. Loss of Signal

If all LEDs on the front panel are off:

- Check that primary and user-optional external power is available and that the DC power wiring is properly and firmly connected to the appropriate screw terminals.
- Check that the external DC supply power switch is turned to the on position.

If the Power LED blinks green, one of the two power supplies has failed or is not installed.

If the Power LED is green but the unit has failed and no other LEDs are on, then the internal power regulating circuit may have failed. Contact the Cisco Technical Assistance Center (TAC) immediately for assistance.

If the Fail LED is red, then a major trouble condition exists in the Cisco ONS 15501 hardware. Contact the Cisco Technical Assistance Center (TAC) immediately for assistance.

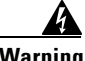

Warning

Infra-red laser energy may be present on the cable connected to the receiving (Input) connector, at the transmitting (Output) optical fiber connector, or the monitoring (Optical Monitor) connector. To avoid potential damage to the eyes, do not look directly into this connector or cable. When an optical cable is not attached, place the supplied protective cap over the connector and the optical fiber cable.

If the LOS (loss of signal) LED is yellow, then the input optical signal has disappeared or has fallen below the detection level.

- Check to see that the input optical cable is securely seated in its connector.
- ٠ Connect an optical power meter on an optical spectrum analyzer to the Output Monitor optical connector and check for proper level of the outgoing signal.
- Check with the distant transmitting end to determine if the signal is leaving that site at the proper level.
- Check that the input power mean and trigger values are configured correctly for the actual desired input signal.

## **Password Recovery**

If you have forgotten your passwords, you must power cycle the system and use the restore command to reset the passwords to the defaults. The restore command can only be entered from a session on the serial port, not from a Telnet session.

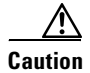

Be sure not to lose the passwords. Powercycling the system disrupts data flow.

To recover the system passwords, follow these steps

- **Step 1** Power cycle the system.
- **Step 2** From a HyperTerminal session on the console port, press the Enter key within 15 seconds after the password prompt appears.
- **Step 3** At the "edfa >" prompt, type the **restore** command and press the Enter key.
- **Step 4** Answer **yes** to command prompts and press the Enter key.

The default user password is *edfa* and the default master password is *edfa1*. For security reasons, you should change both passwords as soon as possible. Log in with master privileges and use the **set-user-pwd** and **set-master-pwd** commands to change the passwords.

# **Technical Support**

If the problem exists after you review the Cisco ONS 15501 status and attempt to reprovision the amplifier, contact the Cisco Technical Assistance Center (TAC). (See the Preface for contact information.)

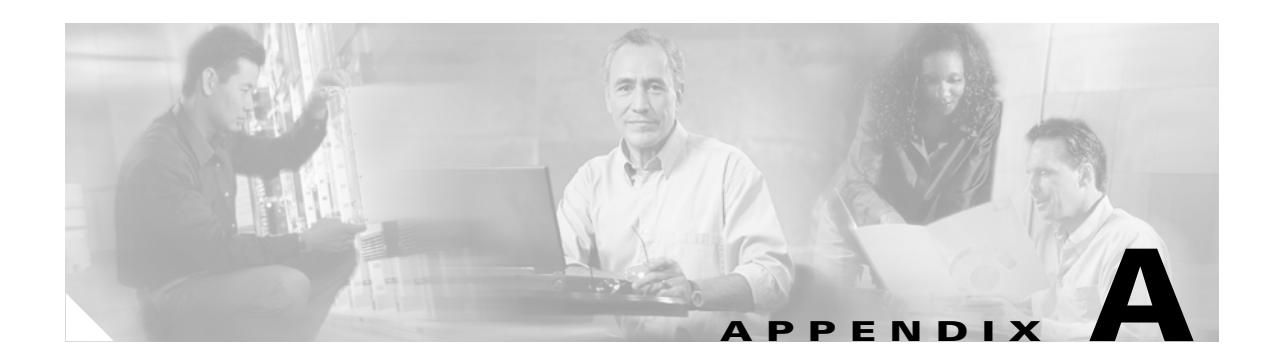

# Cisco ONS 15501 Alarms

This appendix describes the alarms defined for the Cisco ONS 15540:

• Ambient Temperature

[Temperature out of range]

**Explanation** The temperature measured by the thermal sensor shows a value outside the operational limits.

Recommended Action Change environment so that the chassis cools down.

Electrical Power

[Power Supply voltage level out of range]

Explanation The measured power supply levels are not within range.

Recommended Action Ensure proper voltage levels for both the electrical inputs.

• Input Signal Power

[Input Signal level out of range]

**Explanation** The measured input signal power is not within range.

**Recommended Action** The device might be operating outside the configured input optical limits. Change the mean and trigger values appropriately, or check the equipment and link providing optical input to the unit.

• Output Signal Power

[Output Signal level out of range]

**Explanation** The measured output signal power is not within range.

**Recommended Action** The device may be operating outside of specified limits or the mean and trigger are not properly defined. Change the mean and trigger values appropriately, vary the optical input, or change the configured gain so that the output signal power is in the operational range.

• Controller communication failure

[Communication with embedded controller failed]

Explanation The communication with the embedded controller has failed.

**Recommended Action** This denotes internal monitoring failure. The unit needs servicing if this alarm appears frequently.

• Software Upgrade Initiated

[Software download started]

Explanation A TFTP or FTP request has been launched.

Recommended Action None.

Software Upgrade Failed

[Software download failed]

Explanation A TFTP or FTP request that was launched has failed.

**Recommended Action** Fix the reported problem (network issues, bad user ID or password, remote server not configured or incorrect, filename or file path incorrect) and relaunch the software download with correct parameters.

Software Upgrade Completed

[Software download completed]

Explanation A TFTP or FTP request that was launched has completed.

Recommended Action None.

• Software Reboot Initiated

[Software Reboot issued]

Explanation Reboot has been requested on the unit

**Recommended Action** None

• Software Rolled Back

[Active and planned Software images are different]

**Explanation** The unit has booted from a bank that is not the programmed bank. This is possibly because the image from programmed bank was bad or because the boot loader was explicitly asked to boot from another bank (using the console during boot-up) or unit was frequently power-cycled.

**Recommended Action** If the image is bad, reprogram a good image on corrupted bank.

Configuration Changed

[Configurable value modified]

**Explanation** A writeable attribute has been modified through one of the management interfaces exposed by the system (for example, CLI or SNMP).

**Recommended Action** None

• Unacceptable Gain

[Measure signal gain is out of acceptable range]

Explanation The equipment is unable to achieve the planned level for gain.

**Recommended Action** Ensure that the optical input and environmental factors are within operational range. If the alarm is still present, the unit might need servicing.

• Laser Pump Bad

[One or more of the laser pump(s) bad]

**Explanation** The measured parameters for the laser show that a laser pump has gone bad.

**Recommended Action** Ensure that the optical input and environmental factors are within operational range. If the alarm is still present, the unit needs servicing.

• EEPROM bad

[EEPROM access showed up errors]

Explanation The writes and reads from EEPROM have problems.

**Recommended Action** If this problem recurs, it denotes a fault with the monitoring interface and may require servicing.

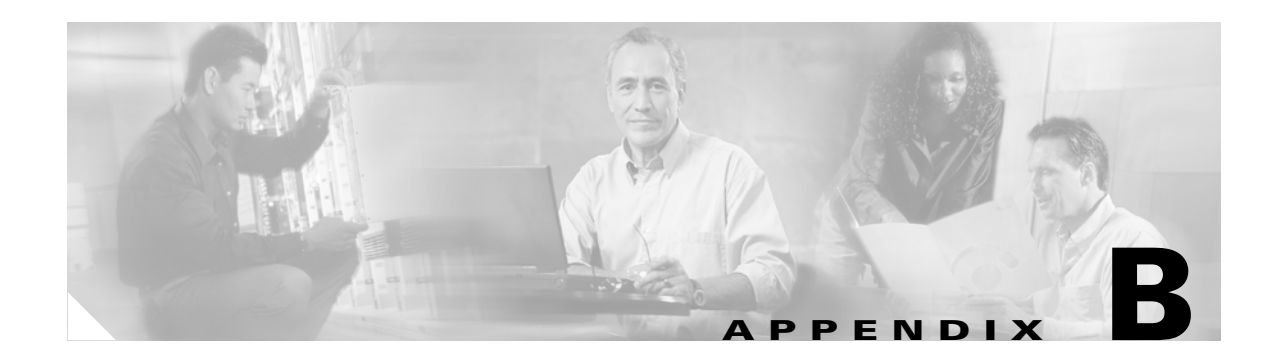

# **Technical Specifications**

This appendix describes the technical specifications for the Cisco ONS 15501. This appendix includes the following sections:

- Cisco ONS 15501 Optical Specifications, page B-1
- Cisco ONS 15501 Electrical Specifications, page B-1
- Cisco ONS 15501 Mechanical Specifications, page B-2
- Cisco ONS 15501 DC Input Power Requirements, page B-2

# **Cisco ONS 15501 Optical Specifications**

Table 1-1 on page 1-2 lists the optical specifications of the Cisco ONS 15501.

# **Cisco ONS 15501 Electrical Specifications**

The Cisco ONS 15501 power supply meets the electrical specifications listed in Table B-1.

Table B-1 Cisco ONS 15501 Electrical Specifications

| Description                  | Specification           |
|------------------------------|-------------------------|
| Input voltage                | -48 VDC                 |
| Power consumption            | 15W maximum; 8W typical |
| Minimum power supply voltage | -40.5 VDC               |
| Maximum power supply voltage | -57 VDC                 |

# **Cisco ONS 15501 Mechanical Specifications**

Table B-2 lists the mechanical specifications of the Cisco ONS 15501.

Table B-2 Cisco ONS 15501 Mechanical Specifications

| Description                   | Specification                   |
|-------------------------------|---------------------------------|
| Dimensions (H x W x D)        | 1.7 in. x 19.0 in. x 10.1 in.   |
|                               | (44.45 mm x 482.6 mm x 259 mm)  |
| Weight                        | 6.8 lbs                         |
| Ambient operating temperature | 0 to 50°C (32 to 122°F)         |
| Storage temperature           | -40 to 85°C (-40 to 185°F)      |
| Humidity operation            | Up to 95 percent, noncondensing |
| Humidity storage              | Up to 95 percent, noncondensing |
| Connector type                | SC/UPC                          |

# **Cisco ONS 15501 DC Input Power Requirements**

Table B-3 lists the DC input power requirements of the Cisco ONS 15501.

Table B-3 DC Input Power Supply Specifications

| Description                | Specification           |
|----------------------------|-------------------------|
| Power consumption          | 15W maximum; 8W typical |
| Input power cable          | 18 AWG wire             |
| Power source voltage range | -40.5 VDC to -57.0 VDC  |

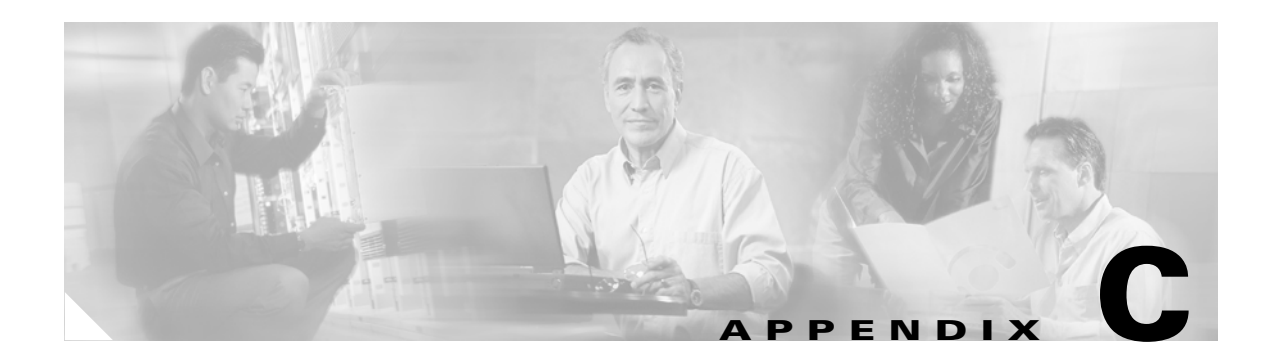

# **Connector Pinouts**

Figure C-1 shows the pin configuration of the RS-232 DB-9 type connector and the Alarm Out RJ-45 connector.

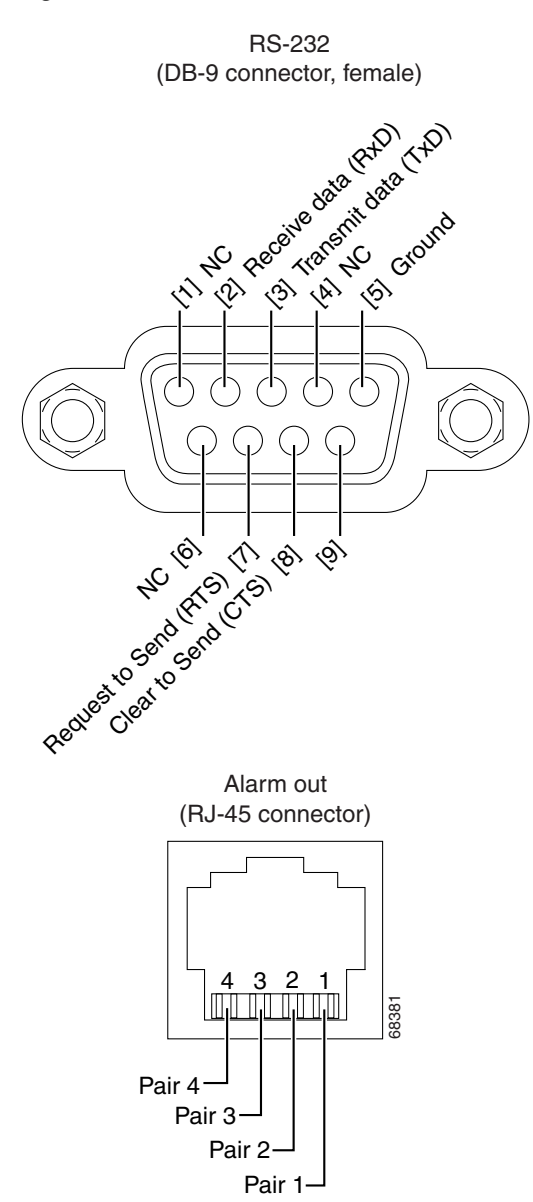

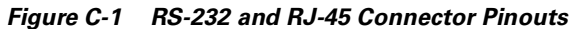

Pair 1 (pins 1-2): Shorted if LOS exists

Pair 2 (pins 3—4): Shorted if fault exists

Pair 3 (pins 5-6): Shorted if either power supply fails

Pair 4 (pins 7-8): Uncommitted (always shorted)

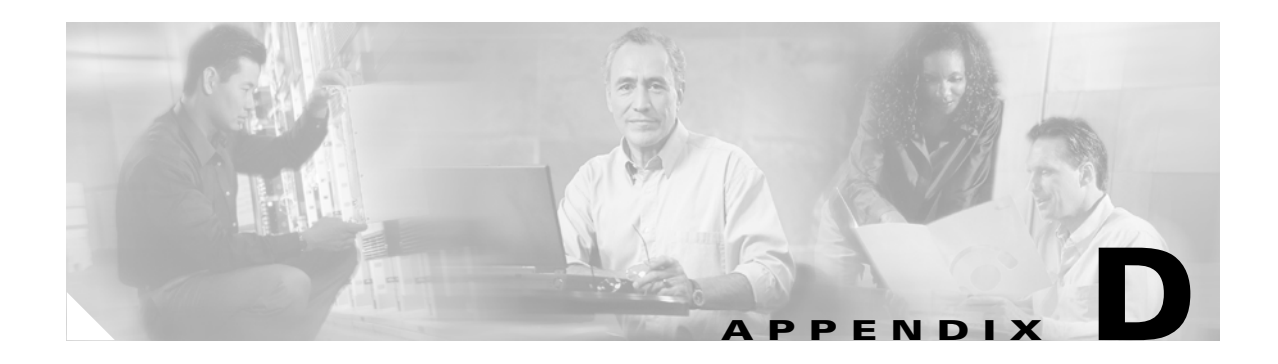

# **Time Zone Codes**

Table D-1 lists time zones and their correlating abbreviations. Use the abbreviations when setting the time of your system. (See the **set-time** command for more information.)

| Code | Time Zone               |
|------|-------------------------|
| GMT  | Greenwich Mean          |
| UT   | Universal (Coordinated) |
| WET  | Western European        |
| BST  | British Summer          |
| WAT  | West Africa             |
| AT   | Azores                  |
| AST  | Atlantic Standard       |
| ADT  | Atlantic Daylight       |
| EST  | Eastern Standard        |
| EDT  | Eastern Daylight        |
| CST  | Central Standard        |
| CDT  | Central Daylight        |
| MST  | Mountain Standard       |
| MDT  | Mountain Daylight       |
| PST  | Pacific Standard        |
| PDT  | Pacific Daylight        |
| YST  | Yukon Standard          |
| TDT  | Yukon Daylight          |
| HST  | Hawaii Standard         |
| HDT  | Hawaii Daylight         |
| CAT  | Central Alaska          |
| AHST | Alaska-Hawaii Standard  |
| NT   | Nome                    |

Table D-1 Time Zone Codes

| Code | Time Zone                    |
|------|------------------------------|
| IDLW | International Date Line West |
| CET  | Central European             |
| MET  | Middle European              |
| MEWT | Middle European Winter       |
| MEST | Middle European Summer       |
| MESZ | Middle European Summer       |
| SWT  | Swedish Winter               |
| SST  | Swedish Summer               |
| FWT  | French winter                |
| FST  | French Summer                |
| EET  | Eastern Europe, USSR Zone 1  |
| BT   | Baghdad, USSR Zone 2         |
| ZP4  | USSR Zone 3                  |
| ZP5  | USSR Zone 4                  |
| ZP6  | USSR Zone 5                  |
| WAST | West Australian Standard     |
| WADT | West Australian Daylight     |
| ССТ  | China Coast, USSR Zone 7     |
| JST  | Japan Standard, USSR Zone 8  |
| EAST | Eastern Australian Standard  |
| EADT | Eastern Australian Daylight  |
| GST  | Guam Standard, USSR Zone 9   |
| NZT  | New Zealand                  |
| NZST | New Zealand Standard         |
| NZDT | New Zealand Daylight         |
| IDLE | International Date Line East |
|      |                              |

 Table D-1
 Time Zone Codes (continued)

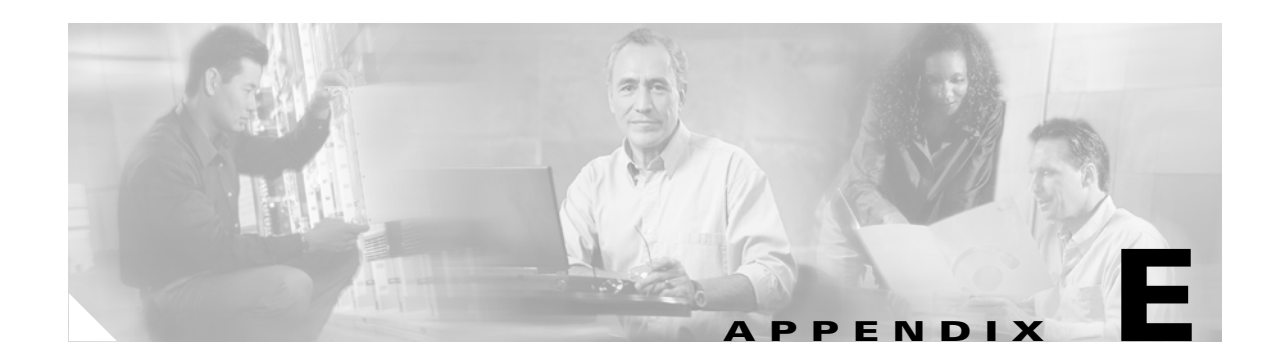

# **Translated Safety Warnings**

This appendix contains the translations of the following safety warnings, which are included in this guide:

- Wrist Strap Warning, page E-1
- Restricted Area Warning, page E-2
- Qualified Personnel Warning, page E-3
- DC Protection, page E-4
- Disconnect Device Warning, page E-5
- Laser Radiation Warning, page E-6

## Wrist Strap Warning

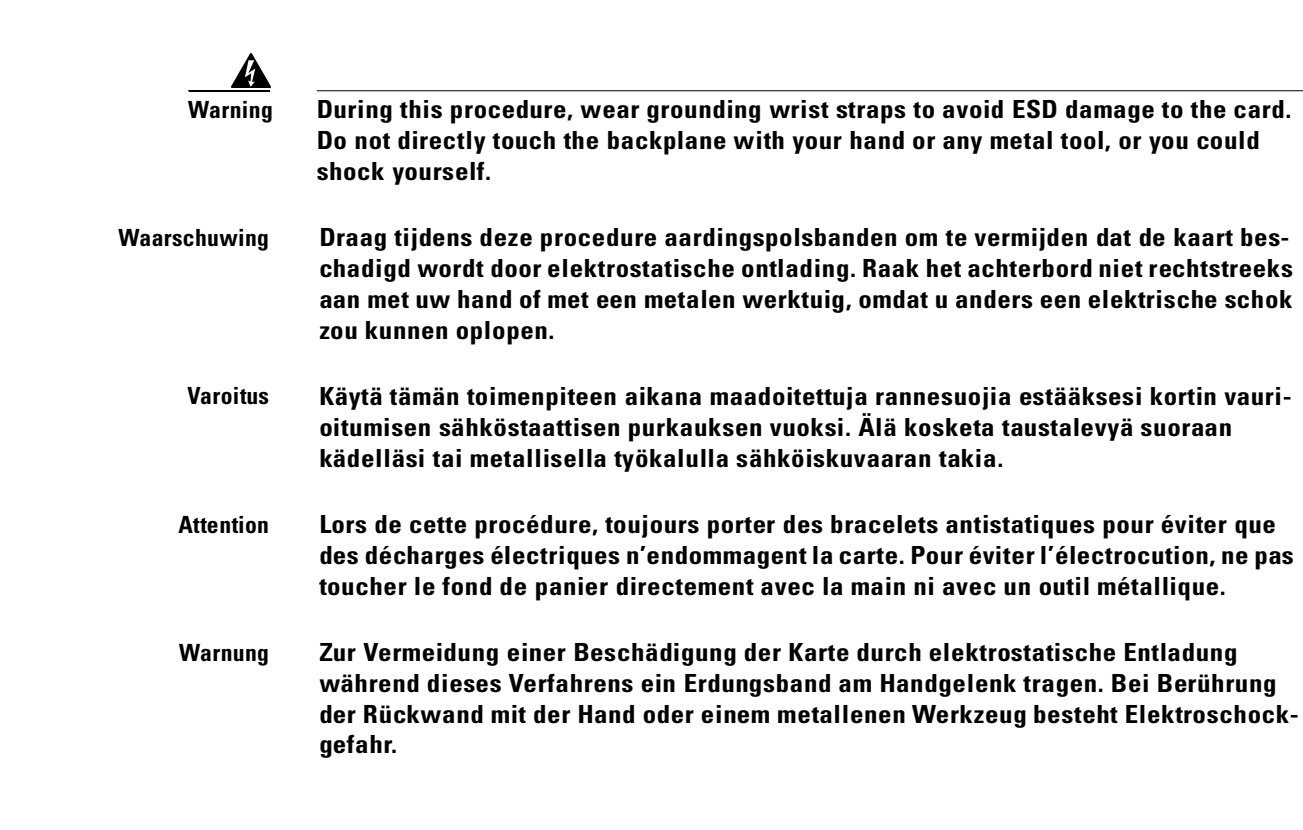

| Avvertenza     | Durante questa procedura, indossare bracciali antistatici per evitare danni alla sche-<br>da causati da un'eventuale scarica elettrostatica. Non toccare direttamente il pannel-<br>lo delle connessioni, né con le mani né con un qualsiasi utensile metallico, perché<br>esiste il pericolo di folgorazione. |
|----------------|----------------------------------------------------------------------------------------------------|
| Advarsel       | Bruk jordingsarmbånd under prosedyren for å unngå ESD-skader på kortet. Unngå<br>direkte berøring av bakplanet med hånden eller metallverktøy, slik at di ikke får elek-<br>trisk støt.                                                                                                    |
| Aviso          | Durante este procedimento e para evitar danos ESD causados à placa, use fitas de<br>ligação à terra para os pulsos. Para evitar o risco de choque eléctrico, não toque di-<br>rectamente na parte posterior com a mão ou com qualquer ferramenta metálica.                                                     |
| ¡Advertencia ! | Usartiras conectadas a tierra en las muñecas durante este procedimiento para evitar<br>daños en la tarjeta causados por descargas electrostáticas. No tocar el plano poste-<br>rior con las manos ni con ninguna herramienta metálica, ya que podría producir un<br>choque eléctrico.                          |
| Varning!       | Använd jordade armbandsremmar under denna procedur för att förhindra elek-<br>trostatisk skada på kortet. Rör inte vid baksidan med handen eller metallverktyg då<br>detta kan orsaka elektrisk stöt.                                                                                                    |

# **Restricted Area Warning**

| <br>Â |
|-------|
|       |

| Warning      | This unit is intended for installation in restricted access areas. A restricted access area is where access can only be gained by service personnel through the use of a special tool, lock and key, or other means of security, and is controlled by the authority responsible for the location.                                                                                            |
|--------------|----------------------------------------------------------------------------------------------------|
| Waarschuwing | Dit toestel is bedoeld voor installatie op plaatsen met beperkte toegang. Een plaats<br>met beperkte toegang is een plaats waar toegang slechts door servicepersoneel<br>verkregen kan worden door middel van een speciaal instrument, een slot en sleutel,<br>of een ander veiligheidsmiddel, en welke beheerd wordt door de overheidsinstantie<br>die verantwoordelijk is voor de locatie. |
| Varoitus     | Tämä laite on tarkoitettu asennettavaksi paikkaan, johon pääsy on rajoitettua. Paikka,<br>johon pääsy on rajoitettua, tarkoittaa paikkaa, johon vain huoltohenkilöstö pääsee<br>jonkin erikoistyökalun, lukkoon sopivan avaimen tai jonkin muun turvalaitteen avulla<br>ja joka on paikasta vastuussa olevien toimivaltaisten henkilöiden valvoma.                                           |
| Attention    | Cet appareil est à installer dans des zones d'accès réservé. Ces dernières sont des<br>zones auxquelles seul le personnel de service peut accéder en utilisant un outil spé-<br>cial, un mécanisme de verrouillage et une clé, ou tout autre moyen de sécurité. L'accès<br>aux zones de sécurité est sous le contrôle de l'autorité responsable de l'emplacement.                            |

| Warnung       | Diese Einheit ist zur Installation in Bereichen mit beschränktem Zutritt vorgesehen.<br>Ein Bereich mit beschränktem Zutritt ist ein Bereich, zu dem nur Wartungspersonal mit<br>einem Spezialwerkzeugs, Schloß und Schlüssel oder anderer Sicherheitsvorkehrun-<br>gen Zugang hat, und der von dem für die Anlage zuständigen Gremium kontrolliert<br>wird.               |
|---------------|----------------------------------------------------------------------------------------------------|
| Avvertenza    | Questa unità deve essere installata in un'area ad accesso limitato. Un'area ad acces-<br>so limitato è un'area accessibile solo a personale di assistenza tramite un'attrezzo<br>speciale, lucchetto, o altri dispositivi di sicurezza, ed è controllata dall'autorità re-<br>sponsabile della zona.                                                                       |
| Advarsel      | Denne enheten er laget for installasjon i områder med begrenset adgang. Et område<br>med begrenset adgang gir kun adgang til servicepersonale som bruker et spesielt<br>verktøy, lås og nøkkel, eller en annen sikkerhetsanordning, og det kontrolleres av den<br>autoriteten som er ansvarlig for området.                                                                |
| Aviso         | Esta unidade foi concebida para instalação em áreas de acesso restrito. Uma área de<br>acesso restrito é uma área à qual apenas tem acesso o pessoal de serviço autorizado,<br>que possua uma ferramenta, chave e fechadura especial, ou qualquer outra forma de<br>segurança. Esta área é controlada pela autoridade responsável pelo local.                              |
| ¡Advertencia! | Esta unidad ha sido diseñada para instalarse en áreas de acceso restringido. Área de<br>acceso restringido significa un área a la que solamente tiene acceso el personal de<br>servicio mediante la utilización de una herramienta especial, cerradura con llave, o<br>algún otro medio de seguridad, y que está bajo el control de la autoridad responsable<br>del local. |
| Varning!      | Denna enhet är avsedd för installation i områden med begränsat tillträde. Ett område<br>med begränsat tillträde får endast tillträdas av servicepersonal med ett speciellt verk-<br>tyg, lås och nyckel, eller annan säkerhetsanordning, och kontrolleras av den auk-<br>toritet som ansvarar för området.                                                                 |

# **Qualified Personnel Warning**

| A             |                                                                                                    |
|---------------|----------------------------------------------------------------------------------------------------|
| Warning       | Only trained and qualified personnel should be allowed to install or replace this equip-<br>ment.            |
| Waarschuwing  | Installatie en reparaties mogen uitsluitend door getraind en bevoegd personeel uit-<br>gevoerd worden.       |
| Varoitus      | Ainoastaan koulutettu ja pätevä henkilökunta saa asentaa tai vaihtaa tämän laitteen.                         |
| Avertissement | Tout installation ou remplacement de l'appareil doit être réalisé par du personnel<br>qualifié et compétent. |
| Achtung       | Gerät nur von geschultem, qualifiziertem Personal installieren oder auswechseln las-<br>sen.                 |

| Avvertenza | Solo personale addestrato e qualificato deve essere autorizzato ad installare o sosti-<br>tuire questo apparecchio.              |
|------------|----------------------------------------------------------------------------------------------------|
| Advarsel   | Kun kvalifisert personell med riktig opplæring bør montere eller bytte ut dette utstyret.                                        |
| Aviso      | Este equipamento deverá ser instalado ou substituído apenas por pessoal devida-<br>mente treinado e qualificado.                 |
| ¡Atención! | Estos equipos deben ser instalados y reemplazados exclusivamente por personal téc-<br>nico adecuadamente preparado y capacitado. |
| Varning    | Denna utrustning ska endast installeras och bytas ut av utbildad och kvalificerad per-<br>sonal.                                 |

# **DC Protection**

| Â            |                                                                                                    |
|--------------|----------------------------------------------------------------------------------------------------|
| Warning      | This product relies on the building's installation for short-circuit (overcurrent) protec-<br>tion. Ensure that a Listed and Certified fuse or circuit breaker 25A, minimum 60VDC, is<br>used on all current-carrying conductors.                                                                     |
| Waarschuwing | Dit product moet worden beveiligd tegen kortsluiting (overstroom) door de installatie<br>van het gebouw. Zorg dat er een goedgekeurde zekering of stroomonderbreker (25 A,<br>minimaal 60 V gelijkstroom) op alle stroomdragende geleiders staat.                                                     |
| Varoitus     | Tämä laite käyttää rakennuksen oikosulkusuojausta (ylivirtasuojausta). Varmista, että<br>kaikissa virtajohtimissa käytetään hyväksyttyjä sulakkeita tai katkaisijoita (25 A,<br>vähintään 60 V tasavirtaa).                                                                                           |
| Attention    | La protection de ce produit contre les courts-circuits (surtensions) doit être assurée<br>par la configuration électrique du bâtiment. Vérifiez que tous les conducteurs de cou-<br>rant sont équipés d'un fusible ou d'un disjoncteur de 25 A et d'un minimum de 60 V cc,<br>normalisé et homologué. |
| Warnung      | Dieses Produkt erfordert Gebäude-Absicherung gegen Kurzschlüsse (Überstrom).<br>Achten Sie darauf, daß auf allen stromführenden Leitern eine anerkannte, zugelassene<br>Sicherung oder ein Stromkreisunterbrecher 25A, Minimum 60VDC, verwendet wird.                                                 |
| Avvertenza   | Questo prodotto fa affidamento sulla protezione dell'edificio contro i cortocircuiti. Ac-<br>certarsi che un fusibile o interruttore di circuito omologato da 25 A, 60 V c.c. minimo,<br>venga utilizzato su tutti i conduttori sotto tensione.                                                       |
| Advarsel     | Dette produktet er avhengig av bygningens installasjon for beskyttelse mot kortslut-<br>ning (overspenning). Påse at en oppført og godkjent sikring eller strømbryter, på 25 A,<br>minimum 60 volt likestrøm, brukes på alle strømførende ledere.                                                     |

| Aviso       | Este produto depende da instalação existente no edifício para a protecção contra cur-<br>to-circuito (sobrecarga). Certifique-se de que um fusível ou disjuntor listado e certifi-<br>cado de 25 A, mínimo 60 VDC, seja utilizado em todos os condutores de transporte de<br>corrente. |
|-------------|----------------------------------------------------------------------------------------------------|
| Advertencia | Este producto cuenta con la instalación del edificio para la protección de cortocircui-<br>tos (sobrecorriente). Asegúrese de usar un fusible listado y certificado o cortacircui-<br>tos 25A, mínimo 60 V cc, en todos los conductores de corriente.                                  |
| Varning!    | Denna produkt förlitar sig på byggnadens installation för skydd mot kortslutning (över-<br>ström). Se till att en registrerad och certifierad säkring eller ett överspänningsskydd<br>på 25 A, minst 60 V likström, används på alla strömförande ledare.                               |

# **Disconnect Device Warning**

| Â             |                                                                                                    |
|---------------|----------------------------------------------------------------------------------------------------|
| Warning       | A readily accessible disconnect device must be incorporated in the building's instal-<br>lation wiring.                            |
| Waarschuwing  | Er moet in de installatiebedrading van het gebouw een gemakkelijk toegankelijke ont-<br>koppelingsvoorziening aangebracht worden.  |
| Varoitus      | Rakennuksen asennusjohdotukseen on asennettava helposti käytettävissä oleva kat-<br>kaisin.                                        |
| Attention     | L'installation électrique de l'immeuble doit inclure un dispositif de déconnexion fac-<br>ilement accessible.                      |
| Warnung       | Eine leicht zugängliche Trennvorrichtung muss in der Verdrahtung des Gebäudes<br>eingebaut sein.                                   |
| Avvertenza    | ll quadro dell'impianto elettrico dell'edificio deve essere provvisto di un dispositivo<br>di sezionamento facilmente accessibile. |
| Advarsel      | Bygningens installerte ledningsnett skal inneholde en frakoblingsenhet som er lett<br>tilgjengelig.                                |
| Aviso         | Um dispositivo de desconexão de fácil acesso deve ser incorporado a fiação do edifí-<br>cio.                                       |
| ¡Advertencia! | En el cableado del edificio se debe incorporar un dispositivo de desconexión que se<br>encuentre accesible fácilmente.             |
| Varning!      | En lättillgänglig strömbrytare måste installeras i byggnadens ledningssystem.                                                      |

# **Laser Radiation Warning**

| A             |                                                                                                    |
|---------------|----------------------------------------------------------------------------------------------------|
| Warning       | Invisible laser radiation may be emitted from disconnected fibers or connectors. Do not stare into beams or view directly with optical instruments.                                                                                |
| Waarschuwing  | Losgekoppelde of losgeraakte glasvezels of aansluitingen kunnen onzichtbare laser-<br>straling produceren. Kijk niet rechtstreeks in de straling en gebruik geen optische in-<br>strumenten rond deze glasvezels of aansluitingen. |
| Varoitus      | Irrotetuista kuiduista tai liittimistä voi tulla näkymätöntä lasersäteilyä. Älä tuijota<br>säteitä tai katso niitä suoraan optisilla välineillä.                                                                                   |
| Attention     | Les fibres ou connecteurs débranchés risquent d'émettre des rayonnements laser in-<br>visibles à l'œil. Ne regardez jamais directement les faisceaux laser à l'œil nu, ni<br>d'ailleurs avec des instruments optiques.             |
| Warnung       | Unterbrochene Fasern oder Steckerverbindungenkönnen unsichtbare Laserstrahlung<br>abgeben Blicken Sie weder mit bloßem Auge noch mit optischen Instrumenten direkt<br>in Laserstrahlen.                                            |
| Avvertenza    | Le fibre ottiche ed i relativi connettori possono emettere radiazioni laser. I fasci di<br>luce non devono mai essere osservati direttamente o attraverso strumenti ottici.                                                        |
| Advarsel      | Det kan forekomme usynlig laserstråling fra fiber eller kontakter som er frakoblet.<br>Stirr ikke direkte inn i strålene eller se på dem direkte gjennom et optisk instrument.                                                     |
| Aviso         | Radiação laser invisível pode ser emitida de conectores ou fibras desconectadas. Não<br>olhe diretamente para os feixes ou com instrumentos ópticos.                                                                               |
| ¡Advertencia! | Es posible que las fibras desconectadas emitan radiación láser invisible. No fije la<br>vista en los rayos ni examine éstos con instrumentos ópticos.                                                                              |
| Varning!      | Osynlig laserstrålning kan avges från frånkopplade fibrer eller kontaktdon. Rikta inte<br>blicken in i strålar och titta aldrig direkt på dem med hjälp av optiska instrument.                                                     |

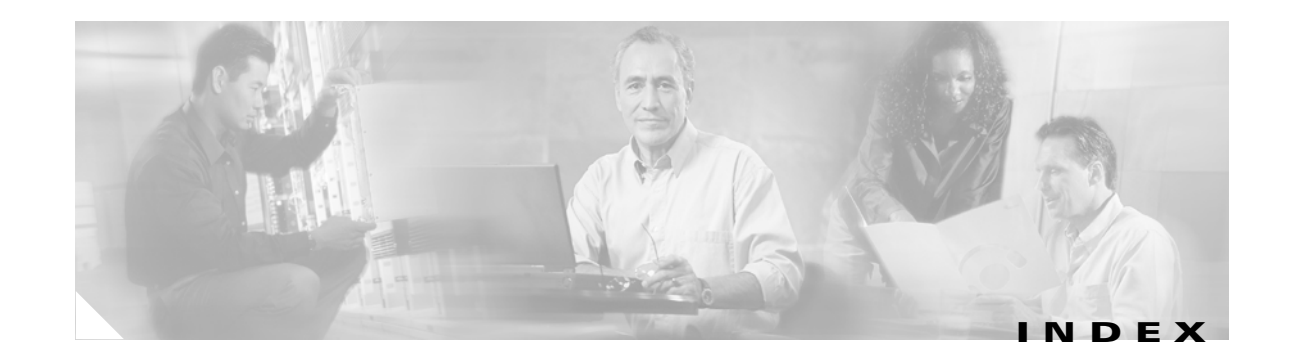

#### A

add-snmp-com command 4-2 add-snmp-mgr command 4-3 alarm command 4-4 alarm connections troubleshooting 5-2 alarm contacts setting 2-7 alarm out connector description (table) 1-9 alarms description 1-9, 5 to 7 displaying gain mean levels 4-11 displaying gain trigger levels 4-12 displaying input mean levels 4-20 displaying input trigger levels 4-21 displaying lists of 4-4 internal case temperature mean 4-65 modifying **4-47** internal case temperature trigger 4-66 modifying 4-48 mean and trigger levels displaying 4-59 optical input mean 4-42 optical input trigger 4-43 output signal mean 4-45 output signal power mean 4-32 output signal power trigger 4-33 output signal trigger 4-46 resetting to defaults 4-38 signal gain mean 4-40

signal gain trigger 4-41 types 3-4 attenuation ring topologies and 1-6 automatic gain control adding wavelengths and 1-7 dropping wavelengths and 1-7 network design features 1-3

#### В

BER problems
preventing 1-7
transient suppression 1-4
bit error rate problems. See BER problems
boot-bank command 4-5
boot banks
displaying or modifying 4-5
boot modes
displaying or modifying 4-9

### С

codes

CLEI codes displaying 4-63 commands displaying list of 4-15 displaying syntax 4-15 installation 2-7 introductory 2-7 operational 2-7 common language equipment identifier codes. See CLEI configuring basic system **3-2** SNMP **3-4** Telnet **3-3** console port configuring **3-2** connector description (table) **1-9** 

### D

DC input power connecting 2-4 to 2-5 grounding the chassis 2-5 specifications (table) B-2 troubleshooting 5-1 DC power input terminals description (table) 1-9 defaults resetting alarms to 4-38 resetting system and network settings 4-39 del-smnp-mgr command 4-8 del-snmp-com 4-7

### Е

electrical specifications
table **B-1**Ethernet
displaying or modifying boot modes **4-9**Ethernet connection
troubleshooting **5-2**ethmode command **4-9**

### F

firmware displaying build dates 4-63 displaying update dates 4-63 displaying versions 4-63 Flash banks downloading and burning images 4-61 frame ground attachment description (table) 1-9 front panel features (table) 1-8 figure 1-8 FTP burning images to Flash banks 4-61 downloading images 4-61

### G

gain displaying 4-10 mean levels 4-11 trigger levels 4-12 gain command 4-10 gain flatness network design features 1-3 gainmean command 4-11 gaintrig command 4-12 get-snmp-com command 4-13 get-snmp-mgr command 4-14 grounding the chassis 2-5

#### Η

help command **4-15** hide-trap command **4-17** host-config command **4-18** host name displaying or modifying **4-18** 

### 

input mean levels 4-20 trigger levels 4-21 input connector description (table) 1-8 input power displaying 4-19 inpwr command 4-19 inpwrmean command 4-20 inpwrtrig command 4-21 installation checklist description 2-2 internal case temperature mean displaying 4-65 internal case temperature trigger displaying 4-66 IP addresses displaying or modifying 4-22 pinging 4-34 ip-config command 4-22 IP default gateways displaying or modifying 4-22 IP subnet masks displaying or modifying 4-22

### L

LAN connector description (table) 1-9 LEDs description 1-9 description (table) front panel (table) 5-3 troubleshooting 5-2 light emitting diodes. See LEDs. local area network connector. See LAN connector. local serial communication
 equipment checklist (table) 3-1
 set up 3-2
logout
 timeout interval 4-68
logout command 4-23

#### Μ

MAC addresses displaying **4-63** mean levels displaying **4-59** mechanical specifications table **B-2** Media Access Control address See MAC address model numbers displaying **4-63** 

#### Ν

neighbor-in command 4-24 neighbor-out command 4-26 network design features automatic gain control 1-3 gain flatness 1-3 network management console ports 1-5 SNMP 1-5 noise figure 1-5 output power 1-5 transient suppression 1-4 variable gain 1-4 network management console ports 1-5 SNMP 1-5 network time protocol See NTP noise figure network design features **1-5** NTP modifying or displaying status **4-28** ntp command **4-28** NTP IP addresses modifying or displaying **4-29** ntp-ip command **4-29** 

#### 0

optical input mean levels 4-20 trigger levels 4-21 optical input mean modifying 4-42 optical input power displaying 4-19 optical input trigger modifying 4-43 optical output power displaying 4-30 optical power management ring topologies and 1-7 optical signal-to-noise ratio. See OSNR. optical specifications table **1-2** optoutpwr command 4-30 **OSNR** cascaded EDFAs and (table) 1-4 noise figure 1-5 output connector description (table) 1-8 output monitor connector description (table) 1-8 output power displaying 4-30 network design features 1-5

output signal mean modifying **4-45** output signal power displaying **4-31** output signal power mean level displaying **4-32** output signal power trigger displaying **4-33** output signal trigger modifying **4-46** outsigpwr command **4-31** outsigpwr mean command **4-32** outsigpwr trig command **4-33** 

#### Ρ

passwords modifying master 4-44 modifying user 4-51 recovery 5-3 setting 3-2 ping command 4-34 point-to-point topologies 1-5 power connecting. See DC input power connecting power supply voltage 4-35, 4-36 ps1 command 4-35 ps2 command 4-36

#### R

reboot software **4-37** reboot command **4-37** remote communication set up **3-3** resetmeantrig command **4-38**  restore command 4-39 ring topologies 1-6

#### S

serial numbers displaying 4-63 setgainmean command 4-40 setgaintrig command 4-41 setinpwrmean command 4-42 setinpwrtrig command 4-43 set-master-pwd command 4-44 setoutsigpwrmean command 4-45 setoutsigpwrtrig command 4-46 settempmean command 4-47 settemptrig command 4-48 set-time command 4-49 set-user-pwd command 4-51 sgain command 4-52 show-trap command 4-52 signal gain mean modifying 4-40 signal gain trigger modifying 4-41 simple network management protocol. See SNMP. sinpwr command 4-54 site log creating 2-1 **SNMP** adding community strings 4-2 adding or modifying an SNMP manager entry 4-3 configuring 3-4 deleting community strings 4-7 deleting SNMP manager entries 4-8 displaying community strings 4-13 displaying SNMP manager entries 4-14

software burning images to Flash banks 4-61 downloading images via FTP or TFTP 4-61 reboot 4-37 soutsigpwr command 4-55 span loss 1-7 specifications DC input power (table) B-2 electrical (table) B-1 mechanical (table) B-2 optical (table) 1-2 sps1 command 4-56 sps2 command 4-57 spump command 4-58 status command 4-59 stemp command 4-60 sw-download command 4-61 sys-info command 4-63 system information displaying 4-63

### Т

Telnet configuring 3-3 temp command 4-64 temperature internal case temperature displaying 4-64 internal case temperature mean displaying 4-65 modifying 4-47 internal case temperature trigger displaying 4-66 modifying 4-48 tempmean command 4-65 temptrig command 4-66

TFTP burning images to Flash banks 4-61 downloading images 4-61 time displaying 4-67 displaying or modifying 4-49 time command 4-67 timeout command 4-68 timeout interval displaying or modifying 4-68 timezone displaying or modifying 4-69 timezone command 4-69 time zones codes (table) D-1 tools required 2-2 transient suppression network design features 1-4 traps displaying trap messages 4-52 hiding trap messages 4-17 trigger levels displaying 4-59 troubleshooting alarm connections 5-2 basic diagnostic procedures 5-1 DC input power 5-1 Ethernet connection 5-2 LEDs 5-2 password recovery 5-3

#### V

variable gain network design features 1-4variable optical attenuation. See VOA.VOA 1-4